QuesCom SMS Solutions

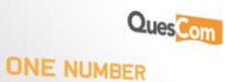

Non-contractual document

+33 (0)4 97 23 48 48

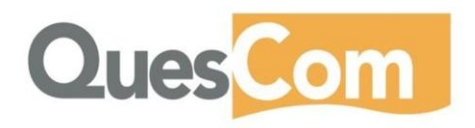

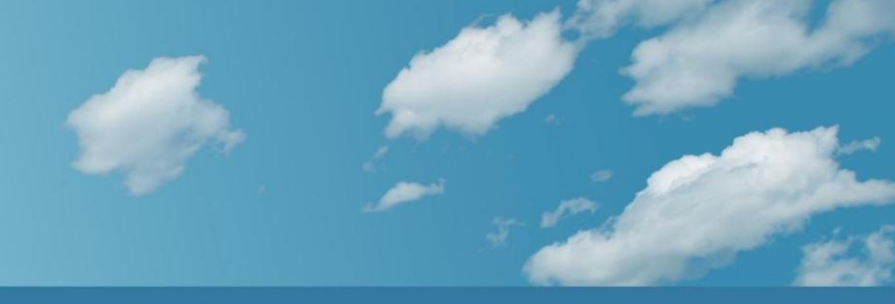

### Table of content

| 1.             | SMS PIN CODE GAME                                                                                  |
|----------------|----------------------------------------------------------------------------------------------------|
| 2.             | SMS ORDER SYSTEM4                                                                                  |
| 3.             | SQL SMS GATEWAY8                                                                                   |
| 4.             | SMS CONTENT QUERY WITH PIN CODE9                                                                   |
| 5.             | SMS NEWSGROUP / SMS OPT-IN LIST10                                                                  |
| 6.             | INFORMATION SERVICE MENU VIA SMS24                                                                 |
| 7.<br>WE<br>SM | HOW TO INTRODUCE SMS REMINDERS IN YOUR<br>BSITE WITH QUESCOM GSM GATEWAY AND OZEKI NG<br>S GATEWAY |
| 8.<br>SEI      | HOW TO SETUP OZEKI BULK SMS CLIENT FOR<br>NDING BULK SMS WITH QUESCOM GSM GATEWAY37                |
| 9.             | SPORT BETTING SERVICE VIA SMS44                                                                    |
| 10.            | SETUP QUESCOM GSM GATEWAY AND OZEKI LINK72                                                         |
|                |                                                                                                    |

www.quescom.com

## 1. SMS PIN code game

This guide shows you how to create an example SMS application and gives you the steps to create it. It uses Ozeki NG SMS gateway platform, a QuesCom GSM gateway and an ASP script to process incoming SMS messages. You may use and modify this ASP script freely to accommodate your needs.

#### Introduction

The application is PIN code game. The users of the game can send in PIN codes to find out treasure locations. If the PIN code matches an entry in the database, the appropriate treasure location is returned. A treasure location is only returned to the first person who sends in the correct PIN code, the other who are late will receive the "Treasure is already taken" message (Figure 1).

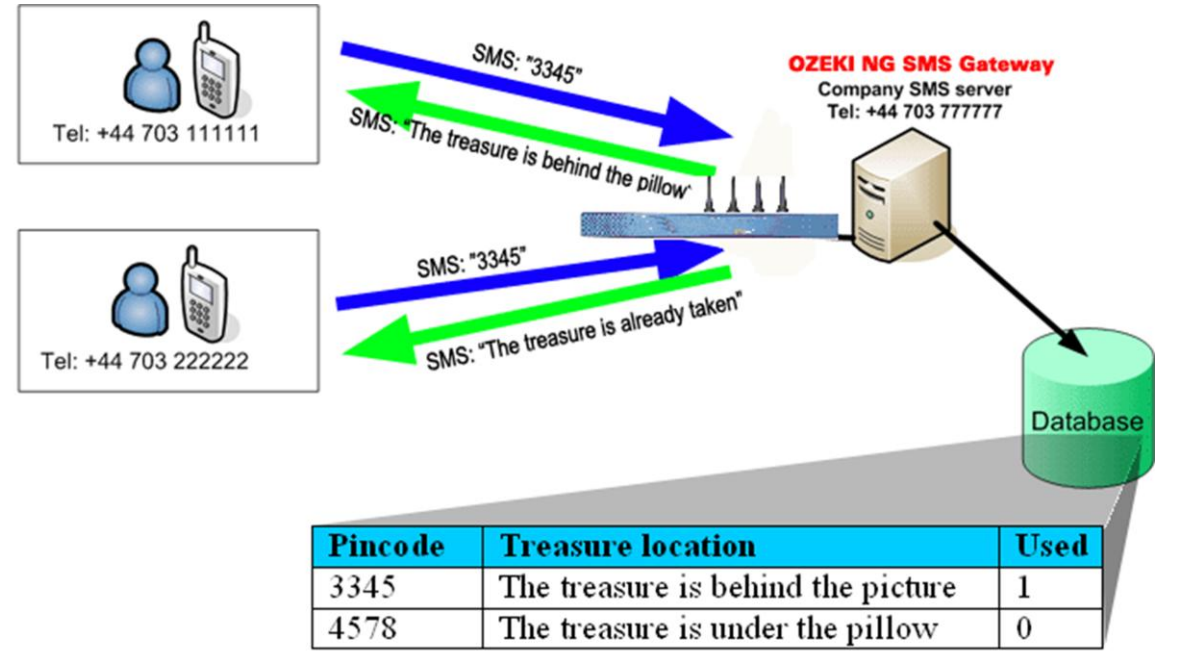

Figure 1 - Application layout How to setup this solution

After you are able to send and receive SMS messages, you need to create a database that will hold the data for the game. Any kind of database can be used. In our example we use Microsoft SQL Express. (It can be downloaded free of charge from Microsoft.)

The next step is to install an ASP User in Ozeki NG SMS gateway. This will allow you to execute an ASP script when an SMS comes in. The ASP script will hold the application logic, that will process the SMS message and will generate the response SMS messages.

The source code of the ASP script should be saved into the following directory to get this solution working:

C:\Program Files\Ozeki\OzekiNG - SMS Gateway\config\ASPDemo\sample.aspx

The source script can be downloaded from the http://www.ozekisms.com/ website: sample.zip (2 KB)

How can I test this solution?

The system can be tested easily. You can send an SMS message to the QuesCom GSM gateway. After the message is sent, you will receive a response SMS. Of course you will probably want to modify the ASP script, that does the processing according to your needs. If you modify the ASP script, you will find it useful during the development to see the raw script output. The script output that was generated when an SMS arrived to the gateway can be found at the following location: "C:\Program Files\Ozeki\Ozeki\Ozeki\OzekiNG - SMS Gateway\config\ASPDemo\output.htm";

QuesCom

**ONE NUMBER** 

## 2. SMS Order System

This case study gives you an example on how you can use SMS messages to keep track of the stock of goods in your shops. It explains the simple idea to collect order information in SMS messages and to save this information in a database. The database can be used to do reports or automate business processes. The case study starts out by explaining the scenario, then it gives a step by step explanation on how to setup this system. Introduction

The example presented here can be used to keep track of orders arriving from cafe shops around the country. In our example there are three cafe shops, one in Liverpool (tel: +44 703 11111), one in Glasgow (tel: +44 703 222222) and one in London (tel: +44 703 333333). Each of these cafe shops has a cellphone number that identifies the shop itself. If the stocks are running low in the shop, the shop owner can use the mobile phone to send an order in an SMS message (Figure 1). The order is received by the company SMS system. The SMS system processes the order and saves the data into database.

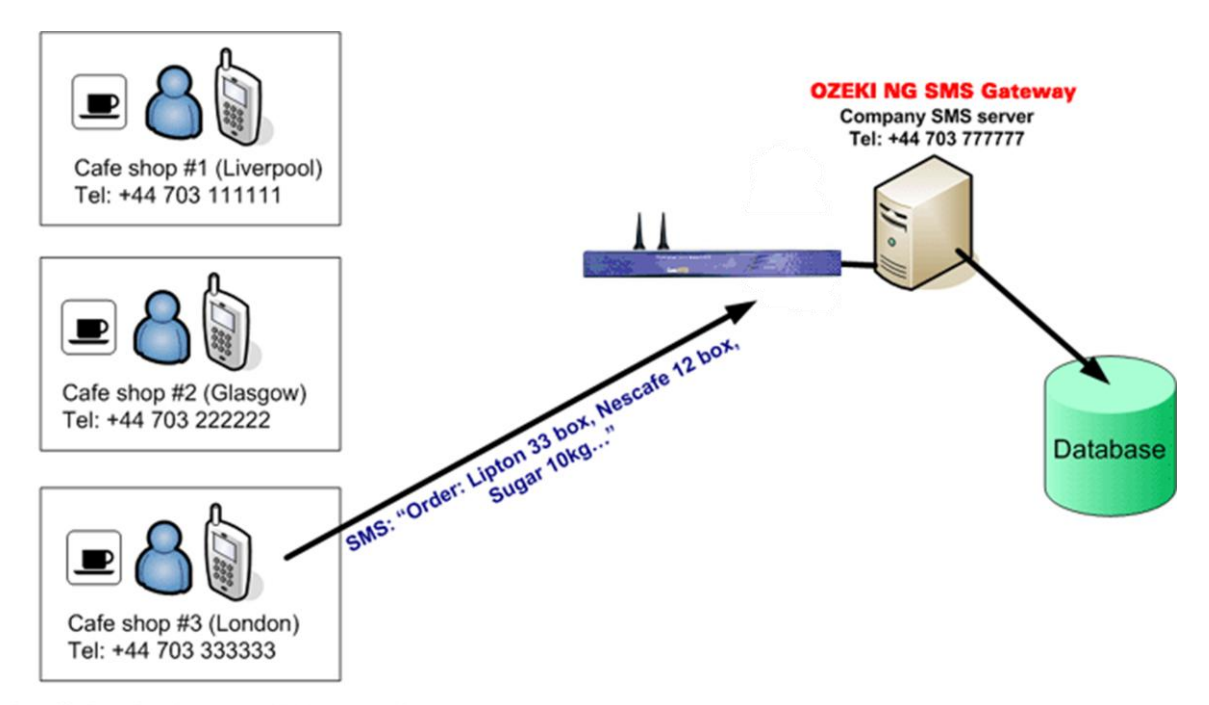

Each café shop has its own cellphone number. This cellphone number can be used to find out

where the order is coming from.

Figure 1 - Usage scenario for SMS order system

The database layout for the order contains the shop telephone number, the time of the order and the quantities of the ordered products (Figure 2). This is a very simple layout to keep this example easy to understand. Of course you can change the database layout to accommodate your needs.

| $\mathbf{N}$ |                |            |         |        |       |
|--------------|----------------|------------|---------|--------|-------|
| $\mathbf{i}$ |                | Ord        | ers     |        |       |
|              | Shop           | OrderDate  | Nescafe | Lipton | Sugar |
|              | +44 703 111111 | 12/01/2008 | 3 box   | -      | -     |
| Detail       | +44 703 333333 | 12/01/2008 | 2 box   | 4 box  | 3 kg  |
| Database     | +44 703 333333 | 14/01/2008 | 33 box  | 12 box | 10 kg |
|              |                |            |         |        |       |
|              |                |            |         |        |       |

Figure 2 - Database layout for SMS order system

ONE NUMBER

Ques Con

The database table containing the orders can be stored in any database server, such as Oracle, Microsoft SQL Server, Access, Sybase, MySQL or other. You can even use Excel files. Prerequisites

To setup this system you need the following:

| A PC<br>Windows XP,<br>or Vista | with<br>2003 | We recommend to use a standard PC with Windows XP. The recommended hardware configuration can be found in the prerequisites section of our SMS Gateway product manual.                                                |
|---------------------------------|--------------|----------------------------------------------------------------------------------------------------|
| QuesCom<br>Gateway              | GSM          | Any of the QuesCom 200 or QuesCom 400 GSM gateway.                                                                                                    |
| Ozeki NG<br>Gateway             | SMS          | This software should be installed onto your PC. It will handle your QuesCom GSM gateway (or your IP SMS connection) and will do the SMS receiving. It can be downloaded from the following url: download SMS Gateway. |
| Database serv                   | rer          | You can use Oracle, Microsoft SQL Server, Access, Sybase, MySQL or other. In the example we use Microsoft SQL Express, because it can be downloaded free of charge from Microsoft.                                    |

#### How does it work?

Once you have all the prerequisites in place the system will work the following way: The SMS message will be received by your QuesCom GSM gateway (Figure 3). Ozeki NG SMS Gateway will read the incoming SMS from the QuesCom GSM gateway and will pass it to an ASP script. The ASP script will process the message. During the processing the ASP script will take the text of the SMS messages and will put the data in it into the database server.

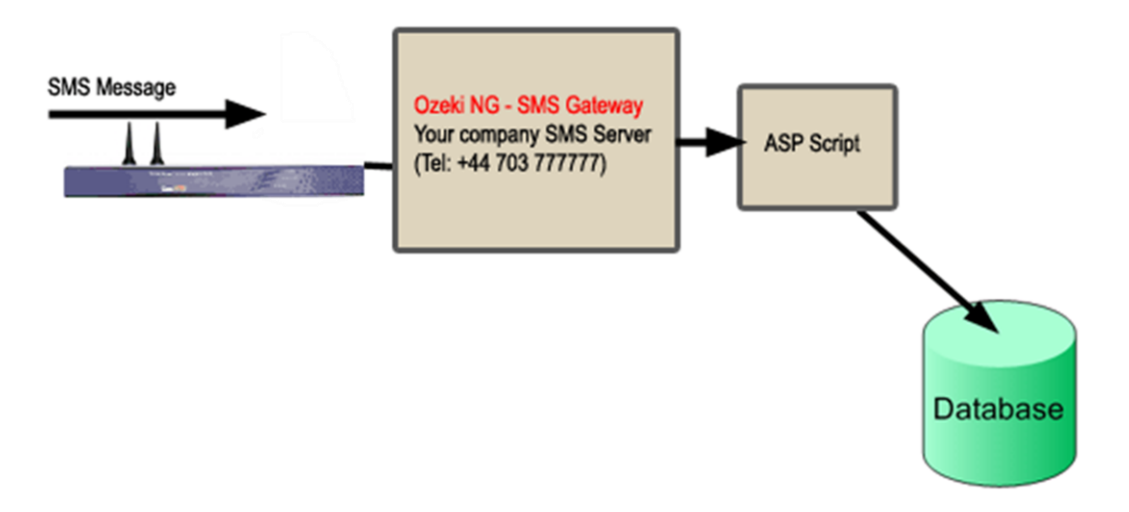

Figure 3 - System architecture for SMS order system

#### Installation steps

To get this solution working you need to follow these steps. If everything goes well, you can get the system working in about 10 minutes. I assumed you have already downloaded and installed the latest version of Ozeki NG SMS Gateway. The steps here give you information on how you should configure Ozeki NG SMS Gateway to get your solution working.

Step 1 - Install and test your QuesCom GSM gateway. Setup QuesCom GSM gateway and Ozeki link (new page to be created, content at the end of that document)

Step 2 - Create your database layout In our example we use Microsoft SQL Express as our database servers. The database layout (Figure 4) consists of only a single database table. This database table can be created using an SQL CREATE TABLE definition in an SQL console. Detailed steps for creating the database table layout can be found in the SMS Order System Database Layout page.

CREATE TABLE orders (

id int IDENTITY (1,1), shop varchar(30), orderdate varchar(160), nescafe varchar(160), lipton varchar(160), sugar varchar(160) );

| Figure | 4 | - | Database | table | lavout | for | SMS   | Order | svstem  |
|--------|---|---|----------|-------|--------|-----|-------|-------|---------|
| rigaro | • |   | Datababb | labio | layout | 101 | 01110 | Oradi | oyotonn |

Step 3 - Configure the ASP script - The ASP script will process incoming SMS messages and will save data into the database. The script will be executed by Ozeki NG SMS Gateway whenever a new SMS comes in. To configure Ozeki NG SMS Gateway to execute this script you need to add an "ASP User" to the Ozeki NG configuration. This can be done by clicking on the "Add" menu item in the "Users and applications" menu, then you should click on "install" at the "ASP" section (Figure 5).

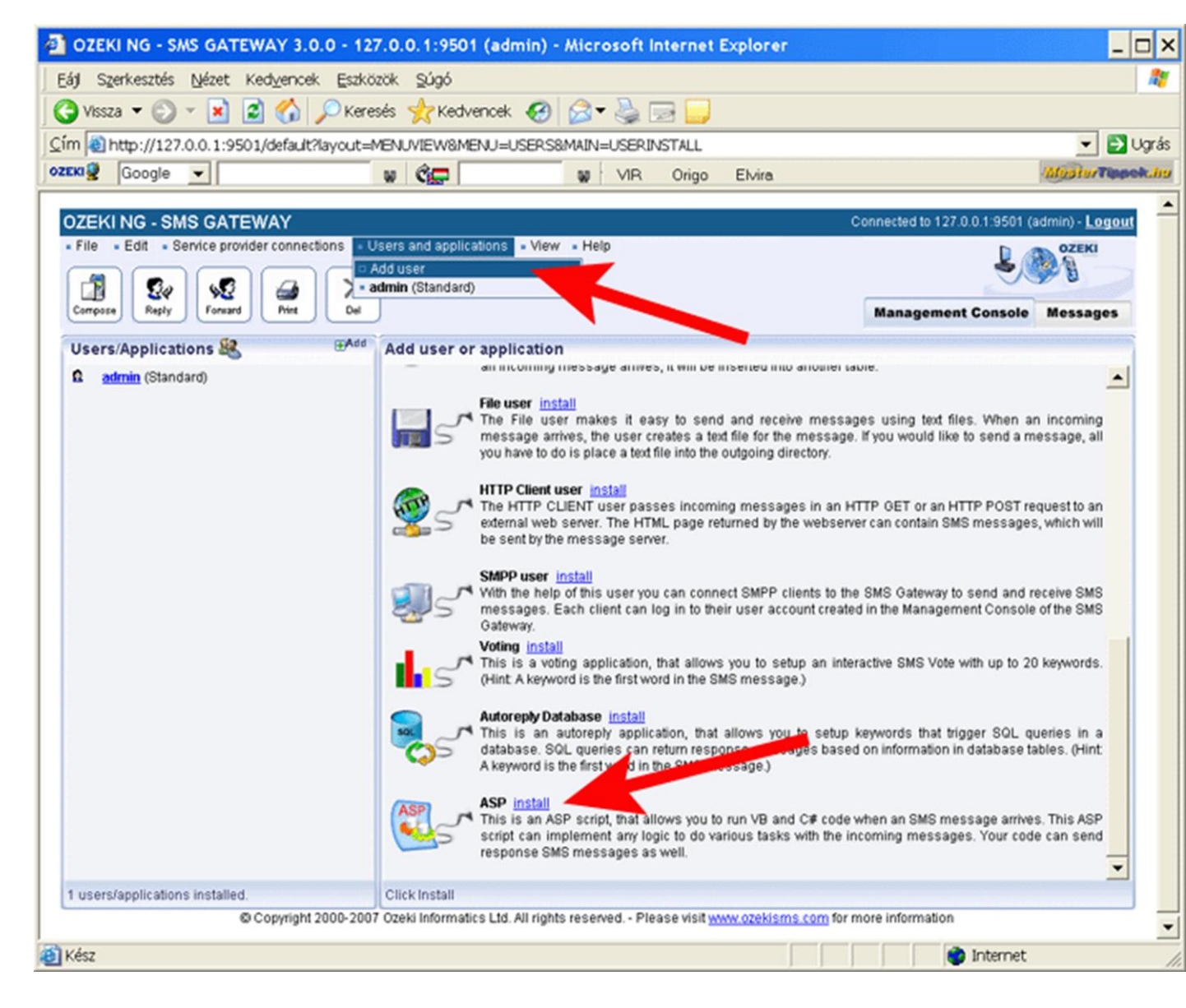

Figure 5 - How to add an ASP SMS script to the SMS gateway

+33 (0)4 97 23 48 48

QuesCom

After the "ASP" application installation is started, you have to supply a name for the application. You name. the example use "ordersystem" (Figure can pick any In we 6).

| OZEKI NG - SMS GATEWAY                                                                                                    | (                                                                                                    | Connected to 127.0.0.1:9501 (a | admin) - <mark>Logou</mark> t |
|----------------------------------------------------------------------------------------------------|----------------------------------------------------------------------------------------------------|--------------------------------|-------------------------------|
| File - Edit - Service provider connections - U     Service provider connections - U     Service provider connections - U     Service provider connections - U     Service provider connections - U     Service provider connections - U     Service provider connections - U     Service provider connections - U     Service provider connections - U     Service provider connections - U     Service provider connections - U | sers and applications • View • Help                                                                                                    | Management Console             | Messages                      |
| Users/Applications <table-of-contents> 🕮 Add<br/>û admin (Standard)</table-of-contents>                                                                                                    | ASP application installation<br>To install a(n) ASP application, first you need to provide a unique application n<br>Application name: ordersystem |                                |                               |
| 1 users/applications installed.                                                                                                    | Application name specification                                                                                                    |                                |                               |

opyright 2000-2007 Ozeki Informatics Ltd. All rights reserved. - Please visit <u>www.ozekisms.com</u> for more inform

#### Figure 6 - How to set the ASP SMS application name

Step 4 - Create the ASP script - The final step is to edit the ASP script to implement the application logic, that will process the incoming SMS message. The ASP script that should be edited can be found at

C:\Program Files\Ozeki\OzekiNG - SMS

Gateway\config\ordersystem\sample.aspx

you can edit this script with notepad or any other text editor. The source code of the script can be found in the sample ASP script for SMS Order System section.

How can I test the system?

The system can be tested easily. You can send an SMS message to the phone number of the QuesCom GSM Gateway that is attached to your computer. After the message is sent, you should check your database table and hopefully the processed information from the received SMS messages will be there. Of course you will probably want to modify the ASP script, that does the processing according to your needs. If you modify the ASP script, you will find it useful during the development to see the raw script output. The script output that was generated when an SMS comes in can be found "C:\Program Files\Ozeki\OzekiNG the following location: SMS at Gateway\config\ordersystem\output.htm";

Conclusion

The example presented in this chapter introduces a nice idea to use SMS messages to collect information from the field. It shows how you can use ASP to process the incoming information and save it in a database. It is useful if you wish to create similar solutions.

# 3. SQL SMS Gateway

If you use the Ozeki NG - SMS Gateway, you can send and receive SMS messages using a database server with the help of SQL queries. In order to use this option, you need to have a database server (such as Oracle, Access, MySql, MS SQL, Postgres, etc.) installed, and two database tables should be created: ozekimessageout and ozekimessagein. One of these will be used for sending and the other for receiving SMS messages.

The SQL SMS Gateway is excellently convenient for IT professionals to enhance established IT systems by adding SMS functionality to web-based applications (ASP, PHP) and enterprise management software. The integration of the SQL SMS Gateway will enable you to send and receive a large amount of SMS messages and to establish automated SMS notification and processing systems.

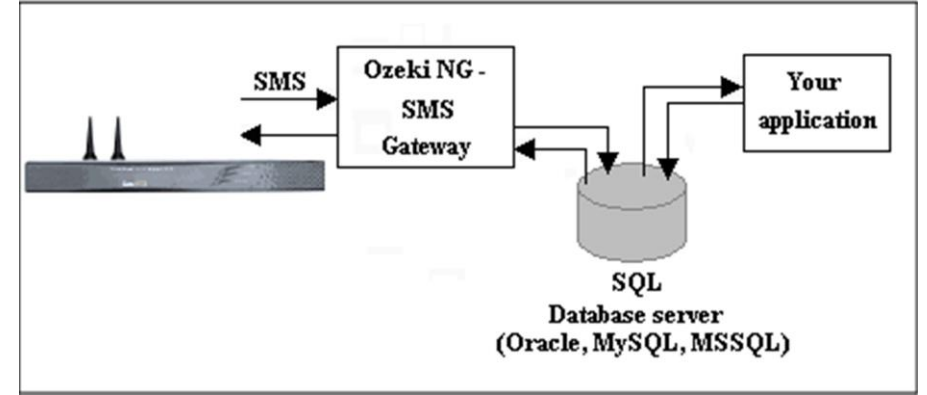

Figure 1. - OZEKI NG - SMS Gateway connecting to a database server

Ozeki NG - SMS Gateway will connect to the database through a standard ADO or ODBC connection (Figure 1). Using this connection, it will periodically query the ozekimessageout database table for outgoing messages using a SELECT statement and will INSERT incoming messages into the database table used for incoming messages (ozekimessagein).

Setup QuesCom GSM gateway and Ozeki link (new page to be created, content at the end of that document)

+33 (0)4 97 23 48 48

## 4. SMS content query with PIN code

This is a sample applications for SMS based content delivery with PIN code authentication. The application works the following way: The mobile users sends in an SMS message with a pin code. The software checks to see if the sender phone number and the pin code is in the database. If they are in the database the software returns the appropriate response message.

This solution can be created with the "SMS Autoreply from Database" solution presented at http://www.ozekisms.com/index.php?ow\_page\_number=392

To get this solution working, you need to create this database table in your SQL server:

CREATE TABLE content ( id int IDENTITY (1,1), senderphone varchar(30), pincode varchar(16), responsemessage varchar(160), );

And you have to put the following line into your Autoreply database user script.

n.\*

SELECT '\$sender', response message from content where keyword='\$keyword'

## 5. SMS newsgroup / SMS opt-in list

In this example we show you how to setup an SMS newsgroup. An SMS newsgroup is an opt-in list. In this example, people can join the list by sending in the word "join" in an SMS message and can leave the list by sending in the word "leave". If somebody sends in an SMS message starting with the keyword "news", all the members of the list will receive the SMS. Preparation

Download Ozeki NG SMS Gateway and to install it. Installation is similar to the Installation of any windows application. Ozeki NG SMS Gateway will control your QuesCom GSM Gateway and will make it possible to create an SMS news group. After Ozeki NG has been installed, the QuesCom Gateway should be setup. The final step is to test the functionality of your system, by sending and receiving a test message.

#### Overview

The SMS newsgroup we are going to create will work the following way: The first user with phone number +4411111 subscribes to the list by sending in the work "join". The system will automatically respond with a reply message (Figure 1).

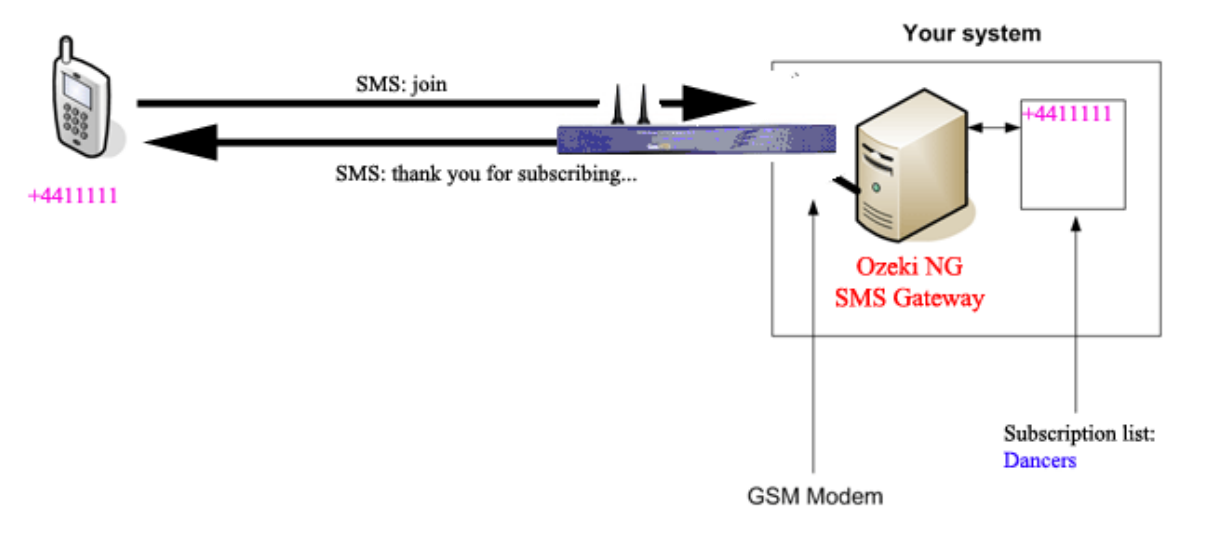

Figure1-ThefirstusersubscribestothelistThe second user with phone number+4422222subscribes to the list the same way (Figure 2).

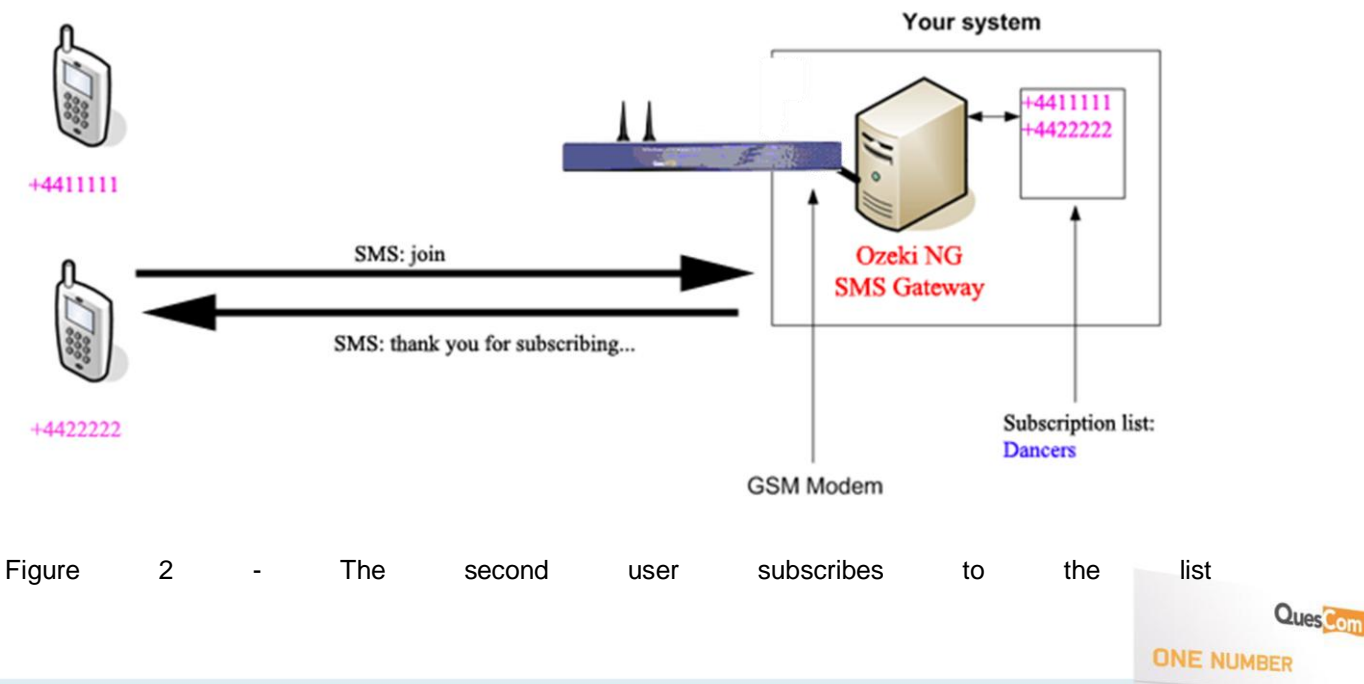

The third user with phone number +4433333 subscribes to the list the same way (Figure 3).

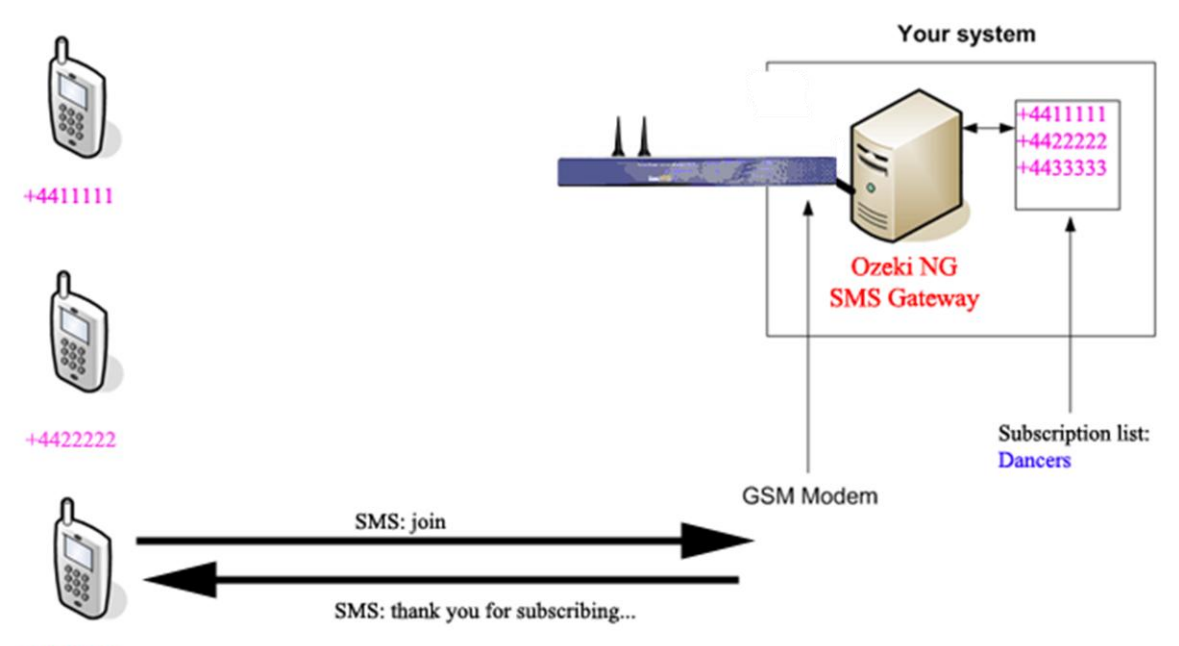

#### +4433333

Figure 3 - The third user subscribes to the list

After everybody is subscribed, the first user with phone number +4411111 sends a message to the list. The message is broadcasted because it starts with the keyword "news". This means the the second user with number +442222 and the third user with number +4433333 will receive a copy of the message (Figure 4).

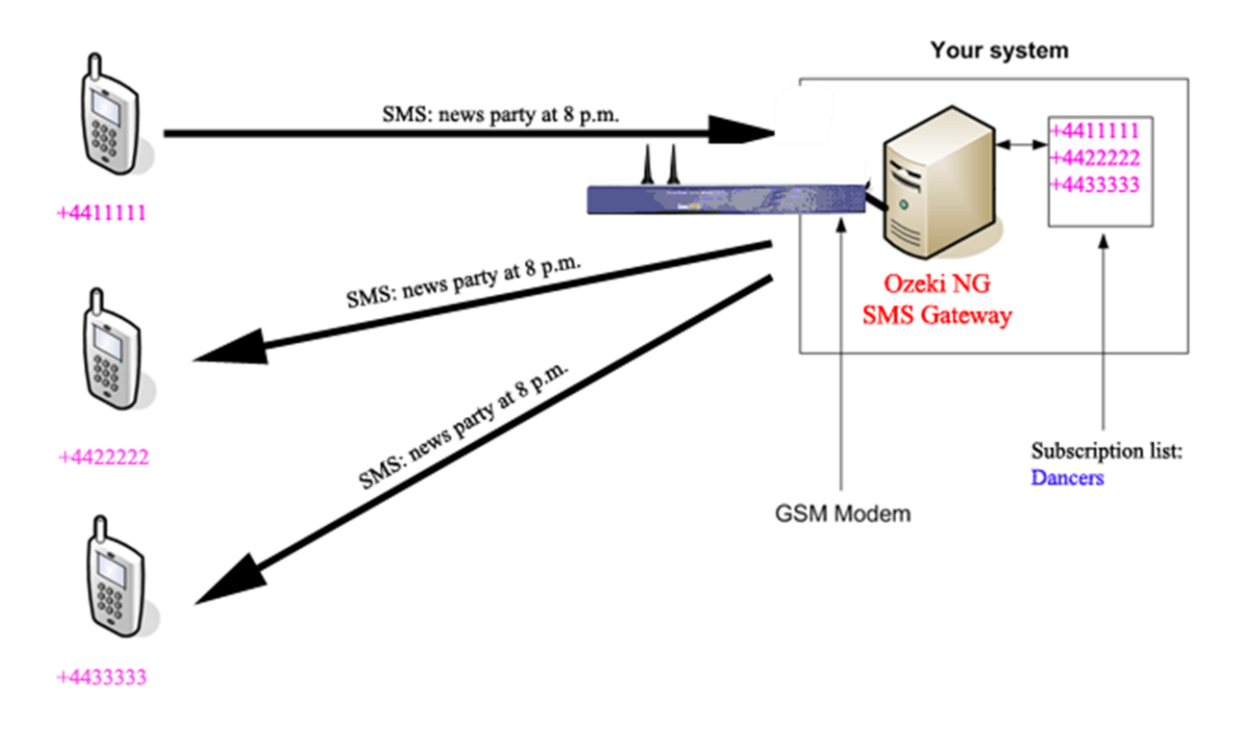

Figure 4 - The first user send a message to the list. How to configure

Then you have to log into Ozeki NG SMS gateway as administrator (Figure 5). The default username<br/>andpasswordisadmin/abc123).

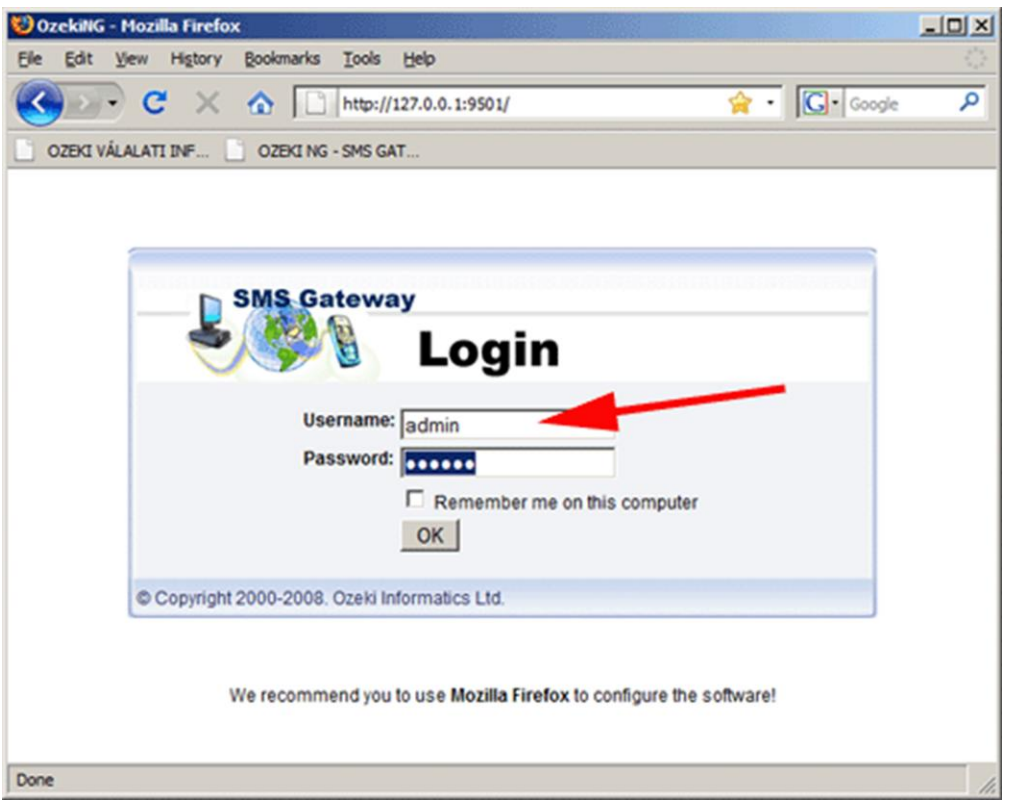

Figure 5 - Login to the SMS Gateway as admin

Then you have to add an autoreply user. This can be done by clicking on the "Add new user link" (Figure 6), and clicking on "install" in the Add user or Application list (Figure 7).

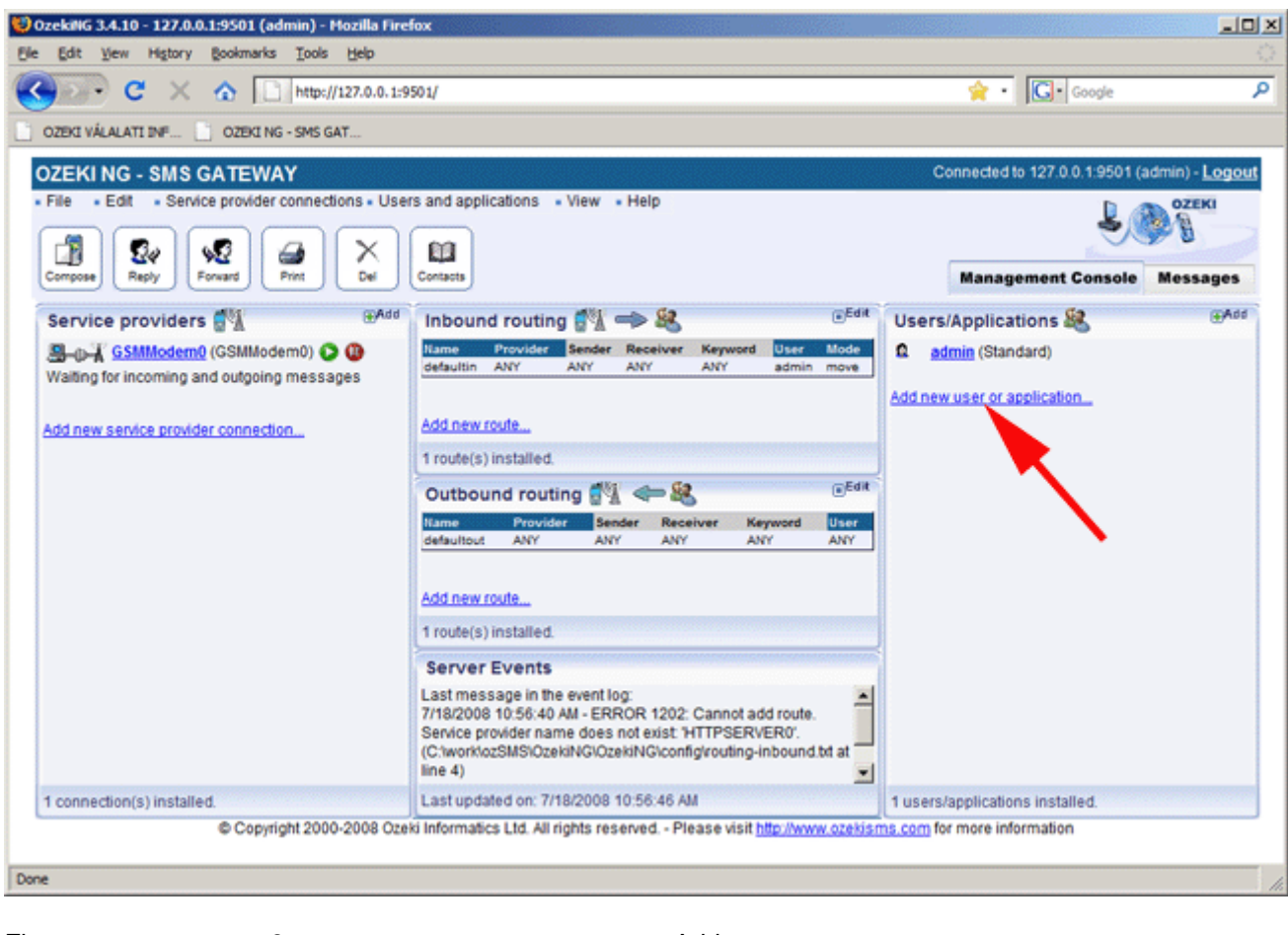

| Figure | 6 | - | Add | new | user |
|--------|---|---|-----|-----|------|
|--------|---|---|-----|-----|------|

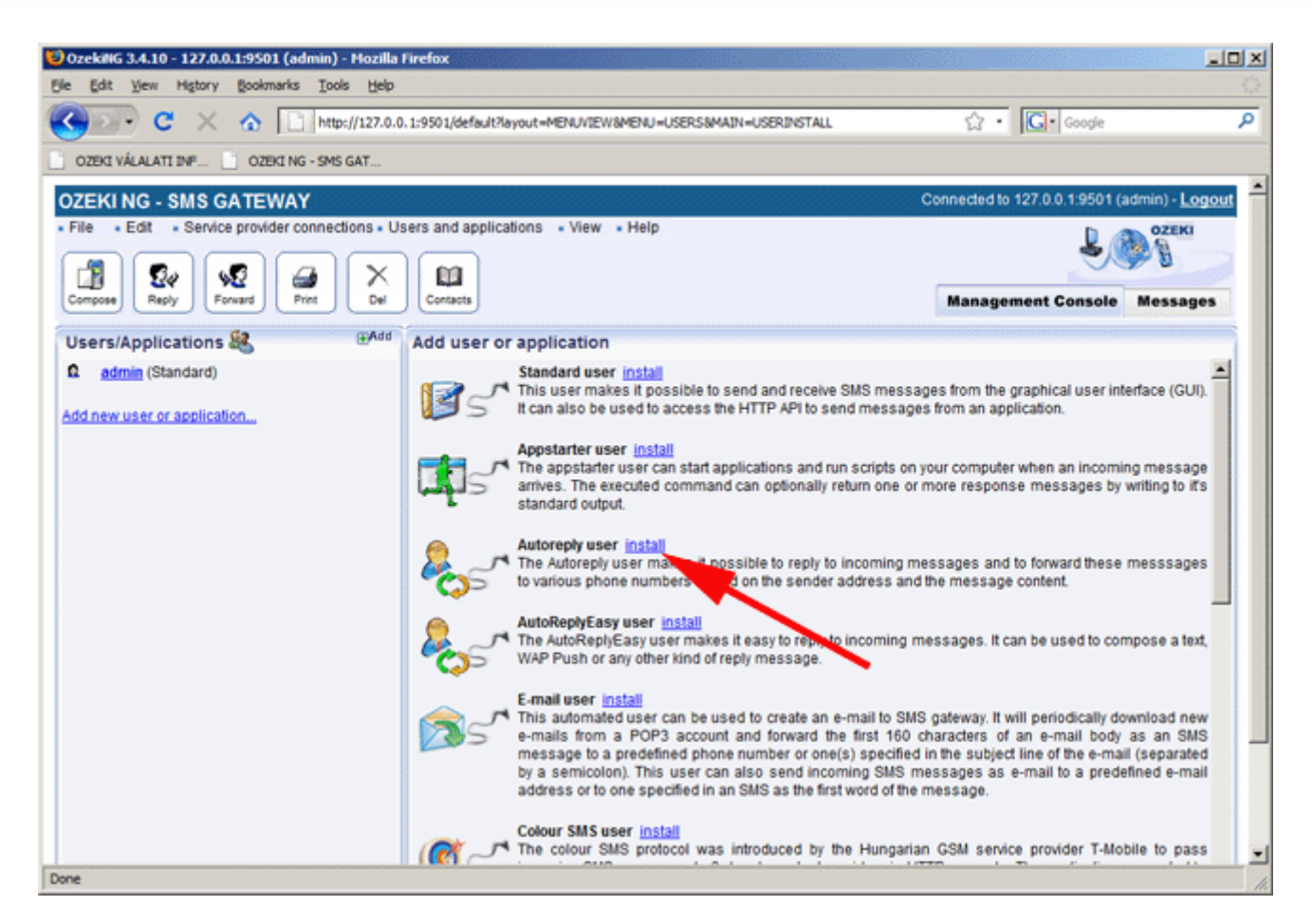

#### Figure 7 - Select the Autoreply user

Once the Autoreply user is added, you need to configure it. During the configuration first you have to add a unique name, such as "danceclub" (Figure 8). The next step is to create a script that will send all messages that start with the word "news" to the members of the group called "dancers" (Figure 9).

Here is the script:

m^news.\* grp://dancers MSG

The script is very simple. It contains two lines. The first line matches the keyword in them message, the second line will forward the message text to the group called "dancers". Note that the dancers group does not exist at this point. It will be created in the next steps. Finally you need to enter a password for interactive login (Figure 10).

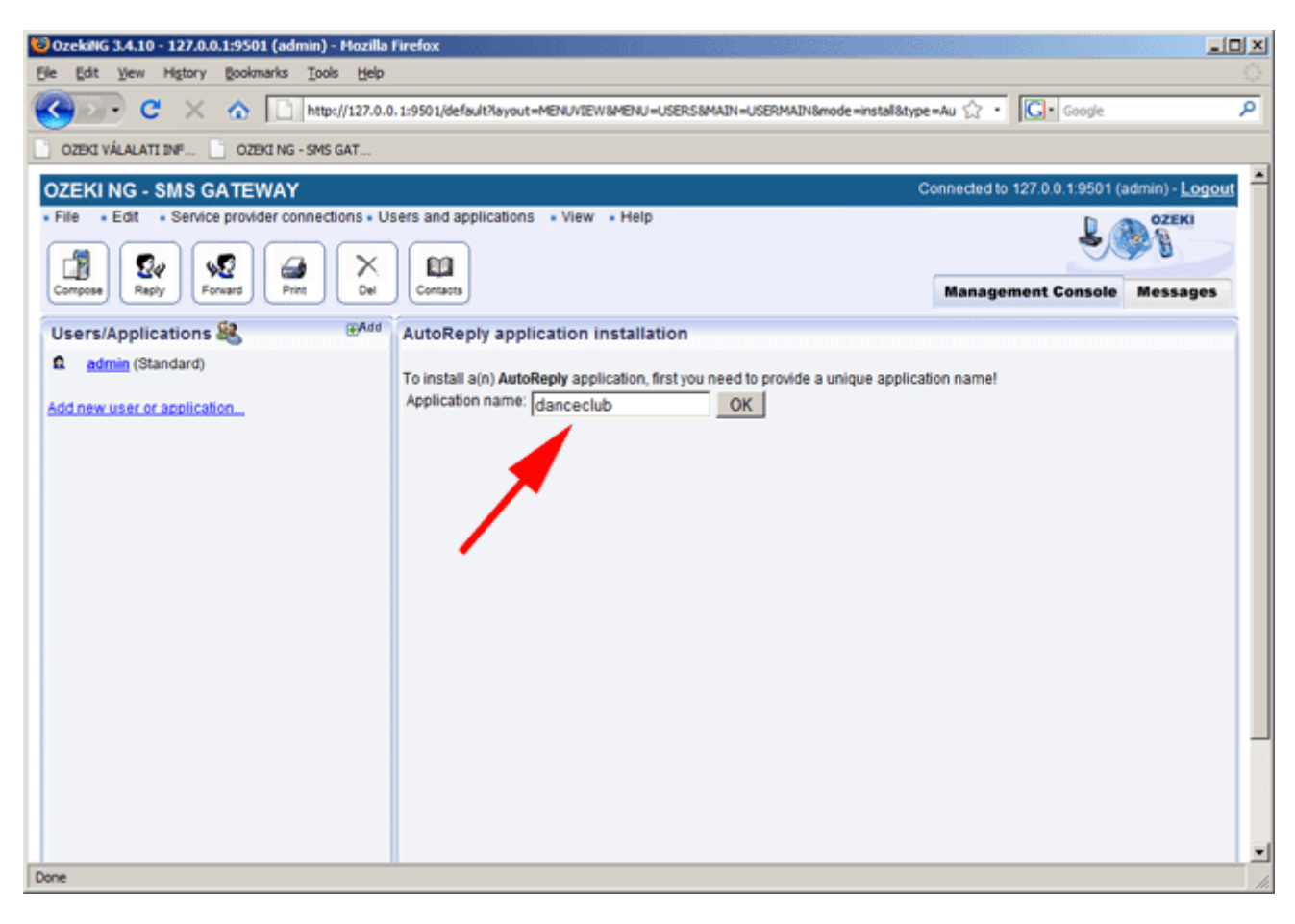

| Figure | 8 | - | Create | а | name | for | the | service |
|--------|---|---|--------|---|------|-----|-----|---------|
|--------|---|---|--------|---|------|-----|-----|---------|

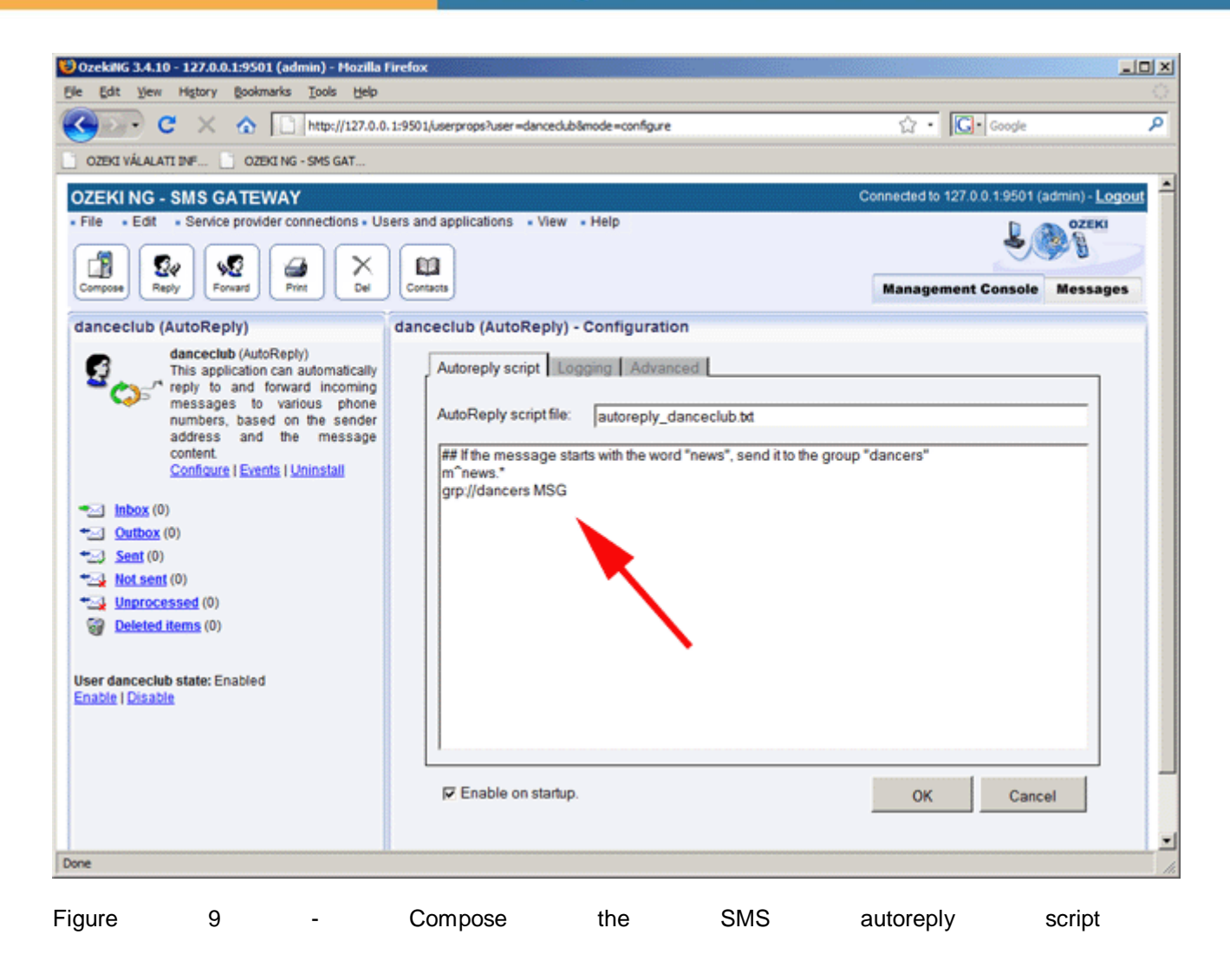

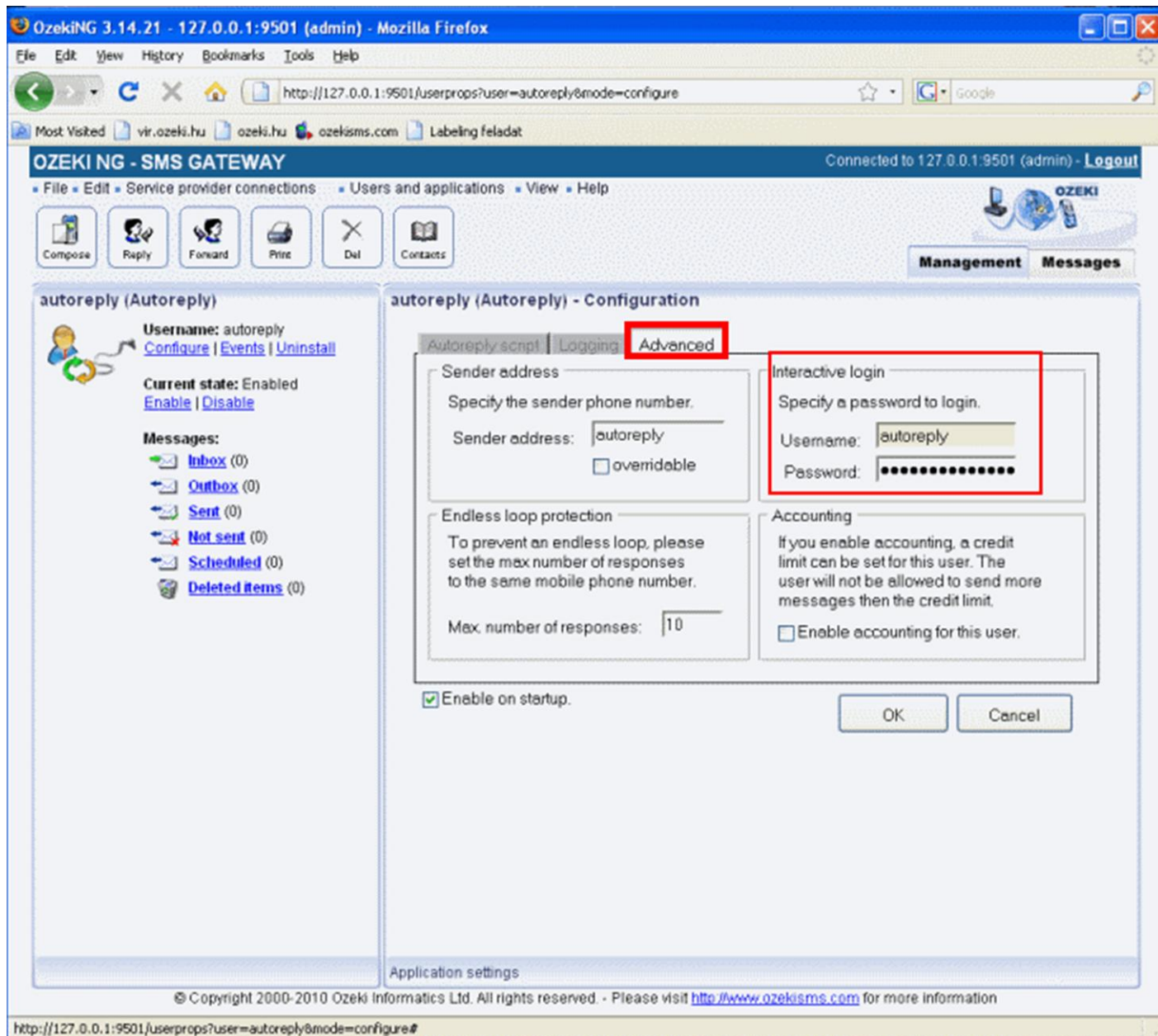

Figure 10 - Create a username and a password

After the you have configured the autoreply user, you need to logout (Figure 11) and log back in as the autoreply user (Figure 12). To log back in (Figure 13) you can use the name of the autoreply user and the password you have specified at the Interactive login section of the autoreply user configuration form.

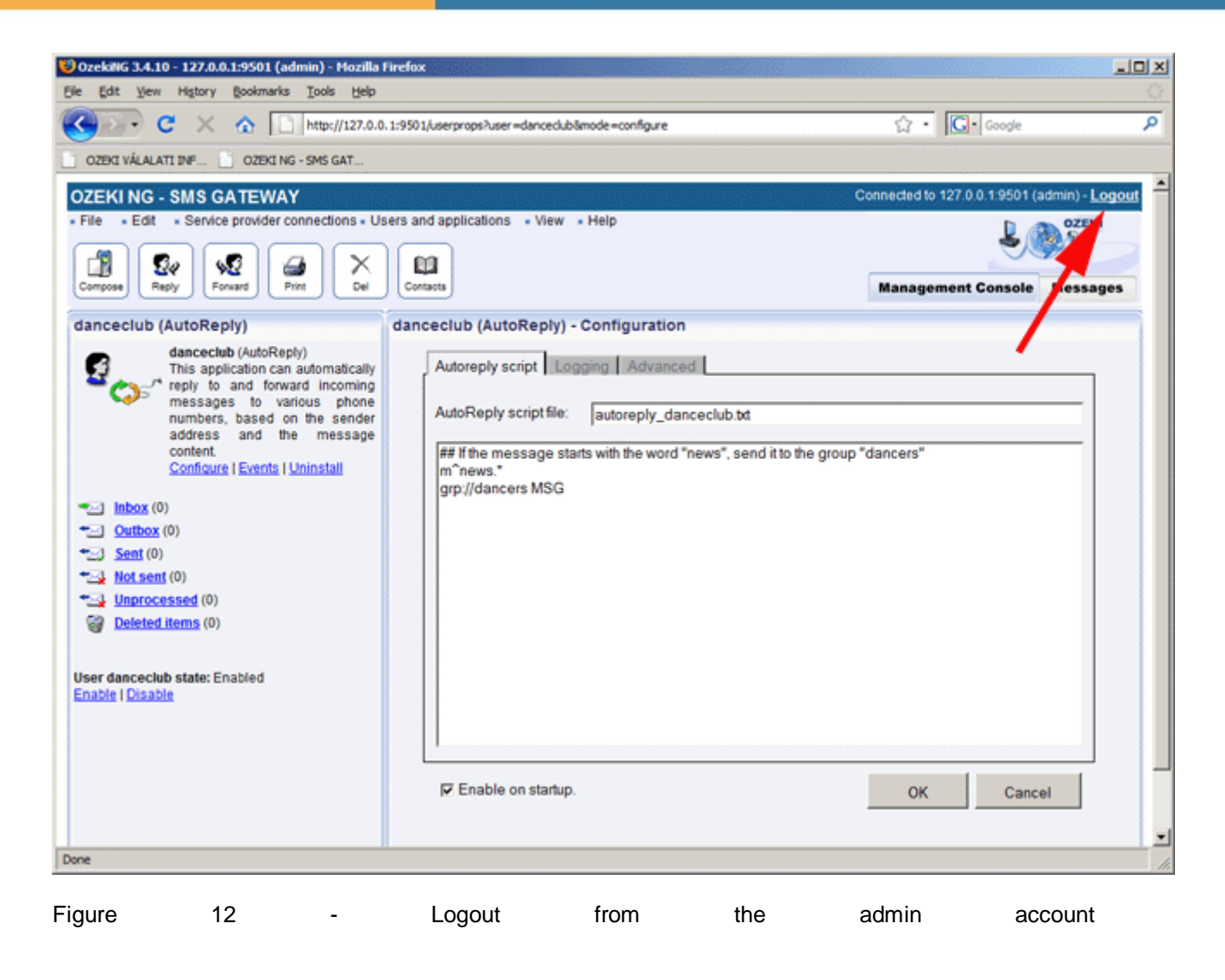

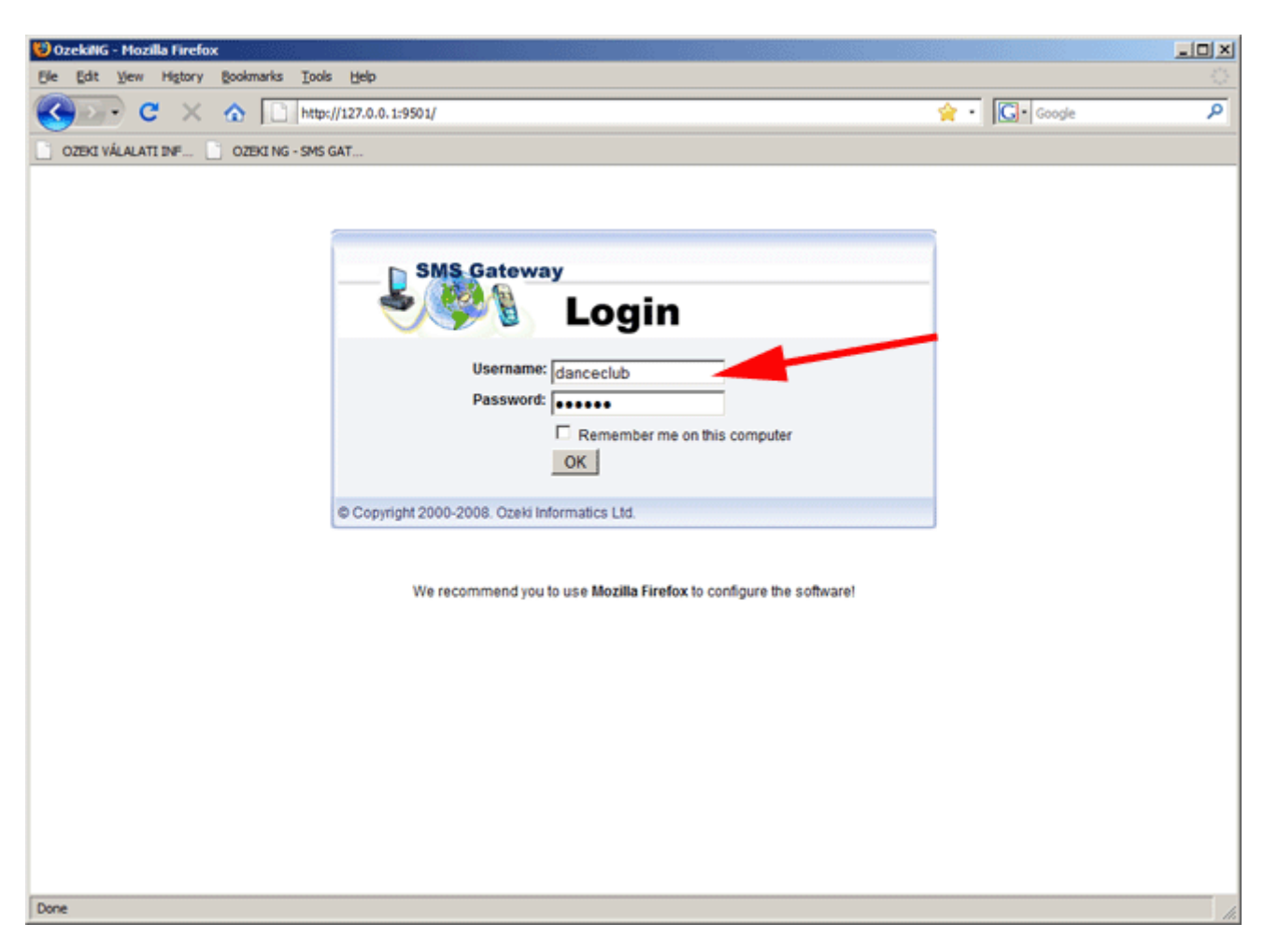

#### Figure 13 - Login as the autoreply user

After you have logged in as "danceclub", you should open the addressbook by clicking on the "Contacts" icon (Figure 14). In the addressbook you need to create a new group (Figure 15) called "dancers". Note that the name "dancers" matches the name used in the autoreply script. When you create the new group (Figure 17), in the configuration form, open the Subscribe and Unsubscribe tab. In this tab you can specify the subscribe and unsubscribe keywords along with the greeting messages. In the example we have specified "join" as the subscribe keyword (Figure 17).

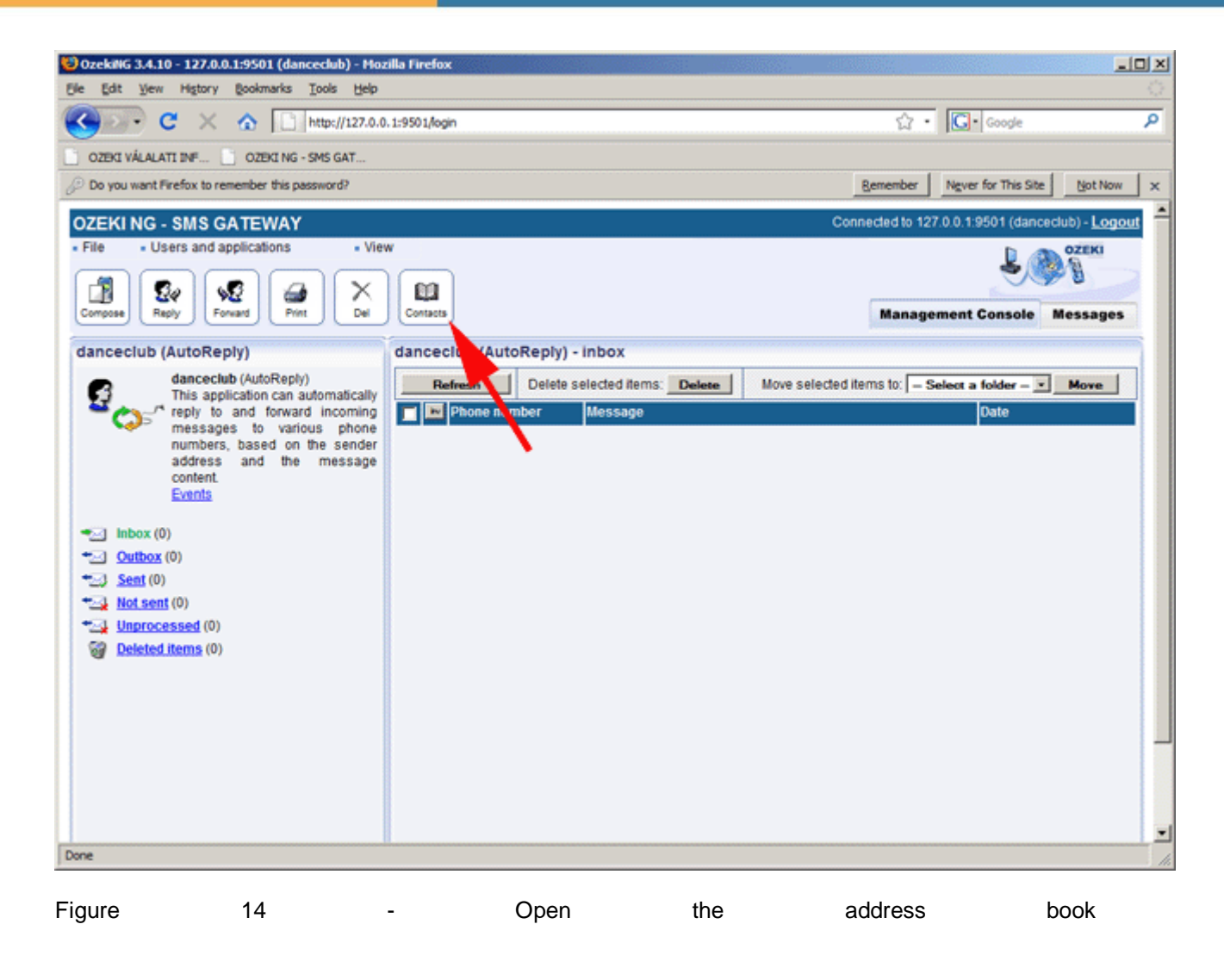

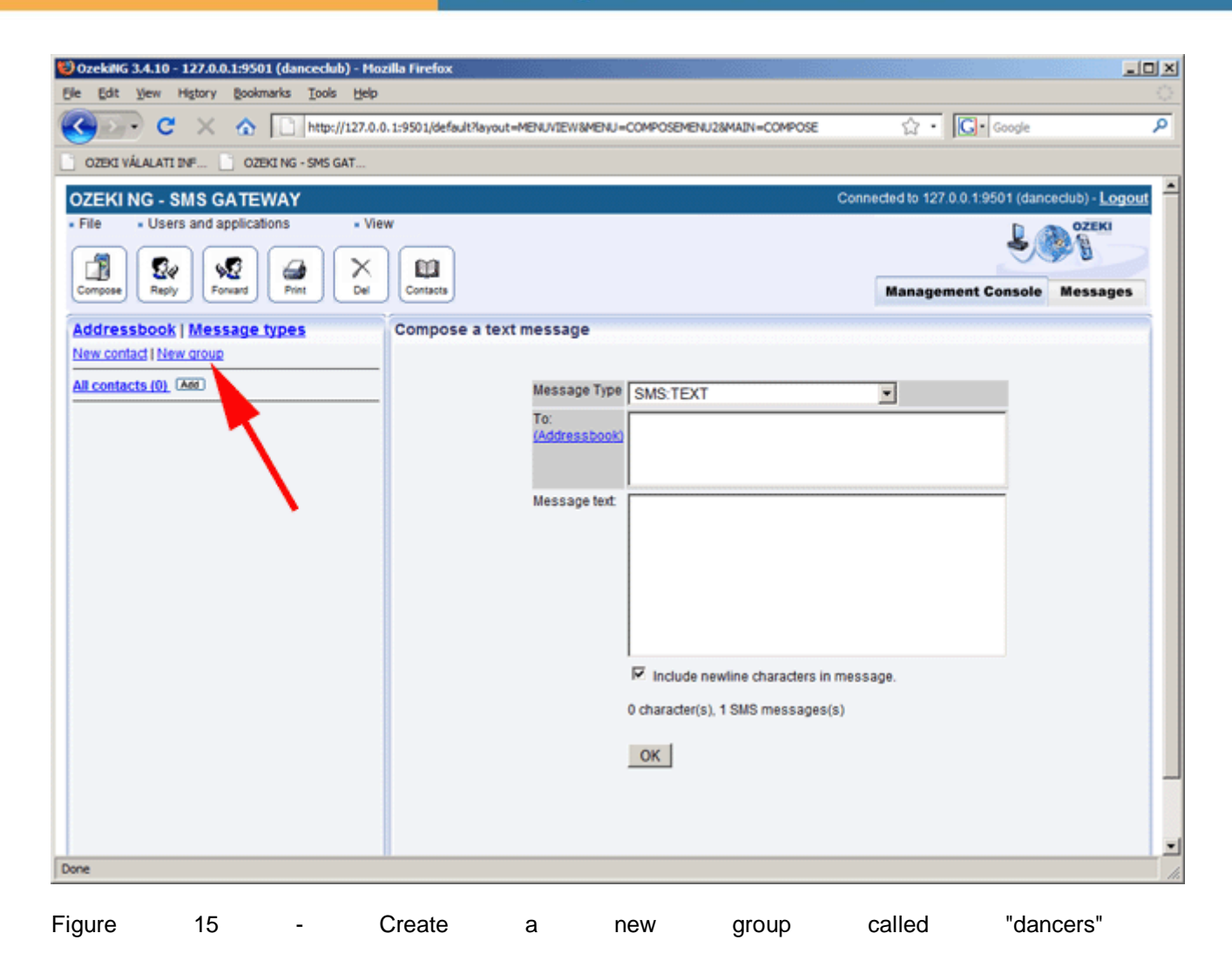

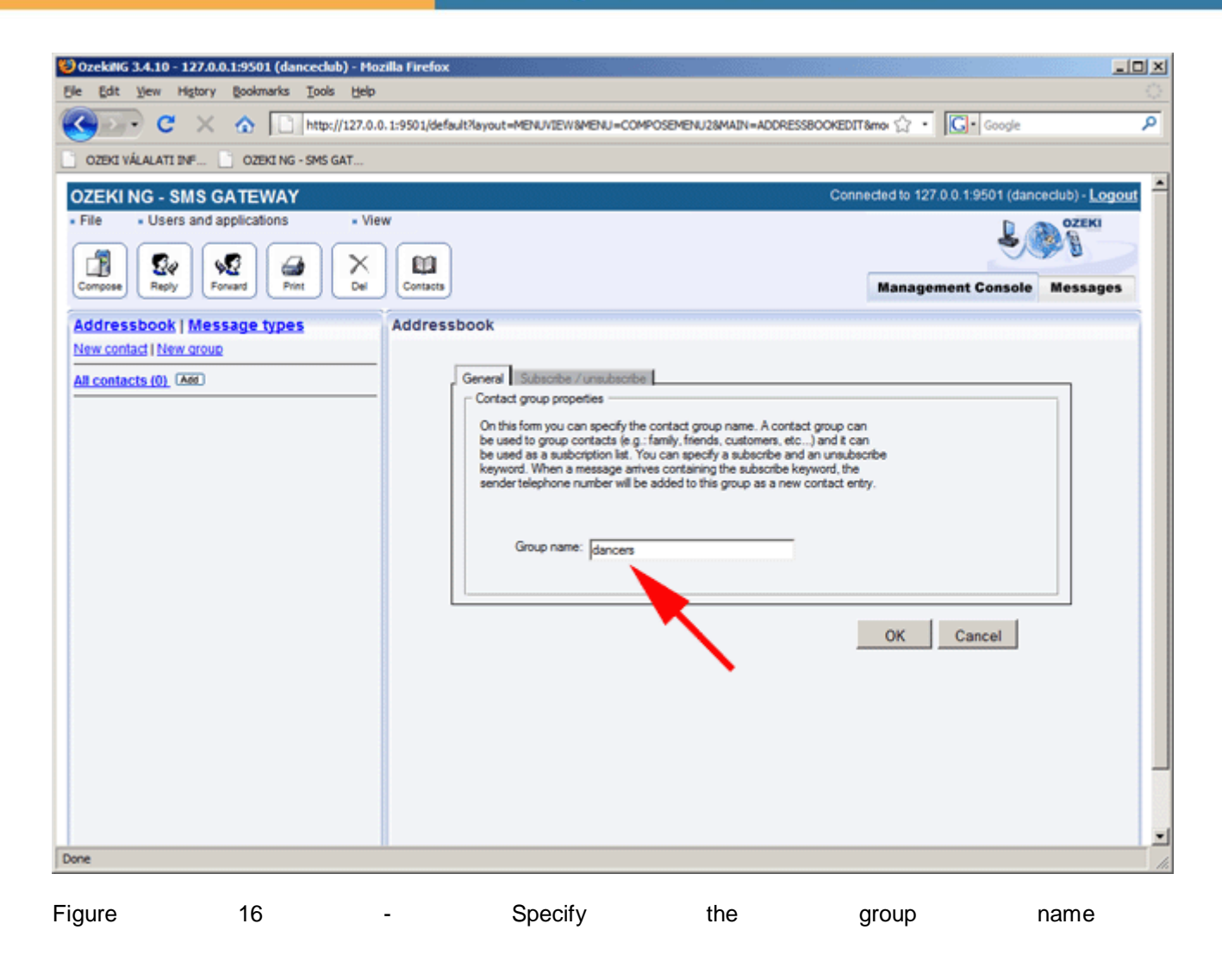

| 😂 OzekiNG 3.4.10 - 127.0.0.1:9501 (danceclub) - Moz | illa Firefox                                                          |                               |                 |
|-----------------------------------------------------|-----------------------------------------------------------------------|-------------------------------|-----------------|
| Ele Edit Yew History Bookmarks Tools Help           |                                                                       |                               |                 |
| C × A http://127.0.0                                | 1:9501/default?layout=MENUVIEW8MENU=COMPOSEMENU28MAIN=ADDRESSBOOKEDIT | Series Google                 | ٩               |
| OZEKI VÁLALATI INF OZEKI NG - SMS GAT               |                                                                       |                               |                 |
| OZEKI NG - SMS GATEWAY                              | Conne                                                                 | ected to 127.0.0.1:9501 (danc | eclub) - Logout |
| File Users and applications View                    |                                                                       | L 🖉                           | OZEKI           |
|                                                     |                                                                       |                               |                 |
| Compose Reply Forward Print Del                     | Contacts                                                              | Management Console            | Messages        |
| Addressbook   Message types                         | Addressbook                                                           |                               |                 |
| New contact   New group                             |                                                                       |                               |                 |
| All contacts (0) Add<br>dancers (0) Add 🖥 🕱         | General Subscribe / unsubscribe     Subscribtion properties           |                               | -               |
|                                                     | Allow automatic, keyword based subscription and unsubscription        |                               |                 |
|                                                     | Subscribe keyword: join                                               |                               |                 |
|                                                     | Greet Age: Thank for subscribing to the dancers new                   | is service                    | -               |
|                                                     |                                                                       |                               |                 |
|                                                     | Unsubscribe keyword: leave                                            |                               |                 |
|                                                     | Unsubar essage: You have been unsubscribed                            |                               |                 |
|                                                     |                                                                       |                               |                 |
|                                                     |                                                                       | OK Cancel                     |                 |
|                                                     | -                                                                     |                               |                 |
|                                                     |                                                                       |                               |                 |
|                                                     |                                                                       |                               |                 |
|                                                     |                                                                       |                               |                 |
|                                                     |                                                                       |                               | _               |
|                                                     |                                                                       |                               |                 |
|                                                     |                                                                       |                               |                 |
| Done                                                |                                                                       |                               | 11.             |

Figure 17 - Specify subscription settings

Finally you need to click OK and you need to log out from the autoreply user account. You can test the system, by sending in the SMS message "join".

### 6. Information service menu via SMS

This example shows you how you can use Ozeki NG SMS Gateway to create an SMS information menu. The SMS information menu is based on an automatic response system and works similarly as games and other service menus. It works very simply, the mobile users send messages including certain characters (numbers or letters) to a specified phone number and the system replies automatically. The mobile user can select a menu item by sending in another character. In this guide, you can read about the necessary configuration to start your own SMS information menu. Download: SMS\_information\_menu.zip (2 KB)

#### Introduction

This solution is a simple, fast and automatized way to share information with customers. The character sent by the customer generates a constant reply which contains the needed information. All you have to do is to provide the characters or words the customer can select from and to configure your system. How to configure your system

To launch SMS information menu via SMS text messages you need to build your own SMS system. To do so download and install Ozeki NG SMS Gateway to your computer. This software product will ensure SMS functionality and operate your SMS system. After the installation you can start to receive SMS messages from mobiles to your PC and send response messages from PC to mobiles. Description of the solution

If a customer sends a message containing the chosen menu number to a predefined phone number, he will receive a welcome response message containing the description of the SMS information menu. In the response message two letters "i" and "e" are mentioned from which the customer can choose. Further information and options belong to each letter, from which the customer send back the one, he wants to get response message of. The guide below provides a detailed description of the system. System architecture

After you built your SMS system it will work as follows: A customer sends an empty message to you. Ozeki NG SMS Gateway processes this message and its ASP user will check the phone number and its state in the database. The response to the message is determined by the state of the mobile phone. Figure 1 demonstrates this process.

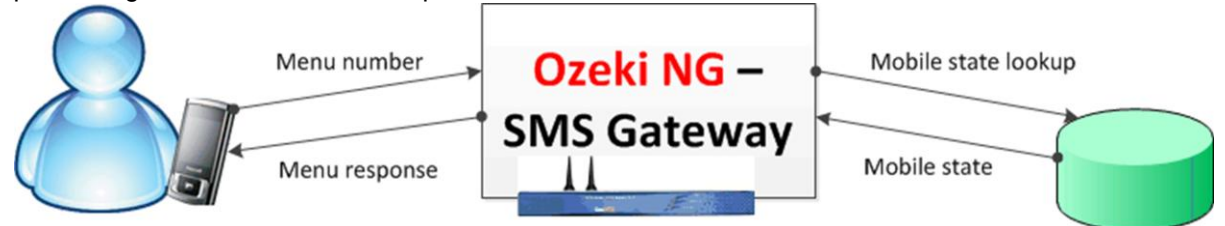

Figure 1 - SMS Information Menu 1. Configuration Step 1, MySQL First you need to download and extracted sms\_information\_menu.zip file to your computer.

Open MySQL Command Line Client, log in with your password and create a table using the below script for sms information. Select the contents of the below and copy it into the MySQL Command Line Client. (Figure 2)

Create table script for MySQL

CREATE TABLE `numbers` ( `id` int(11) NOT NULL auto\_increment, `phonenum` varchar(50) NOT NULL, `state` varchar(50) NOT NULL, PRIMARY KEY (`id`) ) DEFAULT CHARSET=utf8;

#### MySQL Command Line Client

Enter password: \*\*\*\*\*\* Welcome to the MySQL monitor. Commands end with ; or \g. Your MySQL connection id is 1 Server version: 5.0.51b-community-nt-log MySQL Community Edition (GPL) Type 'help;' or '\h' for help. Type '\c' to clear the buffer. mysql> create database `sms\_information`; Query OK, 1 row affected (0.00 sec) mysql> use sms\_information; Database changed mysql> CREATE TABLE `numbers` ( -> `id` int(11) NOT NULL auto\_increment, -> `phonenum` varchar(50) NOT NULL, -> `state` varchar(50) NOT NULL, -> PRIMARY KEY (`id`) -> DEFAULT CHARSET=utf8; Query OK, 0 rows affected (0.00 sec) mysql>

Figure 2 - MySQL Command Line

Step 2, Setup Ozeki NG

The downloaded "sms\_information\_menu.zip" file contains an ASPX file named "sms\_information\_menu.aspx". Open this file and search the line containing the connection string and customize it. Below you can see an example of customized connection string. Connection string

Driver={MySQL ODBC 5.1 Driver};Server=127.0.0.1;

Database=MyInformation;User=root;Password=qwe123;Option=4;

Below you can see the source code of the "sms\_information\_menu.aspx" file.

<%@ Page Language="C#"%>

<%@ Import Namespace="System" %>

<%@ Import Namespace="System.IO" %>

<%@ Import Namespace="System.Collections" %>

<%@ Import Namespace="System.Collections.Generic" %>

<%@ Import Namespace="System.Data.SqlClient" %>

<%@ Import Namespace="System.Data.Odbc" %>

<%

//copy the properties of the incoming SMS into local variables

string sender = Request.QueryString["sender"]; string receiver = Request.QueryString["receiver"]; string messagedata = Request.QueryString["messagedata"]; string messageid = Request.QueryString["messageid"]; string messagetype = Request.QueryString["messagetype"]; string senttime = Request.QueryString["senttime"]; string receivedtime = Request.QueryString["receivedtime"]; string serviceprovider = Request.QueryString["operatornames"];

string respmsg = "";

#### //Create the responses for the messages

//response message for the empty messagedata

string RespForEmpty = "Welcome to the SMS information menu. If you want to receive information about the import possibilities, send the character 'i', if you want to receive information about export possibilities, send character 'e'';

//response messages for letter 'i'

Dictionary<string, string> RespForI =

new Dictionary<string, string>();

RespForI.Add("i", "1.public import \0x0D\0x0A2.cargo \0x0D\0x0A3.manifest \0x0D\0x0A 4.temp import \0x0D\0x0A5.warehouse \0x0D\0x0A6.re-import");

RespForI.Add("i1", "1.public import1 \0x0D\0x0A2.public import2 \0x0D\0x0A 3.public import3 \0x0D\0x0A4.public import4 \0x0D\0x0A5.public import5 6.public import6 \0x0D\0x0A");

RespForI.Add("i2", "2.cargo1 \0x0D\0x0A3.cargo2 \0x0D\0x0A4.cargo3 \0x0D\0x0A 4.cargo4 \0x0D\0x0A5.cargo5 \0x0D\0x0A6.cargo6 \0x0D\0x0A");

RespForl.Add("i3", "1.manifest1 \0x0D\0x0A2.manifest2 \0x0D\0x0A

3.manifest3 \0x0D\0x0A4.manifest4 \0x0D\0x0A5.manifest5 \0x0D\0x0A6.manifest6 \0x0D\0x0A"); RespForI.Add("i4", "1.temp import1 \0x0D\0x0A2.temp import2 \0x0D\0x0A

3.temp import3 \0x0D\0x0A4.temp import4 \0x0D\0x0A5.temp import5 \0x0D\0x0A6.temp import6 \0x0D\0x0A"):

RespForI.Add("i5", "1.warehouse1 \0x0D\0x0A2.warehouse2 \0x0D\0x0A 3.warehouse3 \0x0D\0x0A

4.warehouse4 \0x0D\0x0A5.warehouse5 \0x0D\0x0A6.warehouse6 \0x0D\0x0A");

RespForI.Add("i6", "1.re-import1 \0x0D\0x0A2.re-import2 \0x0D\0x0A3.re-import3 \0x0D\0x0A 4.re-import4 \0x0D\0x0A5.re-import5 \0x0D\0x0A6.re-import6 \0x0D\0x0A");

//response messages for letter 'e'

Dictionary<string, string> RespForE =

new Dictionary<string, string>();

RespForE.Add("e", "1.public export. \0x0D\0x0A2.cargo \0x0D\0x0A3.reexport \0x0D\0x0A4.temp re-export \0x0D\0x0A5.export manifest \0x0D\0x0A6.countries");

RespForE.Add("e1", "1.public export1 \0x0D\0x0A2.public export2 \0x0D \0x0A3.public export3 \0x0D\0x0A4.public export4 \0x0D \0x0A5.public export5 \0x0D\0x0A6.public export6 \0x0D\0x0A");

RespForE.Add("e2", "1.cargo1 \0x0D\0x0A2.cargo2 \0x0D\0x0A3.cargo3 \0x0D \0x0A4.cargo4 \0x0D\0x0A5.cargo5 \0x0D\0x0A.6cargo6 \0x0D\0x0A");

RespForE.Add("e3", "1.re-export1 \0x0D\0x0A2.re-export2 \0x0D\0x0A3.re-export3 \0x0D\0x0A4.re-export4 \0x0D\0x0A5.re-export5 \0x0D\0x0A6.re-export6 \0x0D\0x0A");

RespForE.Add("e4", "1.temp re-export1 \0x0D\0x0A2.temp re-export2 \0x0D

\0x0A3.temp re-export3 \0x0D\0x0A4.temp re-export4 \0x0D \0x0A5.temp re-export5 \0x0D\0x0A6.temp re-export6 \0x0D\0x0A");

RespForE.Add("e5", "1.export manifest1 \0x0D\0x0A2.export manifest2 \0x0D \0x0A3.export manifest3 \0x0D\0x0A4.export manifest4 \0x0D\0x0A 5.export manifest5 \0x0D\0x0A6.export manifest6 \0x0D\0x0A");

RespForE.Add("e6", "1.countries1 \0x0D\0x0A2.countries2 \0x0D\0x0A3.countries3 \0x0D\0x0A4.countries4 \0x0D\0x0A5.countries5 \0x0D\0x0A6.countries6 \0x0D\0x0A");

//Respond to the messages

if (messagedata.Equals(""))

0x0D0x0A

```
{
       Response.Write("{SMS:TEXT:FORMATTED}{}{" + sender + "}
{" + RespForEmpty + "}");
    }
     else
     {
       string phonestate = messagedata.Trim().ToLowerInvariant();
       string getPhoneState = "select `state` from
`numbers` where `phonenum` = "" + sender + """;
       try
       {
         string connectionString = "Driver={MySQL ODBC 5.1 Driver};Server=127.0.0.1;
Database=MyInformation;User=root;Password=qwe123;Option=4;";
         OdbcConnection oc = new OdbcConnection(connectionString);
         oc.Open();
         try
          {
            try
            {
              string sqlresp = "";
              OdbcCommand command = new OdbcCommand(getPhoneState, oc);
              OdbcDataReader reader = command.ExecuteReader();
              while (reader.Read())
              {
                 sqlresp = reader.GetString(0);
              }
              reader.Close();
              //if the phone number is not yet stored,
inserting it into the database
              if (sqlresp == "")
              {
                 string insertSQL =
"insert into `numbers` (`phonenum`, `state`) values
                                                              ("" + sender + "','" + phonestate + "');";
                 OdbcCommand storephonenum = new OdbcCommand(insertSQL, oc);
                 storephonenum.ExecuteNonQuery();
              }
                 //if the phone number is stored
in the datbase, modifying its phone state to
                                                                 according the current messagedata
                 //and updating the corresponding record in the database
              else
                 if (!(phonestate.EndsWith("i")
|| phonestate.EndsWith("e")))
                 {
                   phonestate = sqlresp + phonestate;
                   string updateSQL =
"update `numbers` set `state` = "
                                             + phonestate + "' where `phonenum` = '" + sender + "';";
                   OdbcCommand updatephonestate = new OdbcCommand(updateSQL, oc);
                   updatephonestate.ExecuteNonQuery();
                 }
                 else
                 {
                   string updateSQL =
"update `numbers` set `state`= "
                                             + phonestate + "' where `phonenum` = '" + sender + "';";
                   OdbcCommand updatephonestate = new OdbcCommand(updateSQL, oc);
                   updatephonestate.ExecuteNonQuery();
```

```
ONE NUMBER
```

Ques Con

```
}
               }
               oc.Close();
            }
            catch (Exception z)
            ł
               string errCode = z.Message;
               Response.Write(errCode);
            }
          }
          catch (Exception z)
          {
            string errCode = z.Message;
            Response.Write(errCode);
          }
       }
       catch (Exception z)
       {
          string errCode = z.Message;
          Response.Write(errCode);
       }
       //setting up the response messages for the recipient
       if (phonestate.StartsWith("i"))
       {
          respmsg = RespForl[phonestate];
       }
       if (phonestate.StartsWith("e"))
       {
          respmsg = RespForE[phonestate];
       }
       string respsms = "{SMS:TEXT:FORMATTED}{}{}{" + sender + "}
{" + respmsg + "}";
       Response.Write(respsms);
     }
```

%>

You can customize the responses by modifying the following variables:

RespForEmpty: this variable contains the response message for an empty message. In this example it is a description for the menu.

RespForI: this variable contains the response message for a message containing the letter "i". RespForE: this variable contains the response message for a message containing the letter "e". The "RespForI" and "RespForE" variables determines response messages for the chosen sub-menus (for example: "e4"). You can customize these response messages as well or you can add further submenus (for example: "e4").

After you customized the ASPX file, start Ozeki NG SMS Gateway and login with your username and password and create an ASP user. To do so click on "Add users and applications" and select "ASP" user in the list and click on "Install". Give the access path of sms\_information\_menu.aspx file in the ASP user's configuration form as in Figure 3.

#### ASP script

The following file contains the script that will be executed when a message is received. The file is processed as an ASPX pages, meaning it can contain commands that are used to process incoming messages and it can send response messages as well.

#### SQL script file:

C:\Documents and Settings\ozekisms\Desktop\downloaded\sms\_information\_menu.aspx

#### Figure 3 - ASP script file

After configuration, your system is ready to use the SMS Information Menu.

2. Testing the system

First time I simulate an incoming message which message data is empty. You can see the response message to the empty message in Figure 4, as described in the "RespForEmpty" variable.

| Refresh           | Delete Selec                     | t a folder 💙 🦳 Mo                         | ove                           |                             |              |              |
|-------------------|----------------------------------|-------------------------------------------|-------------------------------|-----------------------------|--------------|--------------|
| Phone nu          | mber Message                     |                                           |                               |                             | Date         |              |
| <u>)</u> +3630123 | 4567 Welcome to receive infor () | the SMS informatio<br>mation about the in | n menu. If yc<br>nport possib | u want to<br>lities, send t | Wednesday, A | ugust 11, 2( |
| SMS:TEXT:FORMAT   | TED                              | Move to: -                                | Select- 💙                     | Mose                        | Delete Forwa | view mess    |
| From: +4412       | 234567                           |                                           |                               |                             | Sent Time:   | 10-08-1      |
| To: +3630         | 01234567                         |                                           |                               |                             | Received Tin | ne: 10-08-1  |

Welcome to the SMS information menu. If you want to receive information about the import possibilities, s character 'i', if you want to receive information about export possibilities, send character 'e'

Figure 4 - Response to empty SMS

In Figure 5 you can see the response message for letter "i", as described in the "RespForl" variable's "i" keyword:

| Refresh Delete Se                                   | lect a folder 💟 Move                                                             |                         |
|-----------------------------------------------------|----------------------------------------------------------------------------------|-------------------------|
| Phone number Message                                |                                                                                  | Date                    |
| ] 🖂 +36301234567 1.public ir<br>x0Dx0A4.t<br>impo() | nport x0Dx0A2.cargo x0Dx0A3.manifest<br>emp import x0Dx0A5.warehouse x0Dx0A6.re- | Wednesday, August 11, 2 |
| SMS:TEXT:FORMATTED                                  | Move to: -Select- Move                                                           | Dekte Forward R         |
| From: +441234567                                    |                                                                                  | Sent Time: 10-08-1      |
| To: +36301234567                                    |                                                                                  | Received Time: 10-08-1  |

1.public import x0Dx0A2.cargo x0Dx0A3.manifest x0Dx0A4.temp import x0Dx0A5.warehouse x0Dx0A6.re Figure 5 - Response to "i"

QuesCom

ONE NUMBER

If I send the number "3" I will get the response for number "3" at the "i" menu, as described in the "RespForl" variable's "i3" keyword:

| Refresh         | Delete                  | Select a folder 💉 🛛 Move |                              |
|-----------------|-------------------------|--------------------------|------------------------------|
| Phone nu        | mber Mess               | sage                     | Date                         |
| → +3630123      | 4567 1.ma<br>x0Dx<br>() |                          | Wednesday, August 11, 1<br>t |
| SM5:TEXT:FORMAT | TED                     | Move to: -Select- Move   | Delige Forward U             |
| From: +4412     | 234567                  |                          | Sent Time: 10-08-            |
| To: +3630       | 01234567                |                          | Received Time: 10-08-        |

Figure 6 - Response to "i3"

. .. .

In Figure 7 you can see the response message for letter "e", as described in the "RespForE" variable's "e" keyword:

| 📓 Phone number Messag          | e                                                                                      | Date             |
|--------------------------------|----------------------------------------------------------------------------------------|------------------|
| + 36301234567 1.public x0Dx0A4 | export, x0Dx0A2.cargo x0Dx0A3 re-export<br>temp re-export x0Dx0A5 export manifest x0D> | Wednesday, Augus |
| SMS:TEXT:FORMATTED             | Move to: -Select- Move                                                                 | Delete Forward   |
| From: +441234567               |                                                                                        | Sent Time: 1     |
| Te: 000001001007               |                                                                                        | Received Time: 1 |

Figure 7 - Response to "e"

If I send the number "4" I will get the response for number "4" at the "e" menu, as described in the "RespForE" variable's "e4" keyword:

| Phone I       | number <mark>Messa</mark>         | ge                                                                                            | Date          |               |
|---------------|-----------------------------------|-----------------------------------------------------------------------------------------------|---------------|---------------|
| A +36301      | 234567 1.temp<br>x0Dx0A<br>x0Dx0A | re-export1 x0Dx0A2.temp re-export2<br>\3.temp re-export3 x0Dx0A4.temp re-export4<br>\5.temp() | Wednesday, Al | ugust 11, 201 |
| SMS:TEXT:FORM | WITTED                            | Move to: -Select- 💌 🕅 Move                                                                    | Delete Forwa  | rd Reply      |
|               |                                   |                                                                                               |               | View messac   |
| From: +44     | 1234567                           |                                                                                               | Sent Time:    | 10-08-11      |
| 22000 S202    | 204224567                         |                                                                                               | Pecoived Tim  | 0.10 00 11 1  |

Figure 8 -Response to "e4"

# 7. How to introduce SMS reminders in your website with QuesCom GSM Gateway and Ozeki NG SMS Gateway

When you use Ozeki NG SMS Gateway software you can introduce various SMS services and solutions. One of these solutions is adding SMS reminder form to your website. This SMS reminder form enables your website visitors to subscribe to your various SMS reminders while browsing your website. Follow the configuration steps below to add the SMS reminder form to your website in minutes!

Download: ozeki\_reminder\_example.zip

With Ozeki NG SMS Gateway you can easily introduce an SMS reminder form in your website. By following just a few quick steps below you can make the SMS reminder form available for your website visitors.

Then people can subscribe to your SMS reminders while browsing your website. You can specify various events for which people can ask an SMS reminder. For example, they can ask a reminder via SMS before their payment is in due. This solution is convenient and discreet for both sides!

For getting SMS reminders, website visitors only need to fill-in the form on your website. They only need to specify their phone number, the exact time and type of the SMS reminder. Finally, just click Create Reminder.

it

This SMS reminder then will be inserted in the ozekimessageout database table of Ozeki NG SMS Gateway. By default, Ozeki NG SMS Gateway checks ozekimessageout table in every 10 sec. for outgoing messages. When the given SMS reminder is polled, Ozeki NG SMS Gateway sends out the SMS reminder to the recipient.

Getting

How

started

works?

For getting started first you need to configure Ozeki NG SMS Gateway for sending SMS messages (if you haven't done it): Follow the Quick Start Guide.

Setup QuesCom GSM gateway and Ozeki link (new page to be created, content at the end of that document)

Then you need to configure a database user in Ozeki NG SMS Gateway. In this example, MySQL database is used. For configuration steps on how to create MySQL database user, check MySQL overview page.

When your SMS system is configured, download ozeki\_reminder\_example.zip and follow the configuration steps below.

Configuration steps

First download and extract ozeki\_reminder\_example.zip onto your PC (Figure 1).

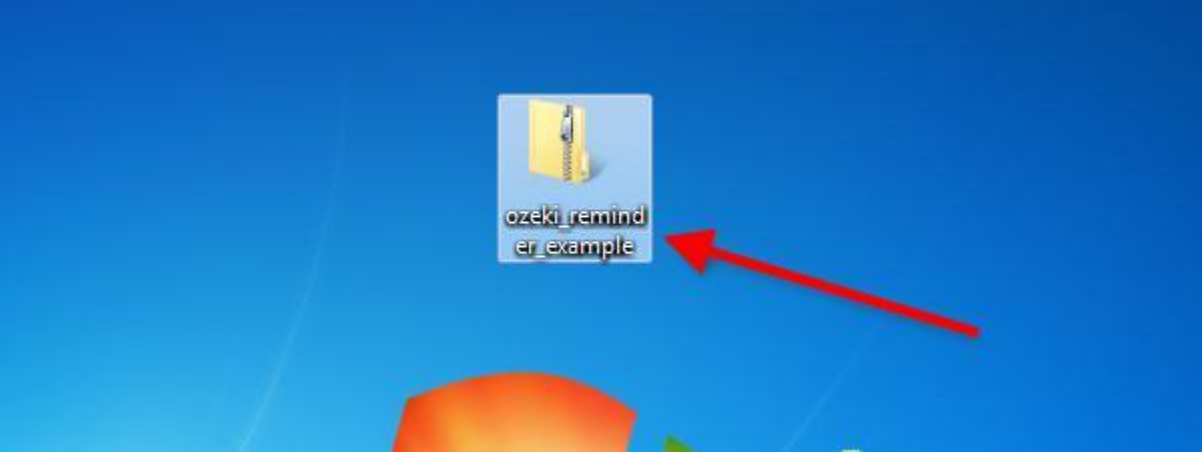

Figure 1 - Download Ozeki SMS reminder Open Ozeki Reminder Example file and copy the Ozeki folder in it (Figure 2).

| 🕞 🕞 🚽 🚺 🕨 ozeki_ren          | ninder_example 🕨 |             | 👻 🍫 Sea |
|------------------------------|------------------|-------------|---------|
| Organize 🔻 Extract all       | files            |             |         |
| ☆ Favorites                  | Name             | Туре        | Com     |
| 🧮 Desktop                    | 🌗 ozeki          | File folder |         |
| 🗼 Downloads                  |                  | Open        |         |
| 🖳 Recent Places              |                  | Explore     |         |
|                              |                  | Cut         |         |
| 📜 Libraries                  |                  | Conv        |         |
| Documents E                  |                  |             |         |
| J Music                      |                  | Delete      |         |
| Pictures                     |                  | Properties  |         |
| Videos                       |                  |             |         |
|                              |                  |             |         |
| Computer                     |                  |             |         |
| Figure 2 - Copy Ozeki folder | -                |             |         |

Paste the Ozeki folder into the folder of your webserver (Figure 3).

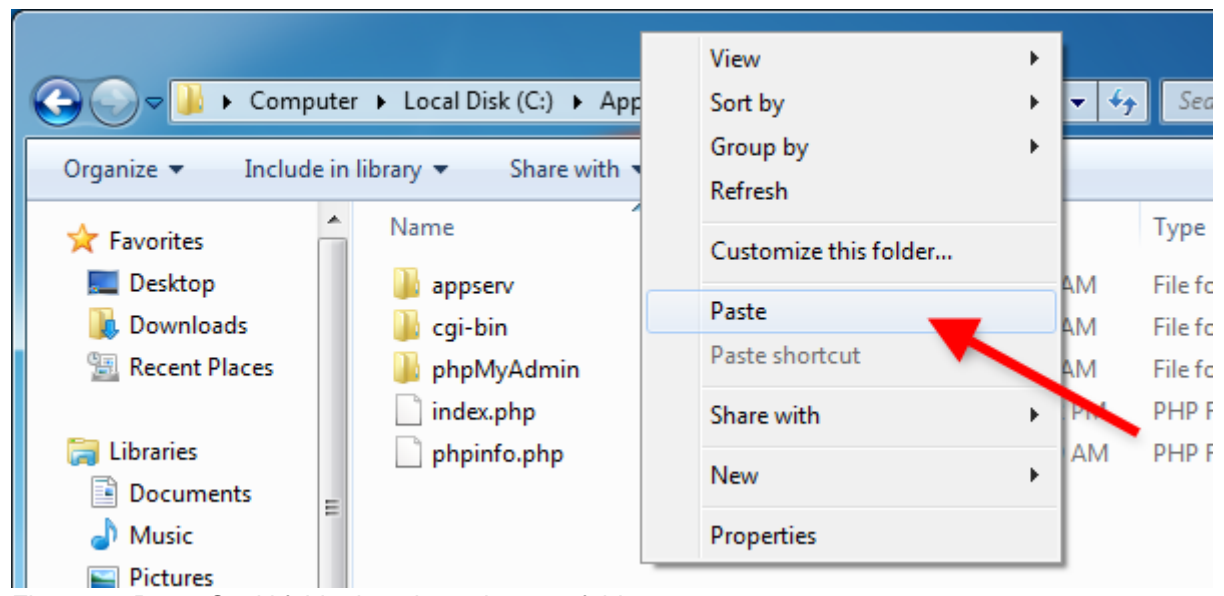

Figure 3 - Paste Ozeki folder into the webserver folder Open ozekiDB.class.php in Ozeki folder (Figure 4). Customize the following variables according to your database:

#### \$dbHost \$dbName \$dbUserName \$dbPassword

| Ψ | ubi |                                              |
|---|-----|----------------------------------------------|
|   |     | ozekiDB.class.php                            |
|   |     | 1 📮 php</th                                  |
|   |     | 2                                            |
|   |     | 3 //Ozeki database handler class             |
|   |     | 4 class OzekiDB                              |
|   |     | 5 🛱 {                                        |
|   |     | 6                                            |
|   |     | 7 //MySQL specific settings                  |
|   |     | <pre>8 private \$dbHost = "localhost";</pre> |
|   |     | <pre>9 private \$dbName = "ozeki";</pre>     |
|   | 1   | <pre>0 private \$dbUserName = "root";</pre>  |
|   | 1   | <pre>private \$dbPassword = "qwe123";</pre>  |
|   | 1   | 2                                            |

Figure 4 - Customize database variables

Now a 'sendondate' database column needs to be added to ozekimessageout table. For this purpose execute the following statement (Figure 5):

ALTER TABLE `ozekimessageout` ADD `sendondate` VARCHAR( 20 ) NOT NULL ;

#### Figure 5 - Add sendondate column

Start Ozeki NG SMS Gateway and go to the configuration panel of the database user. Click on SQL for sending tab (Figure 6). In Polling tab insert the following SQL statement for polling messages: SELECT `id`,`sender`,`receiver`,`msg`,`msgtype`,`operator` from `ozekimessageout` where ((EXTRACT(YEAR FROM (`sendondate`))) = YEAR( NOW( ))) AND ((EXTRACT(MONTH FROM (`sendondate`))) = MONTH( NOW( ))) AND ((EXTRACT(DAY FROM (`sendondate`))) = DAY( NOW( ))) AND ((EXTRACT(HOUR FROM (`sendondate`))) = HOUR( NOW( ))) AND ((EXTRACT(MINUTE FROM (`sendondate`))) = MINUTE( NOW( )))

#### reminder\_db (Database user interface) - Configuration

| Database connection SQL for sending SQL for receiving Logging Advanced                                                                                                    |
|----------------------------------------------------------------------------------------------------|
| Use this database connection for sending outgoing messages.                                                                                                    |
| Check the ozekimessageout table every 10 sec. for outgoing messages.                                                                                                    |
| Specify the SQL templates to be used for sending SMS messages.                                                                                                    |
| Polling Sending Sent NotSent Delivered Undelivered Info                                                                                                    |
| SQL SELECT statement used for polling messages:                                                                                                    |
| SELECT `id`,`sender`,`receiver`,`msg`,`msgtype`,`operator` from<br>`ozekimessageout` where ((EXTRACT(YEAR FROM (`sendondate`))) = YEAR(<br>NOW( ))) AND ((EXTRACT(MONTH FROM (`sendondate`))) = MONTH( NOW( )))<br>AND ((EXTRACT(DAY FROM (`sendondate`))) = DAY( NOW( ))) AND ((EXTRACT |
| (HOUR FROM (sendondate))) = HOUR( NOW())) AND ((EXTRACT(MINUTE)))                                                                                                    |
| Maximum number of messages to send with one poll:                                                                                                    |
|                                                                                                    |
| Enable on startup.     OK Cancel                                                                                                    |

Figure 6 - SQL statement for polling messages

After these configuration steps you can open your website to which you have added the SMS reminder form. For testing, fill-in the fields and click on Create Reminder (Figure 7).

**ONE NUMBER** 

QuesCom

| 0                                                                                                    |                                                               |         |          |         |           |          |           |         |          |        |         |         |        |         |                   |
|----------------------------------------------------------------------------------------------------|---------------------------------------------------------------|---------|----------|---------|-----------|----------|-----------|---------|----------|--------|---------|---------|--------|---------|-------------------|
| G                                                                                                    | €                                                             | 🦲 ht    | tp://loc | alhost/ | /ozeki/   |          |           |         |          |        |         |         |        |         |                   |
| - 🌪 F                                                                                                    | avorites                                                      | 1       | 💡 Su     | ggeste  | d Sites   | - 🤌      | Web Slic  | e Galle | ry 🔻     |        |         |         |        |         |                   |
| 88                                                                                                    | 😁 👻 🏈 OzekiNG 4.1.8 - 127.0.0.1:9 🌈 http://localhost/ozeki/ 🗙 |         |          |         |           |          |           |         |          |        |         |         |        |         |                   |
|                                                                                                    |                                                               |         |          |         |           |          |           |         |          |        |         |         |        |         |                   |
| Yo                                                                                                    | Your Phone number: +36301234567                               |         |          |         |           |          |           |         |          |        |         |         |        |         |                   |
| Sel                                                                                                    | ect Date                                                      | 2011    | -08-01   |         |           |          |           |         |          |        |         |         |        |         |                   |
| Sel                                                                                                    | Select Time: 07:15                                            |         |          |         |           |          |           |         |          |        |         |         |        |         |                   |
|                                                                                                    |                                                               |         | Hou      |         |           |          | Minute    |         |          |        |         |         |        |         |                   |
|                                                                                                    | 00                                                            | 01      | 02       | 03      | 04        | 05       | 00        | 05      | 10       |        |         |         |        |         |                   |
| A                                                                                                    | M 06                                                          | 07      | 08       | 09      | 10        | 11       | 15        | 20      | 25       |        |         |         |        |         |                   |
| D                                                                                                    | 12                                                            | 13      | 14       | 15      | 16        | 17       | 30        | 35      | 40       |        |         |         |        |         |                   |
|                                                                                                    | m<br>18                                                       | 19      | 20       | 21      | 22        | 23       | 45        | 50      | 55       |        |         |         |        |         |                   |
| Reminder type: Payment  Comment: Create Reminder                                                                                                    |                                                               |         |          |         |           |          |           |         |          |        |         |         |        |         |                   |
| Figure 7 - Test<br>Figure 8 demonstrates that Ozeki NG SMS Gateway have found 1 outgoing message and delivers it<br>on the requested date and time.<br>8/1/2011 7:14:46 AM - INFO 3535: Outgoing message found in database (total 0 messages<br>8/1/2011 7:14:56 AM - INFO 3535: Outgoing message found in database (total 0 messages<br>8/1/2011 7:15:06 AM - INFO 3535: Outgoing message found in database (total 1 messages<br>8/1/2011 7:15:06 AM - INFO 3511: Message accepted for delivery from user 'reminder_db<br>8/1/2011 7:15:06 AM - INFO 3512: Message successfully sent through connection: HTTPSe:<br>8/1/2011 7:15:06 AM - INFO 3532: Message delivered to network. Updating correspondig : |                                                               |         |          |         |           |          |           |         |          |        |         |         |        |         |                   |
| Figure 8 - Outgoing message is found and delivered<br>On Figure 9 you can see the sent SMS reminder message in the Sent folder of Ozeki NG SMS                                                                                                    |                                                               |         |          |         |           |          |           |         |          |        |         |         |        |         |                   |
|                                                                                                    | Phone                                                         | numbe   | r Messa  | age     |           |          |           |         |          |        | Date    | )       |        |         |                   |
|                                                                                                    | +3630                                                         | 123456  | 7 Select | ed remi | inder typ | be: Payn | nent, You | ur comn | nent rer | ninder | Mone    | day, Au | gust 0 | 1, 2011 | 17:15 AM          |
| 1                                                                                                    | SMS:TEXT                                                      |         |          |         |           | Move to  | Select    | •       | Move     | Delet  | × (     | Forwar  | iew m  | Reply   | Hite<br>e details |
|                                                                                                    | From: rer                                                     | ninder_ | db       |         |           |          |           |         |          | s      | Sent Ti | me:     | 11-(   | 08-01 0 | 7:15:26           |
|                                                                                                    | To: +36301234567 Received Time: 11-08-01 07:15:26             |         |          |         |           |          |           |         |          |        |         |         |        |         |                   |

Figure 9 - Sent message

Selected reminder type: Payment, Your comment: reminder comment

ONE NUMBER

QuesCom
## 8. How to setup Ozeki Bulk SMS Client for sending bulk SMS with QuesCom GSM Gateway

This quick guide explains how you can setup Ozeki Bulk SMS Client in order to send bulk SMS messages with Ozeki NG SMS Gateway effectively. Ozeki Bulk SMS Client and an example CSV file can be downloaded below this site.

Download: ozeki\_bulk\_sms\_client.zip example\_csv\_file.csv

Ozeki Bulk SMS Client for Ozeki NG SMS Gateway is a powerful application. With this client, you will be able to send one text message to many recipients. The number of recipient phone numbers is unlimited, which means that you can send your SMS message to thousands or millions of people.

Ozeki Bulk SMS Client can be used to send SMS messages in large quantity simultaneously. This outstanding solution is recommended for companies and organizations who require to send bulk SMS in each month efficiently.

Recipient phone numbers can be listed in a CSV file that can be uploaded into the client. Then you can compose the body of the message and just click on Send. The client then forwards the bulk SMSs to Ozeki NG SMS Gateway via HTTP.

Configuration steps

It is assumed that you have already downloaded and configured Ozeki NG SMS Gateway for SMS messaging.

Setup QuesCom GSM gateway and Ozeki link (new page to be created, content at the end of that document)

Now you only need to download ozeki\_bulk\_sms\_client.zip and extract it. Then execute Ozeki Bulk SMS Client (Figure 1).

|                                                                           |                 |                    |      |                   |          | -      |  |  |
|---------------------------------------------------------------------------|-----------------|--------------------|------|-------------------|----------|--------|--|--|
| 🕞 🕞 🗢 📕 « My Doc 🕨 Ozeki Bulk SMS Client 🔹 🍫 Search Ozeki Bulk SMS Client |                 |                    |      |                   |          |        |  |  |
| Organize 🔻 Include in                                                     | library 🔻       | Share with 🔻       | Burn | New folder        |          | •      |  |  |
| 🔆 Favorites                                                               | Name            | ^                  | Da   | te modified       | Туре     |        |  |  |
| 📃 Desktop                                                                 | 🚷 Ozel          | ki Bulk SMS Client | 8/3  | 31/2011 10:24 AM  | Applicat | tion   |  |  |
| 🚺 Downloads                                                               | 📋 setti         | 📋 settings         |      | 8/31/2011 9:42 AM |          | cument |  |  |
| 🔛 Recent Places                                                           | 🔛 Recent Places |                    |      |                   |          |        |  |  |
| <b>E</b> 10 1                                                             |                 |                    |      |                   |          |        |  |  |
| Libraries                                                                 |                 |                    |      |                   |          |        |  |  |
| Documents                                                                 |                 |                    |      |                   |          |        |  |  |
| J Music                                                                   |                 |                    |      |                   |          |        |  |  |
| Pictures                                                                  |                 |                    |      |                   |          |        |  |  |
| Videos                                                                    | 0140.0"         |                    |      |                   |          |        |  |  |

Figure 1 - Execute Ozeki Bulk SMS Client Next click on Options to set Ozeki NG SMS Gateway settings (Figure 2).

**ONE NUMBER** 

Quescon

| ſ | 🚯 Ozeki Bulk Message sender                  |
|---|----------------------------------------------|
|   | Ozeki NG options: Options<br>CSV File:       |
|   | Message text:                                |
|   | I                                            |
|   |                                              |
|   |                                              |
|   | Schedule Message sending                     |
|   | Send messages on:<br>2011 1 1 1 at 0 t : 0 1 |
|   |                                              |
|   | Send Reset Close                             |

Figure 2 - Options

In Ozeki NG Options window you need to specify the following parameters:

IP address: Enter the IP address of the computer on which Ozeki NG SMS Gateway has been installed.

Port number: Enter the port number Ozeki NG SMS Gateway will listen to. Username: Enter the name of the user via which you wish to send out bulk SMS messages in Ozeki NG SMS Gateway. In this example this is user admin. Password: Enter the password you use for the selected user in Ozeki NG SMS Gateway.

Finally, click on Save (Figure 3).

+33 (0)4 97 23 48 48

| Í | 🔀 Ozeki NG options         |  |
|---|----------------------------|--|
|   | Server Options             |  |
|   | IP address: 192.168.91.169 |  |
|   | Port Number: 9501          |  |
|   |                            |  |
|   | Account Options            |  |
|   | Usemame: admin             |  |
|   | Password: abc123           |  |
| _ | Save Reset Close           |  |
|   | Scheduling                 |  |

Figure 3 - Ozeki NG Options

Now you need to upload the CSV file containing the recipient phone numbers. To do so click on browse button next to CSV file (Figure 4).

| 🚯 Ozeki Bulk Message sender                      |
|--------------------------------------------------|
| Ozeki NG options: Options                        |
| CSV File:                                        |
| Originator address:                              |
| Message text:                                    |
|                                                  |
|                                                  |
|                                                  |
| Scheduling                                       |
| Schedule Message sending                         |
| Send messages on:<br>2011 ↓ 1 ↓ 1 ↓ at 0 ↓ : 0 ↓ |
| Send Reset Close                                 |

#### Figure 4 - Browse CSV file

Select the CSV file to be uploaded and click on Open (Figure 5). You can use the example\_csv\_file.csv for testing. The CSV must include only phone numbers separated by semicolon (;).

| 🚷 Open                |                                            | ×                                        |
|-----------------------|--------------------------------------------|------------------------------------------|
| G 🗸 🗣 Librarie        | s 🕨 Documents 🕨                            | <ul> <li>← ← Search Documents</li> </ul> |
| Organize 👻 New fol    | lder                                       | iii 🕶 🗔 🔞                                |
| 🔶 Favorites 📃 Desktop | Documents library<br>Includes: 2 locations | Arrange by: Folder 🔻                     |
| Downloads             | Name                                       | Date modified Type                       |
| Kecent Places         | 퉬 Ozeki Bulk SMS Client                    | 8/31/2011 10:25 AM File folder           |
| 📜 Libraries           | example_csv_file.csv                       | 8/31/2011 10:30 AM CSV File              |
| Documents             |                                            |                                          |
| J Music               |                                            |                                          |
| Pictures              |                                            |                                          |
| Videos                |                                            |                                          |
| 🖳 Computer            |                                            |                                          |
| 🚢 Local Disk (C:)     |                                            |                                          |
| •                     |                                            | •                                        |
| File                  | name: example_csv_file.csv                 | ✓ CSV files (*.csv)                      |
|                       |                                            | Open Cancel                              |

Figure 5 - Upload the CSV file

To send out bulk SMSs enter the Originator address. Originator address is the sender address that will be displayed on the receiver device in the sender field.

Then compose the body of the text message. If it is needed you can also schedule bulk SMS sending. For this purpose enable Schedule message sending checkbox and specify the Year - Month - Day -Hour - Minute when the bulk SMSs need to be sent.

Finally, just click on Send (Figure 6).

| Originator address: originator                   |
|--------------------------------------------------|
| Message text:                                    |
| message text                                     |
| Scheduling Schedule Message sending              |
| Send messages on:<br>2011 ↓ 1 ↓ 1 ↓ at 0 ↓ : 0 ↓ |
| Send Reset Close                                 |

#### Figure 6 - Bulk SMS composing

Now the CSV file is loaded and bulk SMSs will be forwarded to Ozeki NG SMS Gateway via HTTP. Then Ozeki NG SMS Gateway sends out the messages to the listed recipients via the previously selected user. When messages are forwarded to Ozeki NG SMS Gateway successfully, a notification message will inform you about this fact (Figure 7).

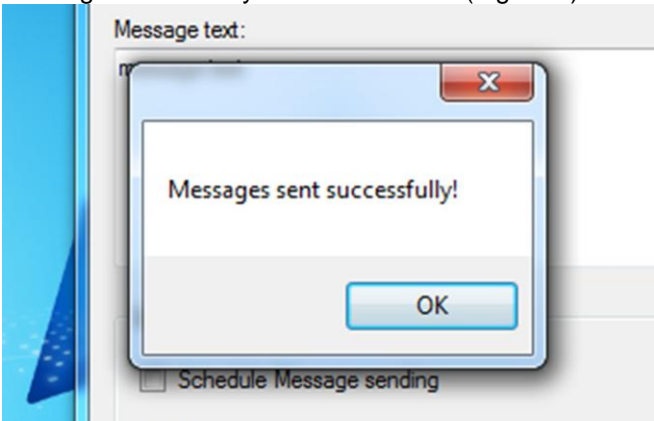

Figure 7 - Messages forwarded successfully

You can check the sent SMSs in the Sent folder of Ozeki NG SMS Gateway (Figure 8).

| admin (Standard user) - Sent |                     |                                     |  |  |  |  |
|------------------------------|---------------------|-------------------------------------|--|--|--|--|
| Refresh Delete               | Select a folder 💌 🚺 | Move                                |  |  |  |  |
| 📄 🖻 Phone number             | Message             | Date                                |  |  |  |  |
| 📄 🖂 0036300000011            | message text        | Wednesday, August 31, 2011 10:33 AM |  |  |  |  |
| 📄 🖂 0036300000010            | message text        | Wednesday, August 31, 2011 10:33 AM |  |  |  |  |
| 📄 🖂 003630000009             | message text        | Wednesday, August 31, 2011 10:33 AM |  |  |  |  |
| 📄 🖂 003630000008             | message text        | Wednesday, August 31, 2011 10:33 AM |  |  |  |  |
| 📄 🖂 003630000007             | message text        | Wednesday, August 31, 2011 10:33 AM |  |  |  |  |
| 📄 🖂 003630000006             | message text        | Wednesday, August 31, 2011 10:33 AM |  |  |  |  |
| 📄 🖂 003630000005             | message text        | Wednesday, August 31, 2011 10:33 AM |  |  |  |  |
| 📄 🖂 003630000004             | message text        | Wednesday, August 31, 2011 10:33 AM |  |  |  |  |
| 📄 🖂 003630000003             | message text        | Wednesday, August 31, 2011 10:33 AM |  |  |  |  |
| 📄 🖂 003630000002             | message text        | Wednesday, August 31, 2011 10:33 AM |  |  |  |  |
| 📄 🖂 003630000001             | message text        | Wednesday, August 31, 2011 10:33 AM |  |  |  |  |
|                              |                     |                                     |  |  |  |  |

Figure 8 - Sent messages

### 9. Sport betting service via SMS

Find an SMS sport betting example on this page that will demonstrate how to build your own SMS system to introduce SMS betting service for your customers. By downloading the project (available below this page) you can start the betting service via SMS to make your business more attractive and let more people know about it. To implement this solution effectively and properly please follow the configuration guide and watch the video tutorial, as well.

Download: ozeki-sms-bet-example.zip

#### Introduction

SMS sport betting service practically means that users can bet to the outcome of a sport event using their mobile phones. The greatest advantage of this solution is its simplicity since there is no need for paper forms but people can send bets via SMS text messages. In this way you can collect their phone numbers even for further mobile marketing purposes or you can achieve that more people will know your business through your entertaining solution.

How this system works

To be able to implement SMS sport betting service, first, you need to download and install Ozeki NG SMS Gateway. This software will provide SMS functionality for your IT environment. The SMS gateway connects to the mobile network in two ways. It can operates one or more QuesCom GSM Gateway.

After you configure the SMS gateway SMS betting service will work as follows: Users need to send SMS text messages to a predefined phone number. Ozeki NG SMS Gateway will process these messages with the help of its ASP user (Learn how to create an ASP user in Ozeki NG SMS Gateway: ASP user setup). This ASP user forwards messages to a MySQL database to be stored. Finally, the results will appear on the web site (Figure 1). Settings can also be made on the web site.

Please note that the example below is made for MySQL database but other databases can also be used with this solution. Ozeki NG SMS Gateway connects to the database via ODBC driver.

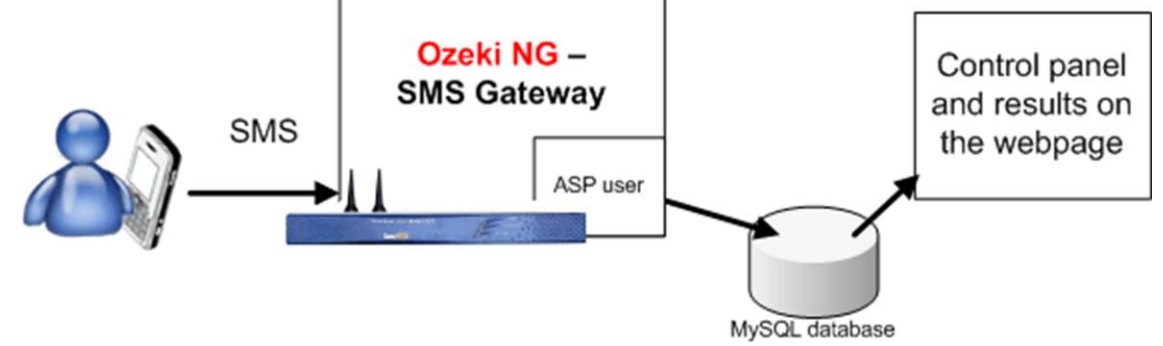

Figure 1 - System architecture Configuration guide

I have already downloaded and extracted ozeki-sms-bet-example.zip file to the desktop. Figure 1 demonstrates the content of this file: webpage directory, MySQL-table-structure.txt file, and sms-bet.aspx file.

| 🗁 ozeki-sms-bet-example                                                                                                    |                                      |                       |  |  |  |  |  |
|----------------------------------------------------------------------------------------------------|--------------------------------------|-----------------------|--|--|--|--|--|
| File Edit View Favorites Tools                                                                                                    | Help                                 |                       |  |  |  |  |  |
| 🕝 Back + 🕑 + 🍺 🔎 Se                                                                                                    | earch 🦻 Folders 🛄 •                  |                       |  |  |  |  |  |
| Address 🛅 C:\Documents and Settings\                                                                                                    | OzekiSMS\Desktop\ozeki-sms-bet-examp | le                    |  |  |  |  |  |
| File and Folder Tasks       Image: Comparison of the state of the state of the sta | webpage                              | MySQL-table-structure |  |  |  |  |  |

Figure 2 - Content of ozeki-sms-bet-example.zip file

Copy the content of webpage to the directory of the web page (wwwroot). I created an sms-bet directory and copied webpage into this directory so the full path in this example is: C:\AppServ\www\sms-bet (Figure 2).

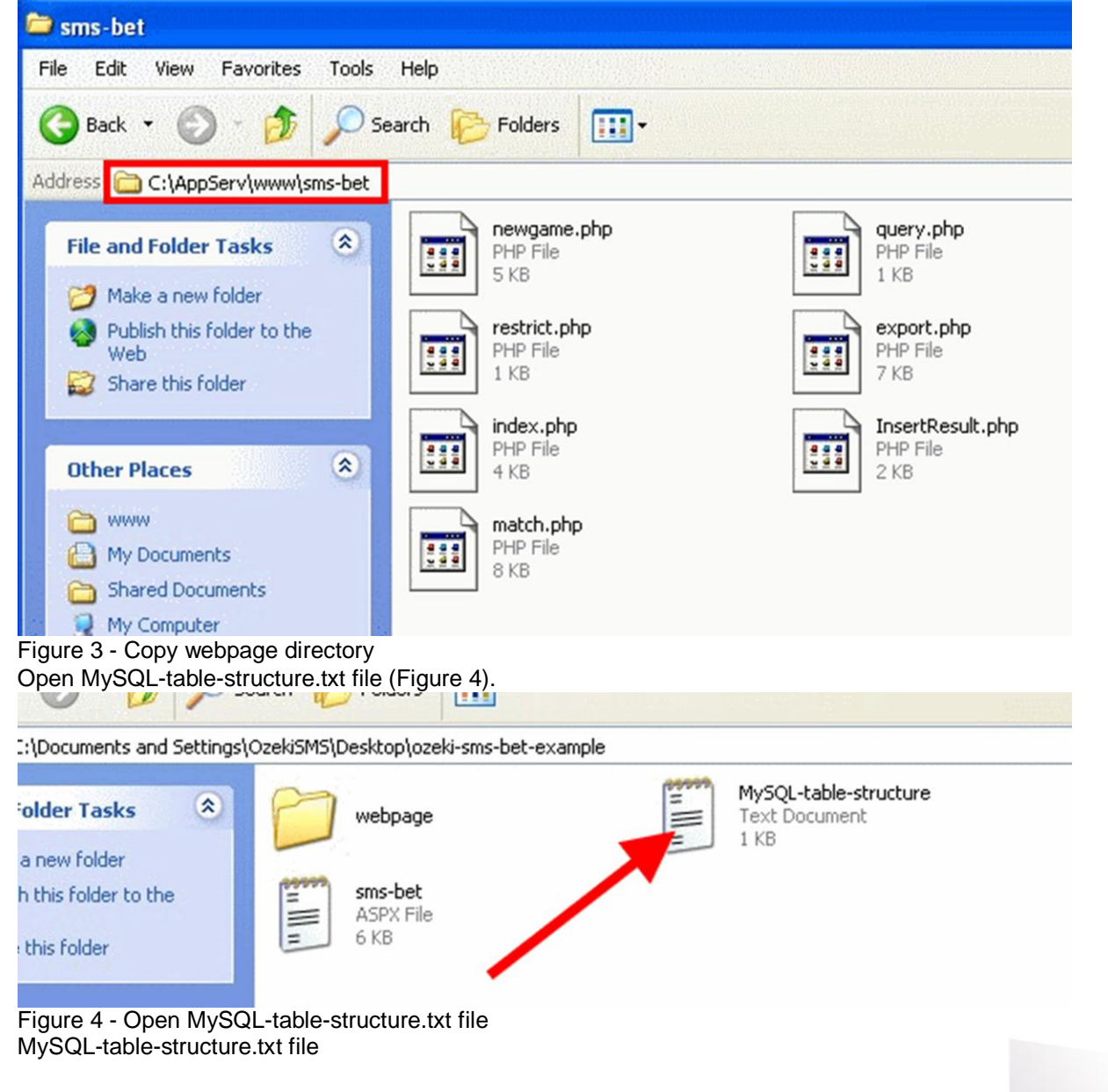

ONE NUMBER

QuesCom

CREATE DATABASE `bets`; USE `bets`; CREATE TABLE `bets` (

`id` int(20) NOT NULL auto\_increment, `sender` varchar(20) NOT NULL, `originalmsg` varchar(160) NOT NULL, `formatted msg` varchar(160) NOT NULL, `match\_number` int(5) NOT NULL, `team1` varchar(30) NOT NULL, `team2` varchar(20) NOT NULL, `time\_of\_bet` timestamp NOT NULL default CURRENT\_TIMESTAMP, `msgid` varchar(30) NOT NULL, PRIMARY KEY (`id`) ); CREATE TABLE `matches` ( `id` int(10) NOT NULL auto\_increment, `match\_number` varchar(10) NOT NULL, `match\_begin` bigint(15) NOT NULL, `team1` varchar(30) NOT NULL, `team2` varchar(30) NOT NULL, `bet\_begin` bigint(15) NOT NULL, `bet\_end` bigint(15) NOT NULL, `final\_result` varchar(40) NOT NULL, PRIMARY KEY (`id`) ); CREATE TABLE `settings` ( `id` int(10) NOT NULL auto\_increment, `name` varchar(10) NOT NULL, `value` tinyint(1) NOT NULL, PRIMARY KEY (`id`) );

INSERT INTO `settings` VALUES (1, 'restrict', 1);

Now copy the content of MySQL-table-structure.txt and paste it to the SQL console. The content of the file will be executed (Figure 5).

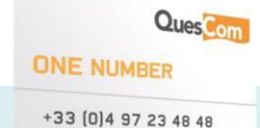

| Physical Ample Ample |          |
|----------------------------------------------------------------------------------------------------|----------|
| CREATE TABLE `settings` (<br>`id` int(10) NOT NULL auto_increment,<br>`name` varchar(10) NOT NULL,<br>`value` tinyint(1) NOT NULL,<br>PRIMARY KEY (`id`)<br>);                                                                                                    |          |
| INSERT INTO `settings` VALUES (1, 'restrict', 1);                                                                                                    |          |
| <ul> <li>Do not overwrite this query from outside the window</li> <li>[Delimiter ; ] Show this query here again</li> </ul>                                                                                                    | Go Go    |
|                                                                                                    | ) (      |
| Figure 5 - Execute the content of MySQL-table-structure.txt                                                                                                    | Intranet |

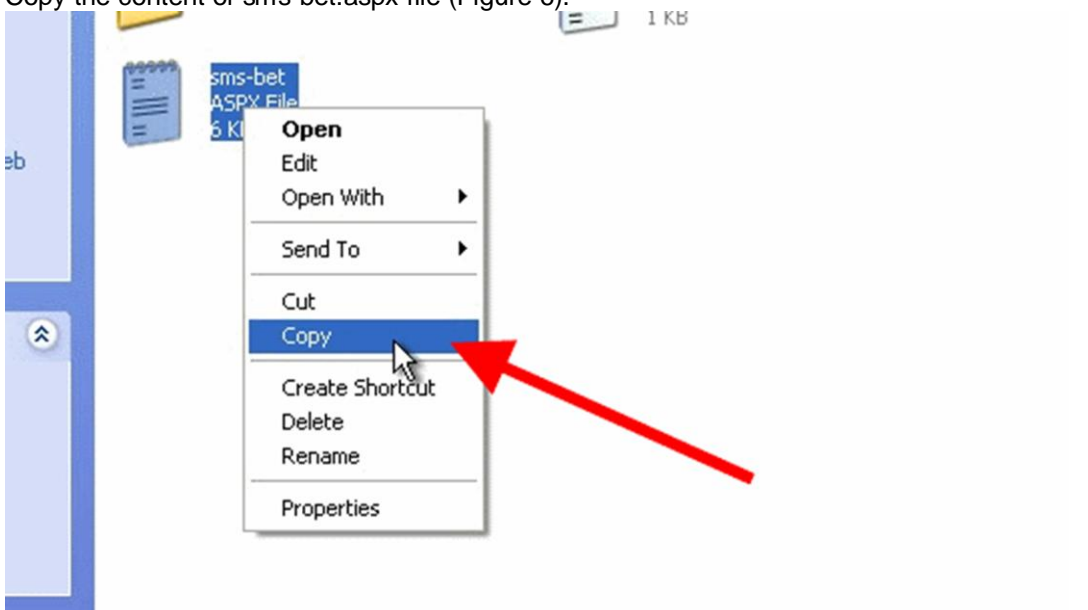

Figure 6 - Copy sms-bet.aspx And paste sms-bet.aspx to its final place. In our example it is C:\bet\sms-bet.aspx (Figure 7).

| 😂 bet                                                                                                    |                              |
|----------------------------------------------------------------------------------------------------|------------------------------|
| File Edit View Favorites Tools                                                                                                    | Help                         |
| 🕝 Back 🔹 🕥 - 🏂 🔎 Se                                                                                                    | arch 📂 Folders 🛄 -           |
| Address 🛅 C:\bet                                                                                                    |                              |
| File and Folder Tasks       Image: Comparison of the state of the state of the sta | Sms-bet<br>ASPX File<br>6 KB |
| Other Places 🛞                                                                                                    |                              |

Figure 7 - Paste sms-bet.aspx

Install an ASP user in Ozeki NG SMS Gateway. On the Configuration pane of the user specify the path to the aspx file. In this example it is C:\bet\sms-bet.aspx (Figure 8).

| ГÁ                                     | ASP script                                                                                                    |
|----------------------------------------|----------------------------------------------------------------------------------------------------|
|                                        | The following file contains the script that will be executed when a message<br>is received. The file is processed as an ASPX pages, meaning it can contain<br>commands that are used to process incoming messages and it can send<br>response messages as well.                      |
|                                        | SQL script file:<br>C:\bet\sms-bet.aspx                                                                                                    |
|                                        | Date format                                                                                                    |
|                                        | Please specify the date format string used to create the date value for the ASP statements.<br>This date format is used, when the senttime and receivedtime values are passed to the SMS.<br>Formating information is available at <u>http://www.ozekisms.com/index.php?owpn=227</u> |
| igure 8<br>)pen si<br>nd it<br>Server: | 3 - Path to sms-bet.aspx file<br>ms-bet.aspx file to be able to customize it. You can specify the server, the database, the use<br>s password (Figure 9). In our example these parameters are the follows<br>127.0.0.1                                                               |

#### Database:

User: Password: qwe123 bets root

ONE NUMBER

QuesCom

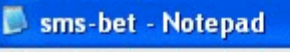

File Edit Format View Help

```
vill be considered as one word
)states", "unitedstates");
;a", "southafrica");
plic", "korearepublic");
    "koreadpr");
#", "newzealand");
essage format
[^a-zA-Z0-9]{1,3})([a-zA-Z]*)([^a-zA-Z0-9]{1,3})([a-zA-Z]*)([^a-zA-Z0-9]{1,2}))
be treated as an invalid message.
```

: 5.1 Driver};Server=127.0.0.1;Database=bets;User=root;Password=qwe123;Dpti :tionString);

```
i,`originalmsg`,`formatted_msg`,`match_number`,`team1`,`team2`,`time_of_bet
sqL, oc);
```

```
Figure 9 - Customize aspx file sms-bet.aspx file
```

<%@ Page Language="C#"%> <%@ Import Namespace="System" %> <%@ Import Namespace="System.Data" %> <%@ Import Namespace="System.Data.Common" %> <%@ Import Namespace="System.Data.SqlClient" %> <%@ Import Namespace="System.Data.Odbc" %>

<%

// Copying the message parameters

```
string sender = Request.QueryString["sender"];
string messagedata = Request.QueryString["messagedata"];
string messageid = Request.QueryString["messageid"];
```

// Converting the message datra to lowercase

```
string data = messagedata.ToLower();
```

// The country names containing more parts will be considered as one word

```
data = Regex.Replace(data, "united(.|..|...)states", "unitedstates");
data = Regex.Replace(data, "south(.|..|...)africa", "southafrica");
data = Regex.Replace(data, "korea(.|..|...)republic", "korearepublic");
data = Regex.Replace(data, "korea(.|..|...)dpr", "koreadpr");
data = Regex.Replace(data, "new(.|..|...)zealand", "newzealand");
```

```
// Checking the match for the pre-defined message format
bool match = Regex.IsMatch(data, "([0-9]{1,2})([^a-zA-Z0-9]{1,3})([a-zA-Z]*)
([^a-zA-Z0-9]{1,3})([a-zA-Z]*)([^a-zA-Z0-9]{1,3})([0-9]{1,3})([0-9]{1,3}))([0-9]{1,3}))([-9]{1,3})([-9]{1,3}))([-9]{1,3})([-9]{1,3}))([-9]{1,3})([-9]{1,3}))([-9]{1,3})([-9]{1,3}))([-9]{1,3}))([-9]{1,3})([-9]{1,3}))([-9]{1,3}))([-9]{1,3})([-9]{1,3}))([-9]{1,3}))([-9]{1,3}))([-9]{1,3})([-9]{1,3}))([-9]{1,3}))([-
```

QuesCom

ONE NUMBER

```
// If it not matches, then the message will be treated as an invalid message.
if (!match)
{
   bool connectedToDb;
   string connectionString = "Driver={MySQL ODBC 5.1 Driver};Server=127.0.0.1;
   Database=bets;User=root;Password=qwe123;Option=4;";
   OdbcConnection oc = new OdbcConnection(connectionString);
   oc.Open();
   string insertSQL = "insert into bets(`sender`,`originalmsg`,`formatted msg`,
   `match_number`,`team1`,`team2`,`time_of_bet`,`msgid`) values ('" + sender + "','" +
   messagedata + "','invalid','0','invalid','invalid',now(),'" + messageid + "');";
   OdbcCommand command = new OdbcCommand(insertSQL, oc);
   command.ExecuteNonQuery();
   oc.Close();
}
else
{
// Replacing the special characters into semicolon.
   data = data.Replace('-', ';');
data = data.Replace('.', ';');
   data = data.Replace(',', ',');
data = data.Replace(',', ',');
   data = data.Replace('
                                        :'):
   data = data.Replace('<', ';');
data = data.Replace('<', ';');
data = data.Replace('>', ';');
data = data.Replace('#', ';');
   data = data.Replace('&', ';');
   data = data.Replace('@', ';');
   data = data.Replace('{', ';');
   data = data.Replace('}', ';');
   data = data.Replace(':', ';');
data = data.Replace('*', ';');
   data = data.Replace(', ', ');
data = data.Replace('\'', ';');
data = data.Replace('\\', ';');
   data = data.Replace(''', ';');
data = data.Replace('+', ';');
data = data.Replace('+', ';');
data = data.Replace('%', ';');
   data = data.Replace(%, , ),
data = data.Replace('/, ';');
data = data.Replace('=', ';');
data = data.Replace('|', ';');
data = data.Replace('|', ';');
data = data.Replace('|', ';');
data = data.Replace('|', ';');
   data = data.Replace(')', ';');
   data = data.Replace('\diamond', ';');
    // Splitting the message by semicolons, and removing the incidental duplicate semicolons
   string[] Splitted = data.Split(';', ' ');
   string FormattedBet = "";
   for (int i = 0; i \le Splitted.Length - 1; i++)
   ł
       if (Splitted[i] != "")
       ł
           FormattedBet = FormattedBet + (Splitted[i] + ";");
       }
   }
```

```
// Bet variable will contain the processed message, in an array
    string[] Bet = FormattedBet.Split(';');
    bool connectedToDb;
    try
    {
      string connectionString = "Driver={MySQL ODBC 5.1 Driver};Server=127.0.0.1;
      Database=bets;User=root;Password=qwe123;Option=4;";
      OdbcConnection oc = new OdbcConnection(connectionString);
      oc.Open():
      connectedToDb = true:
      try
      {
       // Ensuring the possibility for the team names could be swithable.
         string team1;
         string team2;
         if ((Bet[1].Substring(0, 3).CompareTo(Bet[2].Substring(0, 3))) < 0)
         {
           team1 = Bet[1].Trim() + ";" + Bet[3].Trim();
           team2 = Bet[2].Trim() + ";" + Bet[4].Trim();
         else
         {
           team1 = Bet[2].Trim() + ";" + Bet[4].Trim();
           team2 = Bet[1].Trim() + ";" + Bet[3].Trim();
         }
       // Assembling the SQL query, and inserting the bet.
         string insertSQL = "insert into bets(`sender`,`originalmsg`,`formatted msg`,
         `match_number`,`team1`,`team2`,`time_of_bet`,`msgid`) values ("" +
         sender + "','" + messagedata + "','" + FormattedBet + "','" + Bet[0].Trim()
         + "','" + team1 + "','" + team2 + "',now(),'"
         + messageid + "');";
         OdbcCommand command = new OdbcCommand(insertSQL, oc);
         command.ExecuteNonQuery();
         oc.Close();
      }
      catch (Exception z)
      ł
         string errCode = z.Message;
         Response.Write(errCode);
      }
    }
    catch (Exception e)
    ł
      string respmsg = "Cannot connect to database." + e.Message;
      connectedToDb = false;
      Response.Write(respmsg);
 }
%>
```

Open query.php file (can be found in MySQL-table-structure.txt file). You need to specify the server, the user and its password for the MySQL function. In our example these parameters are the follows: localhost, root, and qwe123 in order.

```
📕 query - Notepad
File Edit Format View
                   Help
<?php
*****
###
                 Function name: Query
                                                  ###
### This helper function queries the database ###
###
               and returns the results.
                                                  ###
### parameters: database name, sql statement
### returns: the result.
                                                  ###
                                                  ###
******
function Query($dbpamo,$cql){
$link = mysql_connect('localhost', 'root', 'qwe123') or die ('Could
         mysql_select_db($dbname) or die ( cannot select database');
         $result = mysql_query($sql);
         mysql_close();
return $result;
}
?>
Figure 10 - Query.php file
query.php file
<?php
###
         Function name: Query
                               ###
### This helper function queries the database ###
###
        and returns the results.
                              ###
### parameters: database name, sql statement ###
###
         returns: the result.
                            ###
function Query($dbname,$sql){
    $link = mysql_connect('localhost', 'root', 'qwe123') or die
    ('Could not connect to MySQL database. Reason: ' . mysql_error());
    mysql select db($dbname) or die ('Cannot select database');
    $result = mysql_query($sql);
    mysql_close();
return $result;
?>
Test the system
I have sent a test message that has been processed by ASP user (Figure 11). This was a test
message and not a bet.
 6/7/2010 4:47:38 AM - 23 rows in set
 6/7/2010 4:47:37 AM - INFO 3501: User enabled.
 6/7/2010 4:47:40 AM - INFO 3502: User disabled.
 6/7/2010 4:47:40 AM - USER (ozAppASP.Main:sms-bet) Reconfigured variables by GUI
 6/7/2010 4:47:40 AM - +----+
 6/7/2010 4:47:40 AM - | Name | Value |
 6/7/2010 4:47:40 AM - +----+
 6/7/2010 4:47:40 AM - +----+
 6/7/2010 4:47:40 AM - 0 rows in set
 6/7/2010 4:47:40 AM - INFO 3501: User enabled.
 6/7/2010 4:51:28 AM - INFO 3510: Incoming message for user 'sms-bet'. sms-bet;SMS:TE>
 6/7/2010 4:51:33 AM -
 6/7/2010 4:51:33 AM - INFO 3517: Messsage removed from Inbox, because it was successf
```

#### Figure 11 - Test message processed by ASP user To see the results, click on "view results" on the control pane on the web site (Figure 12).

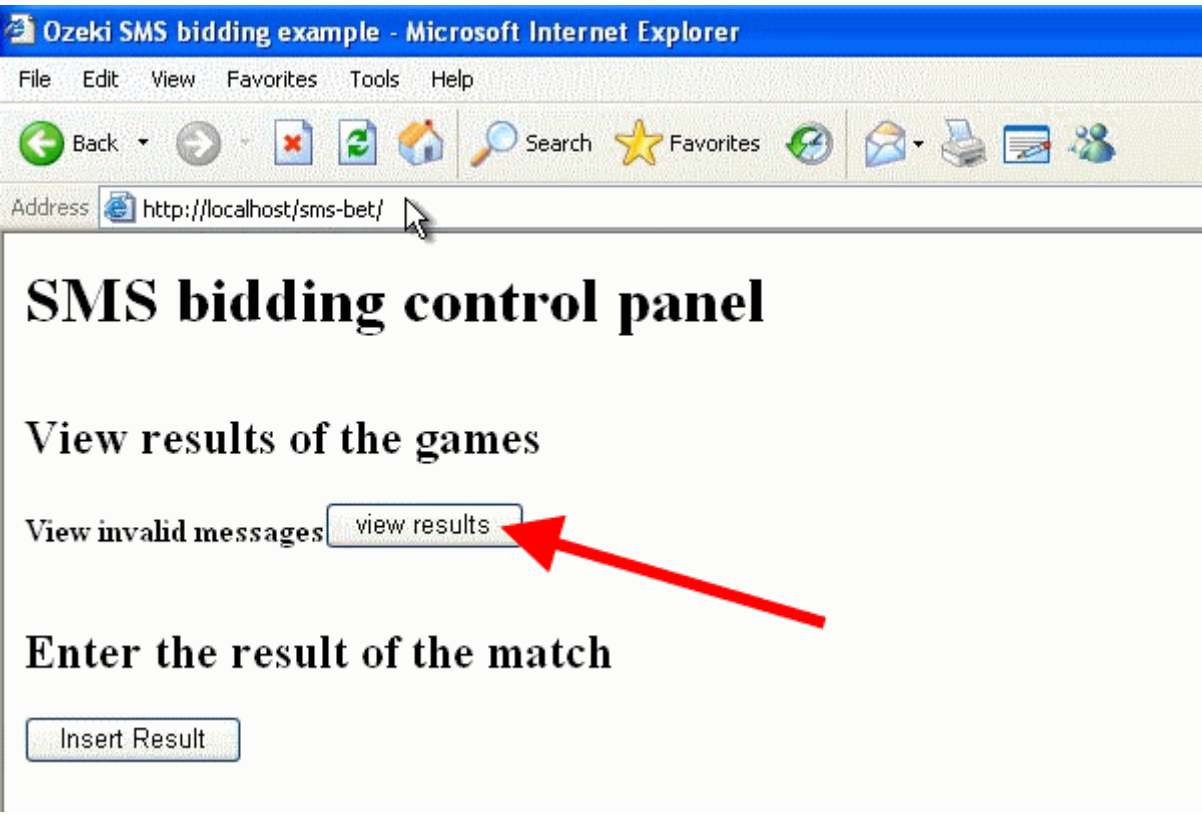

Figure 12 - View results

Since my first test message was not a bet, it is considered by the system as an invalid message (Figure 13).

#### **Results**:

| E:   | xport colomns | to Excel                      | )                 |                        |           |           |                       |                            |
|------|---------------|-------------------------------|-------------------|------------------------|-----------|-----------|-----------------------|----------------------------|
| ID 🗆 | Sender 🗌      | Original<br>message 🗖         | Match<br>number 🗌 | Formatted<br>message 🗖 | invalid 🗌 | invalid 🗌 | Status<br>of<br>bet 🗌 | m:                         |
| 1    | +32308228     | sms bet<br>example<br>message | 0                 | invalid                |           |           | Invalid<br>bet        | 40<br>ae<br>46<br>a0<br>40 |

Select the rows you want to export to an excel sheet, and click on the download to excel

Figure 13 - Invalid message

Create a new game for betting

First you can enable or disable restrictions to the system. If you enable it, it means that the system will accept only one bet from one user during one game period. If you disable this option then users can send several bets and these bets will be accepted by the system (if they meet the requirements) (Figure 14).

#### Restrictions

Only accept one bet from each user per match.

enabled
 odisabled
 save

Figure 14 - Enable/Disable restrictions In Create game for the next match section I create a test game:

Ordinal number of the match: it is necessary to specify an identification number for the game (in this example it is "2"). Users need to include this number in their SMS bets, without this parameter the bit will be "invalid"

| Team1: | Specify | the | name | of | the | first | team | (France)  |
|--------|---------|-----|------|----|-----|-------|------|-----------|
| Team2: | Specify | the | name | of | the | other | team | (Uruguay) |

Match begin time: Specify the exact date of the match in Year/Month/Day Hour:Minute:Second format (2010/06/11 20:30:00)

Game period: It is the period in which users can send bets and the system will accept them if they meet the requirements. You need to specify a from - to period. If you do not specify Hour/Minute/Second then the system will count the period from Hour 00/00/00. So in this example this period is 2010/06/06 - 2010/06/10, it means that bets are accepted from 2010/06/06 00/00/00 to 00/00/00

To add the new created game click on Create new game (Figure 15).

#### Create game for the next match

| Team1:  | france      |                |         |
|---------|-------------|----------------|---------|
| Team2:  | uruguay     |                |         |
| Match b | egin time:  | 2010/06/11 2   | 0:30:00 |
| Game p  | eriod: 2010 | /06/06 - 2010/ | /06/10  |
| Creat   | te new game |                |         |

Figure 15 - Create new game

Now I send a test bet. In the SMS text message the follows need to be included: Ordinal number of the match. Team1, Team2, Result of Team1, Result Team<sub>2</sub>. of Please note that the system is flexible since it is able to handle cases if users invert the names of teams (it selects only the names and the order does not matter), however, the names needs to be spelled correctly. Furthermore, the system picks unnecessary punctuation marks up to 3 characters between the values in the message. It means that users can write any punctuation mark in their messages, the system will ignore them up to 3 characters.

If all of the requirements are fulfilled, the system accepts the bet. If something is missing, or the user misspells the country names the message will be inserted as an invalid message. In case of accepted bets, the bet will be inserted into the table of the respective game which the bet arrived at. The following information is provided (Figure 16):

**ONE NUMBER** 

Quescon

ID: this helps identify the bet in the database Sender: the phone of number the sender Original how message: shows the message was received the Match number: identifies game Formatted message: it is the accepted message. It shows the form in which the message has been processed

Team1: (France) the name of the first team Team2: (Uruguay) the name of the other team Status of bet: it shows whether the bet is valid or invalid msgID: this is the message ID that helps identify the message in Ozeki NG SMS Gateway Time of the match: the starting time of the match game Interval of the bidding: it shows the period in which bets are accepted Time is the time when the bet is received the of the bet: it in system Status according to time: it shows if the message arrives in time, before the betting period or after the betting period Match of result: the final results the match Won/Lost: it shows that the respective user wins or loses with his bet

#### **Results:**

#### Select the rows you want to export to an excel sheet, and click on the download to exce

| E    | xport colomns | to Excel                   | )                 |                        |          |          |
|------|---------------|----------------------------|-------------------|------------------------|----------|----------|
| ID 🗆 | Sender 🗖      | Original 👔<br>message 🗖    | Match<br>number 🗌 | Formatted<br>message 🗌 | france 🗖 | uuguay 🗌 |
| 2    | +32308228     | 2. france -<br>uruguay 3-2 | 2                 | 2;france;uruguay;3;2;  | 3        | 2        |

#### Figure 16 - Test bet

Now I enter a test result for the match in Enter the result of the match section. I specify the result (france-uruguay 3-2) and click on Insert result (Figure 17).

| Enter the result                     | of the match |  |
|--------------------------------------|--------------|--|
| 2. france - uruguay<br>Insert Result | Ţ            |  |

#### Figure 17 - Insert result

Since the test bet meets all the requirements (even the result of the game is agreed) Figure 18 demonstrates that it won the game.

| Status<br>of<br>bet 🔲 | msgID 🗌                                        | Time of<br>the<br>match 🗖    | Interval<br>of the<br>bidding 🗖                                 | Time of<br>the<br>bet 🗌    | Status<br>according<br>to<br>time 🔲 | Match<br>result 🗌         | Won/Lost 🗌 |
|-----------------------|------------------------------------------------|------------------------------|-----------------------------------------------------------------|----------------------------|-------------------------------------|---------------------------|------------|
| valid                 | 86da5d2d-<br>356c-<br>4c9e-<br>8e68-<br>072aa0 | June 11,<br>2010,<br>8:30 pm | June 6,<br>2010,<br>12:00 am -<br>June 10,<br>2010,<br>12:00 am | 2010-<br>06-07<br>04:53:10 | Arrived<br>on time                  | france: 3<br>wuguay:<br>2 | won        |

Figure 18 - Won the game

Finally, it is possible to select columns and by clicking on Export columns to Excel button, the selected columns will be exported into an Excel file (Figure 19).

#### **Results:**

Select the rows you want to export to an excel sheet, and click on the download to excel b

| E    | xport colomns | to Excel                   |                   |                        |          |          |                  |
|------|---------------|----------------------------|-------------------|------------------------|----------|----------|------------------|
| ID 🗌 | Sender 🗹      | ∿<br>Original<br>message ⊻ | Match<br>number 🗖 | Formatted<br>message 🗹 | france 🗹 | ասցսay 🗹 | Sta<br>of<br>bet |
| 2    | +32308228     | 2. france -<br>uruguay 3-2 | 2                 | 2;france;uruguay;3;2;  | 3        | 2        | val              |

Figure 19 - Export columns to Excel

On Figure 20 you can see the exported columns in Excel.

| : 🗅 | 💕 月 😫     | <u>a</u> a a a | <b>S</b>   1 | 🗅 🛝 -   🤊 -   🧕 Σ - 👌   | ,   🛄 🕜 🛛 🍟 Arial     | • I    |
|-----|-----------|----------------|--------------|-------------------------|-----------------------|--------|
|     | A1.       | ▼ fx           | Ser          | nder                    |                       |        |
|     |           | A              |              | В                       | C                     |        |
| 1   | Sender    |                |              | Original message        | Formatted message     | france |
| 2   | +32308228 |                |              | 2. france - uruguay 3-2 | 2;france;uruguay;3;2; | 3      |
| 3   |           |                |              |                         |                       |        |
| 4   |           |                |              |                         |                       |        |
| 5   |           |                |              |                         |                       |        |
| 6   |           |                |              |                         |                       |        |

Figure 20 - Exported columns in Excel

If you haven't downloaded Ozeki NG SMS Gateway, download the software or get a free trial right now: Download Ozeki NG SMS Gateway

Birthday greeting SMS service with Oracle, Ozeki NG SMS Gateway software and QuesCom GSM Gateway

This page provides you detailed setup instructions on how to send birthday SMS greetings from Oracle database with Ozeki NG SMS Gateway through QuesCom GSM gateway.

First of all you need to configure Ozeki NG SMS Gateway software to be able to send SMS messages from your PC. You can find step-by-step guide at: Quick start guide. The Ozeki SMS software connects to a QuesCom GSM gateway.

After you have configured your Ozeki NG SMS Gateway software and QuesCom GSM Gateway, you need to configure your Oracle database. Please find the configuration guide at: How to send SMS from Oracle.

If you have configured your system you can start to setup the birthday greeting SMS service. Configuration guide

So it is assumed that you have already installed QuesCom GSM gateway, Ozeki NG SMS Gateway software and Oracle database with all its components.

These are the main steps of the configuration of birthday greeting SMS service: Start SQL Developer (it is a component of Oracle database) Create the connection to database

Create database table

Create a sequence to move the ID

Create a trigger to move the ID

Load data into the database

Install and configure a Database user in Ozeki NG SMS Gateway

To configure birthday greeting SMS service, start SQL Developer program of Oracle database in Start menu (Figure 1).

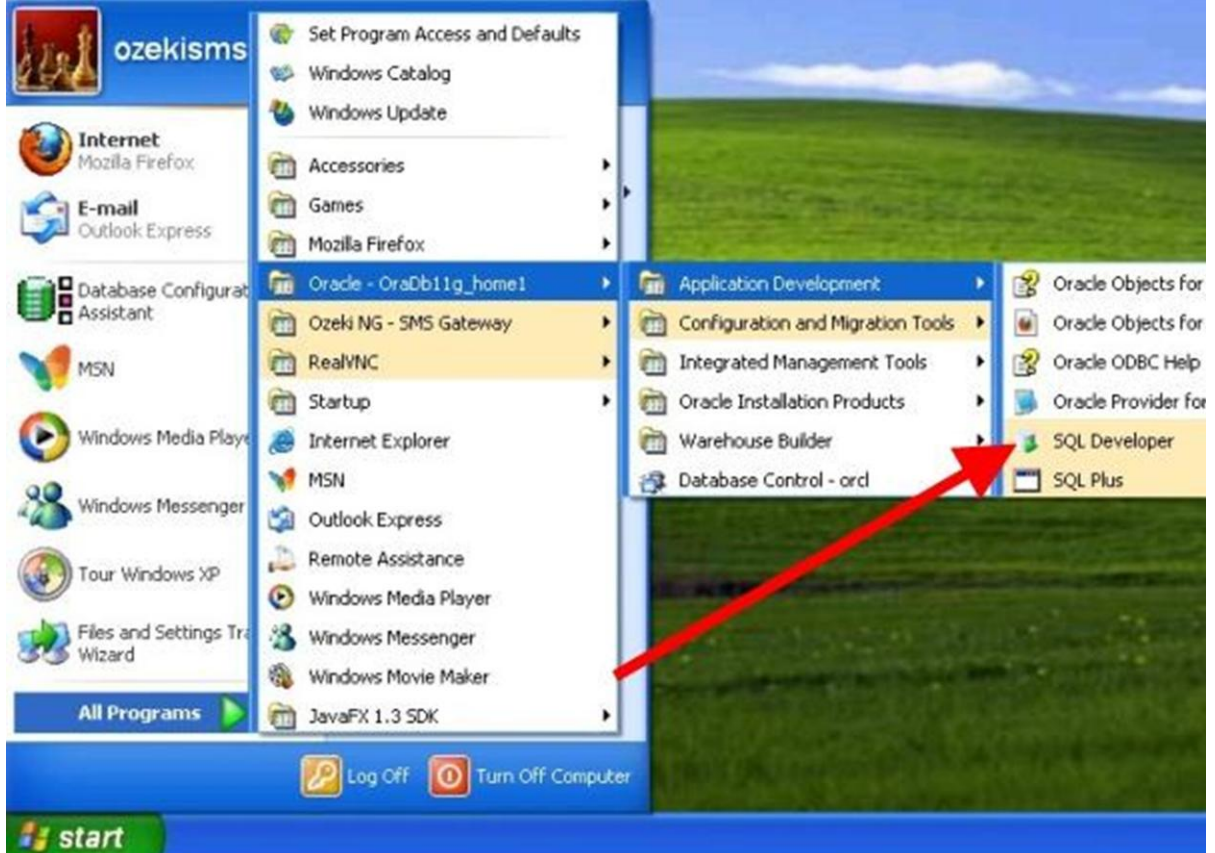

#### Figure 1 - Start SQL Developer

Add a new connection to the database by right clicking on Connections and click on New Connection (Figure 2).

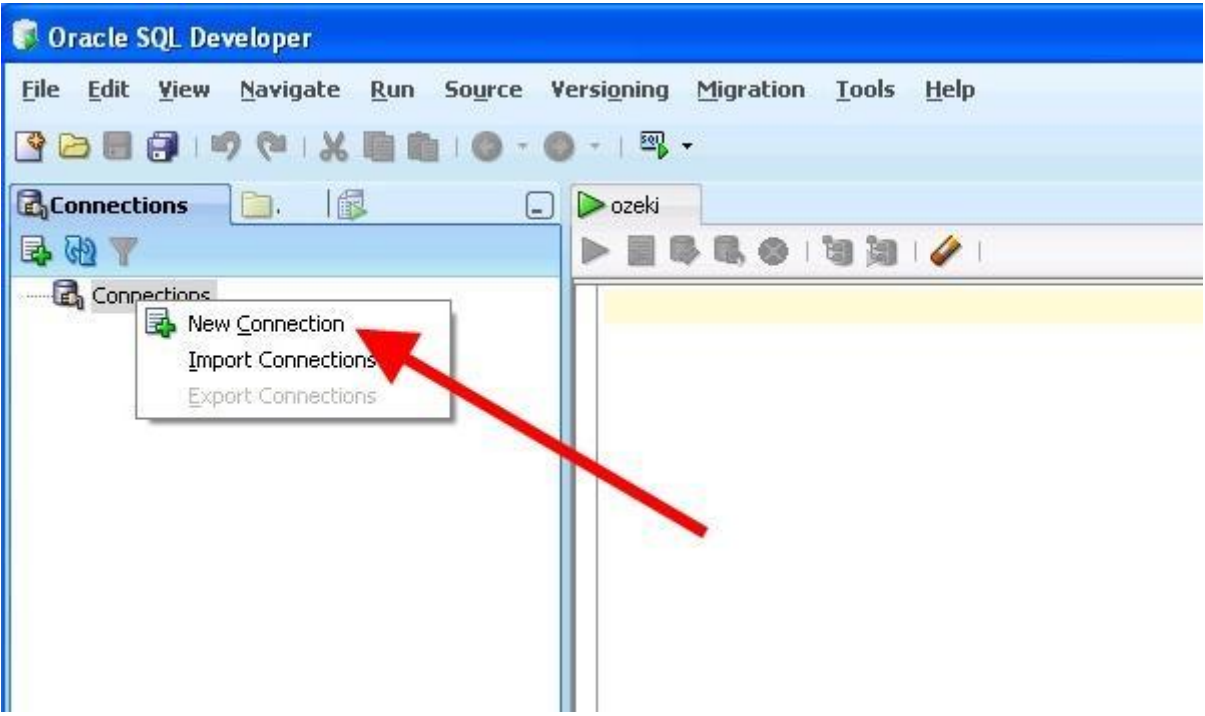

Figure 2 - Add new connection

Specify window (Figure the parameters the appeared 3): in Connection Name: You can provide any name you wish (in our example it is "ozeki connection"). Username: the username you use to access to the database Password: the password you use to access to the database

In SID field you need to enter the name that has been provided to the database when it is installed (installation name of the database). Finally click on Connect.

| Userame ozeki Passund Password Password Oracle Access Role default  OS Authentication Connection Type Basic  Proxy Connection Proxy Connection Hostname localhost Port 1521                                                         | onnection N Connection D | Connection Name | ozeki connection |                         |
|----------------------------------------------------------------------------------------------------|--------------------------|-----------------|------------------|-------------------------|
| Password   Password     Oracle Access   Role   default   OS Authentication   Connection Type   Basic   Proxy Connection   Hostname   Port   1521                                                                                    |                          | Usersame        | ozeki            |                         |
| Oracle Access         Role       default          Connection Type       Basic         Proxy Connection         Hostname       localhost         Port       1521                                                                     | -                        | Passura         |                  |                         |
| Oracle Access         Role       default          Connection Type       Basic          Basic        Cerberos Authentication         Proxy Connection         Hostname       Iocalhost         Port       1521         Oracle Access | -                        | Jave Passwor    | d                |                         |
| Role     default     OS Authentication       Connection Type     Basic     Kerberos Authentication       Proxy Connection     Proxy Connection       Hostname     localhost       Port     1521       O SID     ord                 | -                        | Oracle Access   |                  |                         |
| Connection Type Basic  Kerberos Authentication Proxy Connection Hostname localhost Port 1521                                                                                                    |                          | Roļe            | default 💌        | OS Authentication       |
| Hostname localhost<br>Port 1521                                                                                                    |                          | Connection Type | Basic 💌          | Kerberos Authentication |
| Hostname localhost<br>Port 1521                                                                                                    |                          |                 |                  | Proxy Connection        |
| Port 1521                                                                                                    |                          | Hostname        | localhost        |                         |
| SID ord                                                                                                    |                          | Port            | 1521             |                         |
|                                                                                                    |                          | ● SID           | orcl             |                         |
| Service name                                                                                                    |                          | Service name    | •                |                         |
|                                                                                                    |                          |                 |                  |                         |
|                                                                                                    |                          |                 |                  |                         |
|                                                                                                    |                          |                 |                  |                         |

Figure 3 - Specify parameters for connection

On Figure 4 you can see that the connection has been created.

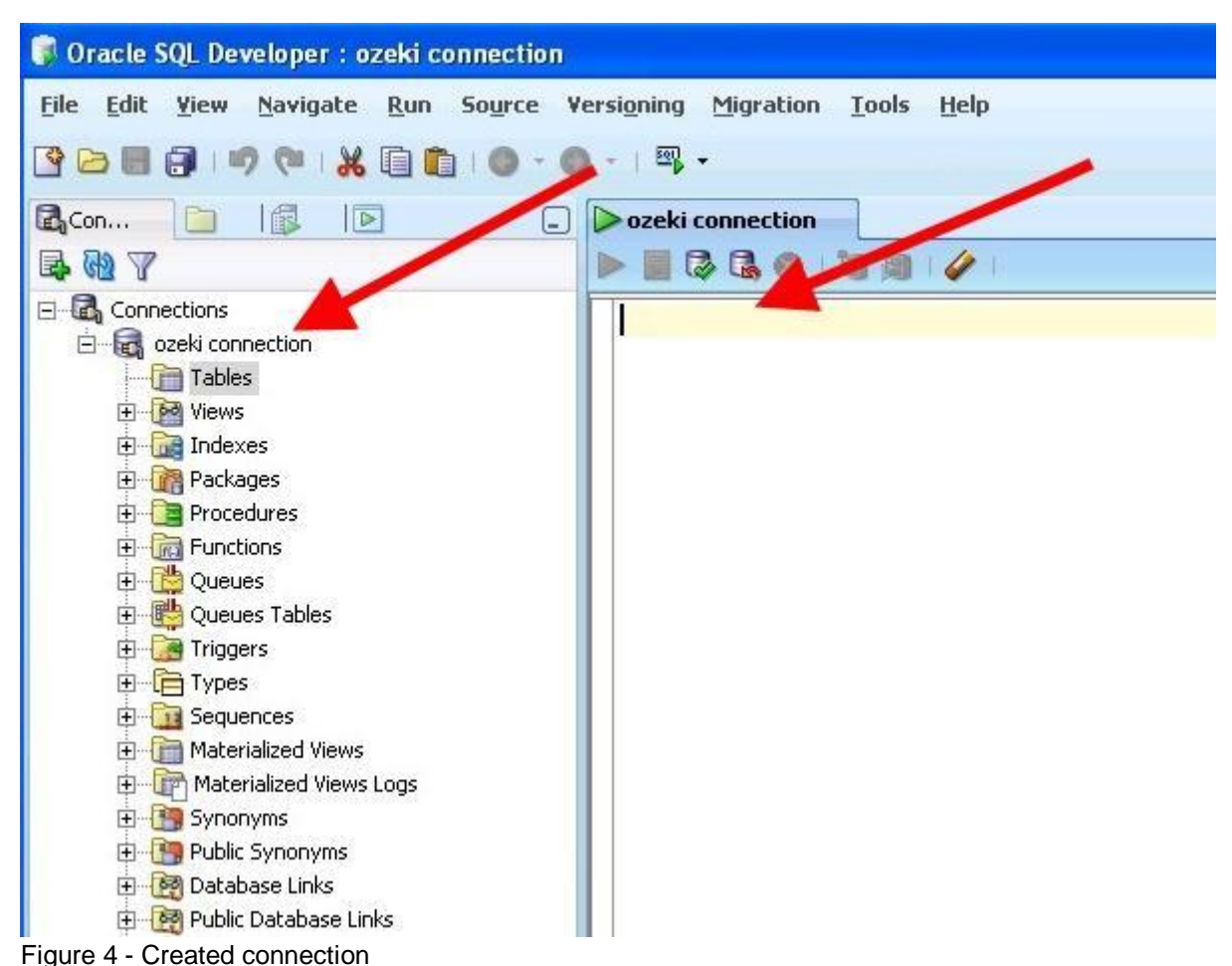

Now create a database table. In the empty field you can type the SQL statements that will create the required database table (Figure 5). To execute the SQL query click on the green arrow.

| <u>File Edit View Navigate Run So</u>                                                                                                    | ource Versioning Migration Tools Help                                                                                                    |
|----------------------------------------------------------------------------------------------------|----------------------------------------------------------------------------------------------------|
| 🔮 🔁 🗃 🖃 🤍 🗆 🗶 💼 🛍 🕯                                                                                                    | ③ - ◎ -   □, -                                                                                                    |
| 🗟 Con 🗀 🎼 🖻                                                                                                    | Ozeki connection      Source Connection      Source Connection |
| Connections<br>czeki connection<br>Tables<br>Tables<br>Tables<br>Tables<br>Tables<br>Tables<br>Tables<br>Tables<br>Triggers<br>Connections<br>Tables<br>Triggers | CREATE TABLE birthday (<br>id int primary key,<br>customername varchar (100),<br>customerphone varchar(100),<br>birthdate date,<br>lastnotified date,<br>status varchar(30)<br>);                                                                                                    |
| Figure 5 - SQL statement                                                                                                    |                                                                                                    |

On Figure 6 you can see the created database table.

ONE NUMBER

QuesCom

| Column Name       Data Type       Nullable       Data Default       COLUMN ID       Primary Key       COMMENTS         ID       NUMBER       No       (null)       1       1 (null)         CUSTOMERNAME       VARCHAR2(100 BY Yes       (null)       2       (null) (null)         CUSTOMERPHONE       VARCHAR2(100 BY Yes       (null)       3       (null) (null)         BIRTHDATE       DATE       Yes       (null)       4       (null) (null)         LASTNOTIFIED       DATE       Yes       (null)       6       (null) (null)         STATUS       VARCHAR2(30 BYTE)       Yes       (null)       6       (null) (null)                           | Columns Data (C                                     | onstraints  Grants  St<br>ons           | atistics   Trigg | jers   Flashbacl | <  Dependencies  De | tails   Indexes | ISQL     |
|----------------------------------------------------------------------------------------------------|-----------------------------------------------------|-----------------------------------------|------------------|------------------|---------------------|-----------------|----------|
| ID       NUMBER       No       (null)       1       1 (null)         CUSTOMERNAME       VARCHAR2(100 BY Yes       (null)       2       (null) (null)         CUSTOMERPHONE       VARCHAR2(100 BY Yes       (null)       3       (null) (null)         BIRTHDATE       DATE       Yes       (null)       4       (null) (null)         LASTNOTIFIED       DATE       Yes       (null)       5       (null) (null)         STATUS       VARCHAR2(30 BYTE)       Yes       (null)       6       (null) (null)         Figure 6 - Created table       Create a sequence to move the primary key (ID) of the table (Figure 7).       Varcharzon       Varcharzon | Column Name                                         | 🔋 Data Type                             | 2 Nullable       | Data Default     | COLUMN ID           | Primary Key     | COMMENTS |
| CUSTOMERNAME       VARCHAR2(100 BY Yes       (null)       2       (null) (null)         CUSTOMERPHONE       VARCHAR2(100 BY Yes       (null)       3       (null) (null)         BIRTHDATE       DATE       Yes       (null)       4       (null) (null)         LASTNOTIFIED       DATE       Yes       (null)       5       (null) (null)         STATUS       VARCHAR2(30 BYTE) Yes       (null)       6       (null) (null)         Figure 6 - Created table       Figure to move the primary key (ID) of the table (Figure 7).       Varchar2 (Source to move the primary key (ID) of the table (Figure 7).                                            | ID                                                  | NUMBER                                  | No               | (null)           | 1                   | 1               | (null)   |
| CUSTOMERPHONE VARCHAR2(100 BY Yes       (null)       3       (null) (null)         BIRTHDATE       DATE       Yes       (null)       4       (null) (null)         LASTNOTIFIED       DATE       Yes       (null)       5       (null) (null)         STATUS       VARCHAR2(30 BYTE)       Yes       (null)       6       (null) (null)         Figure 6 - Created table       Ves       (null)       6       (null) (null)         Foreate a sequence to move the primary key (ID) of the table (Figure 7).       Ves       Ves       Ves                                                                                                    | CUSTOMERNAME                                        | VARCHAR2(100 BY                         | Yes              | (null)           | 2                   | (null)          | (null)   |
| BIRTHDATE       DATE       Yes       (null)       4       (null) (null)         LASTNOTIFIED       DATE       Yes       (null)       5       (null) (null)         STATUS       VARCHAR2(30 BYTE) Yes       (null)       6       (null) (null)         Figure 6 - Created table       Figure 6 - Created table       Figure 6 - Created table       Figure 7).         Deceki connection       Deceki connection       Figure 7).       Figure 7).                                                                                                    | CUSTOMERPHONE                                       | VARCHAR2(100 BY                         | Yes              | (null)           | 3                   | (null)          | (null)   |
| LASTNOTIFIED       DATE       Yes       (null)       5       (null) (null)         STATUS       VARCHAR2(30 BYTE)       Yes       (null)       6       (null) (null)         Figure 6 - Created table       Create a sequence to move the primary key (ID) of the table (Figure 7).       •       •         • ozeki connection       •       •       •       •                                                                                                    | BIRTHDATE                                           | DATE                                    | Yes              | (null)           | 4                   | (null)          | (null)   |
| STATUS       VARCHAR2(30 BYTE) Yes       (null)       6       (null) (null)         Figure 6 - Created table       Create a sequence to move the primary key (ID) of the table (Figure 7).       •       •         • ozeki connection       •       •       •       •                                                                                                    | LASTNOTIFIED                                        | DATE                                    | Yes              | (null)           | 5                   | (null)          | (null)   |
| Figure 6 - Created table<br>Create a sequence to move the primary key (ID) of the table (Figure 7).                                                                                                    | STATUS                                              | VARCHAR2(30 BYTE)                       | Yes              | (null)           | 6                   | (null)          | (null)   |
|                                                                                                    | Figure 6 - Crea<br>Create a seque<br>Create a seque | ted table<br>nce to move the p<br>stion | rimary key       | (ID) of the ta   | able (Figure 7).    |                 |          |

Figure 7 - Create a sequence On Figure 8 you can see the created sequence.

| 🔋 Oracle SQL Developer                    |                      |                                 |
|-------------------------------------------|----------------------|---------------------------------|
| <u>File Edit Yiew Navigate Run Source</u> | Versioning Migra     | tion <u>T</u> ools <u>H</u> elp |
| C C C C C C C C C C C C C C C C C C C     | ) - I 🕾 -            |                                 |
|                                           | 🛛 🕞 ozeki connectior | AUTOINC SEO                     |
|                                           | Details Dependence   | ies   SQL                       |
|                                           | 📌 🔀 🔂 Action         | ns                              |
| 🗄 🕞 🛃 ozeki connection                    | Name                 | Value                           |
| E Tables                                  | CREATED              | 10-SZEPT23                      |
| BIRTHDAY                                  | LAST_DDL_TIME        | 10-SZEPT23                      |
|                                           | SEQUENCE_OWNER       | OZEKI                           |
|                                           | SEQUENCE_NAME        | AUTOINC_SEQ                     |
|                                           | MIN_VALUE            | 1                               |
| E Functions                               | MAX_VALUE            | 999999999999999999999999999999  |
|                                           | INCREMENT_BY         | 1                               |
| Queues Tables                             | CYCLE_FLAG           | N                               |
|                                           | ORDER_FLAG           | N 🚬                             |
|                                           | CACHE_SIZE           | 20                              |
|                                           | LAST_NUMBER          | 1                               |
| Materialized views                        |                      |                                 |
| Materialized Views Logs                   |                      |                                 |
| terent Synonyms                           |                      |                                 |
| Figure 8 - Created sequence               |                      |                                 |

You also need to create a trigger (Figure 9). This trigger uses the created sequence and moves the primary key (ID) of the table.

| CREATE TRIGGER autoinc                                                                                               |  |
|----------------------------------------------------------------------------------------------------|--|
| ON birthday<br>REFERENCING NEW AS NEW<br>FOR EACH ROW<br>BEGIN<br>SELECT autoinc_seq.nextval INTO :NEW.ID from DUAL; |  |
|                                                                                                    |  |

\_

Figure 9 - Create a trigger You can see the created trigger (Figure 10).

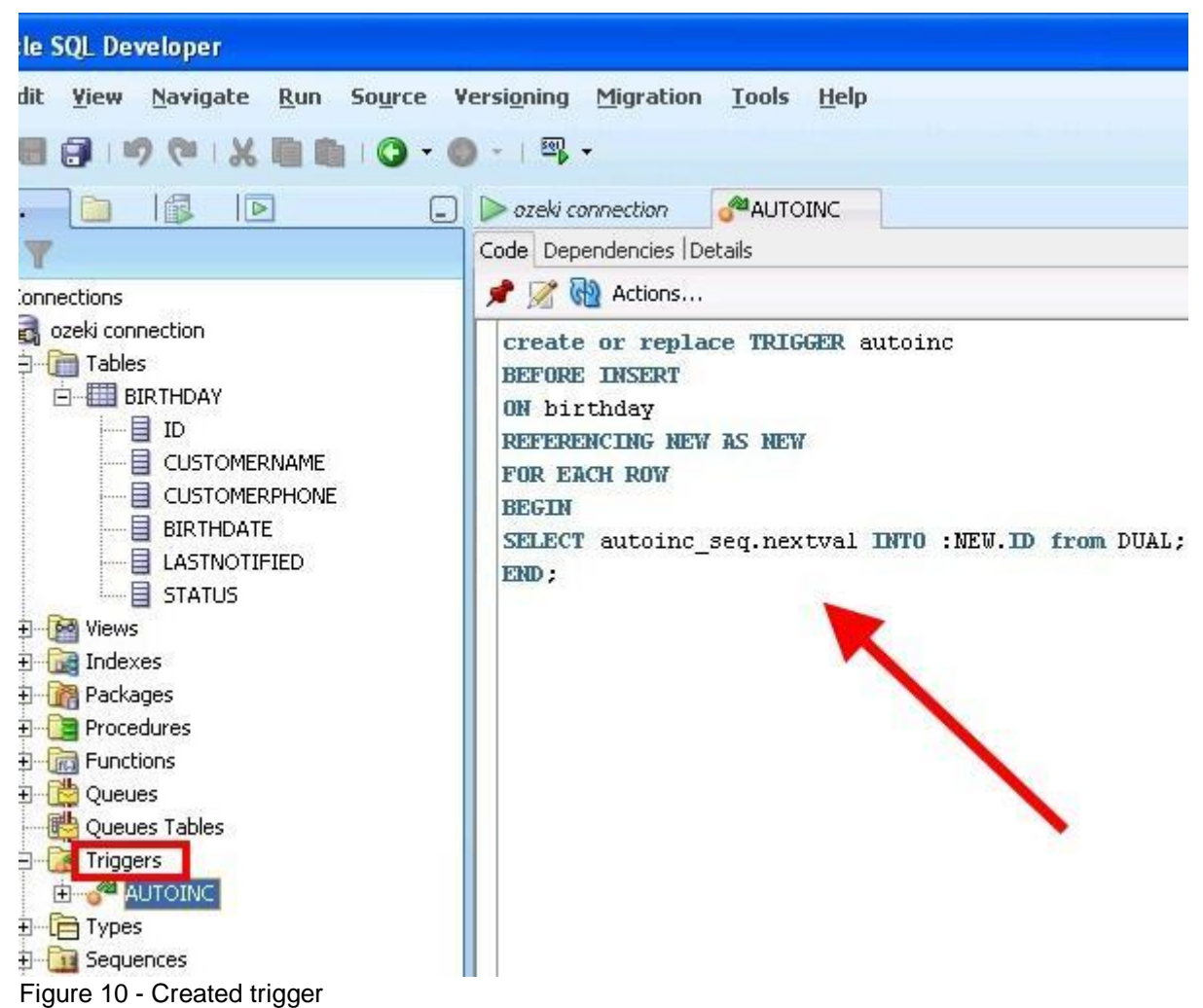

On Figure 11 you can also see the created trigger among the triggers of birthday table.

+33 (0)4 97 23 48 48

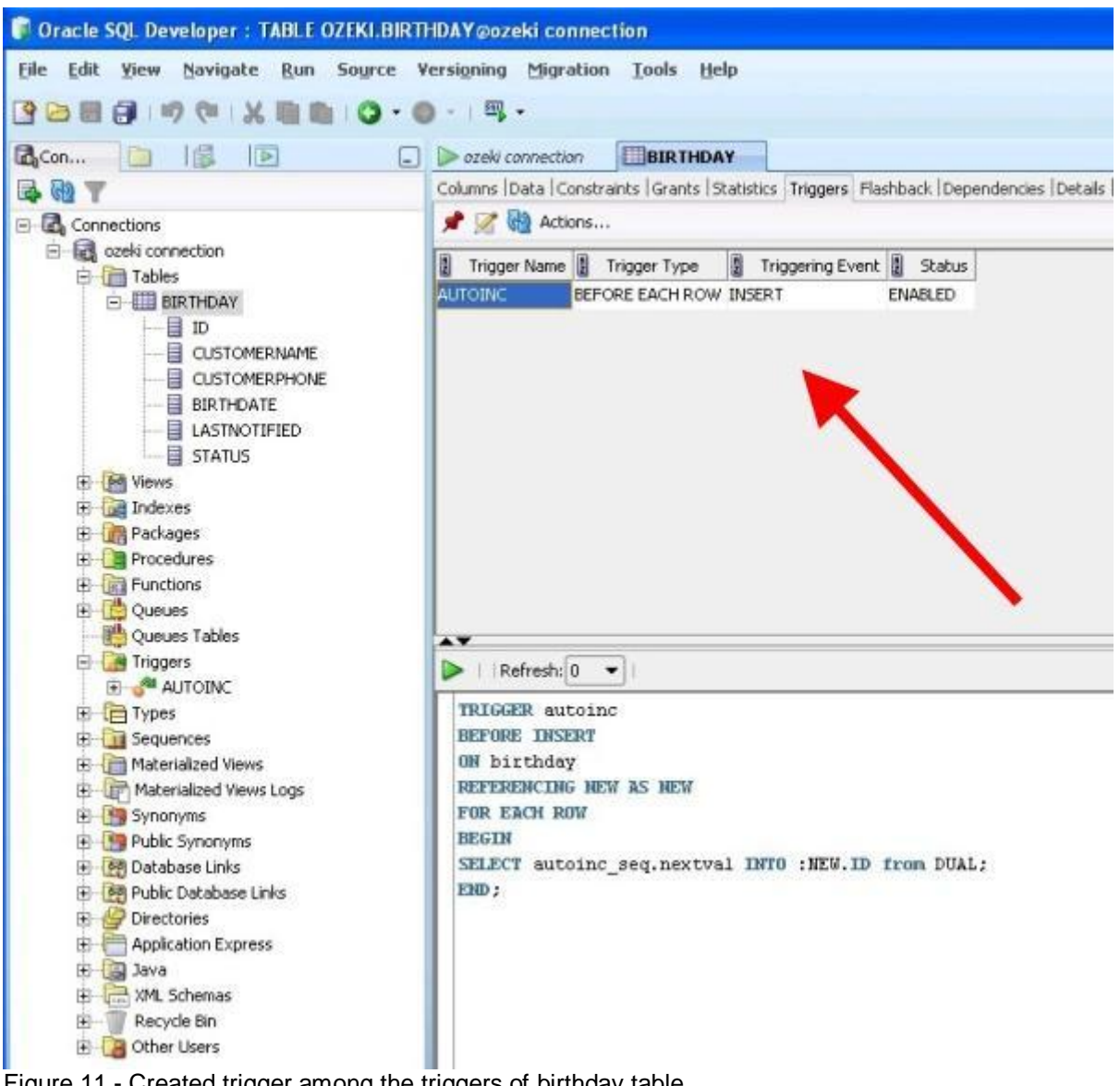

Figure 11 - Created trigger among the triggers of birthday table Now you can enter data into the table (Figure 12) in the following way:

INSERT INTO birthday (customername, customerphone, birthdate) VALUES ('Elizabeth','+36301234567',DATE'2010-09-22');

www.quescom.com

+33 (0)4 97 23 48 48

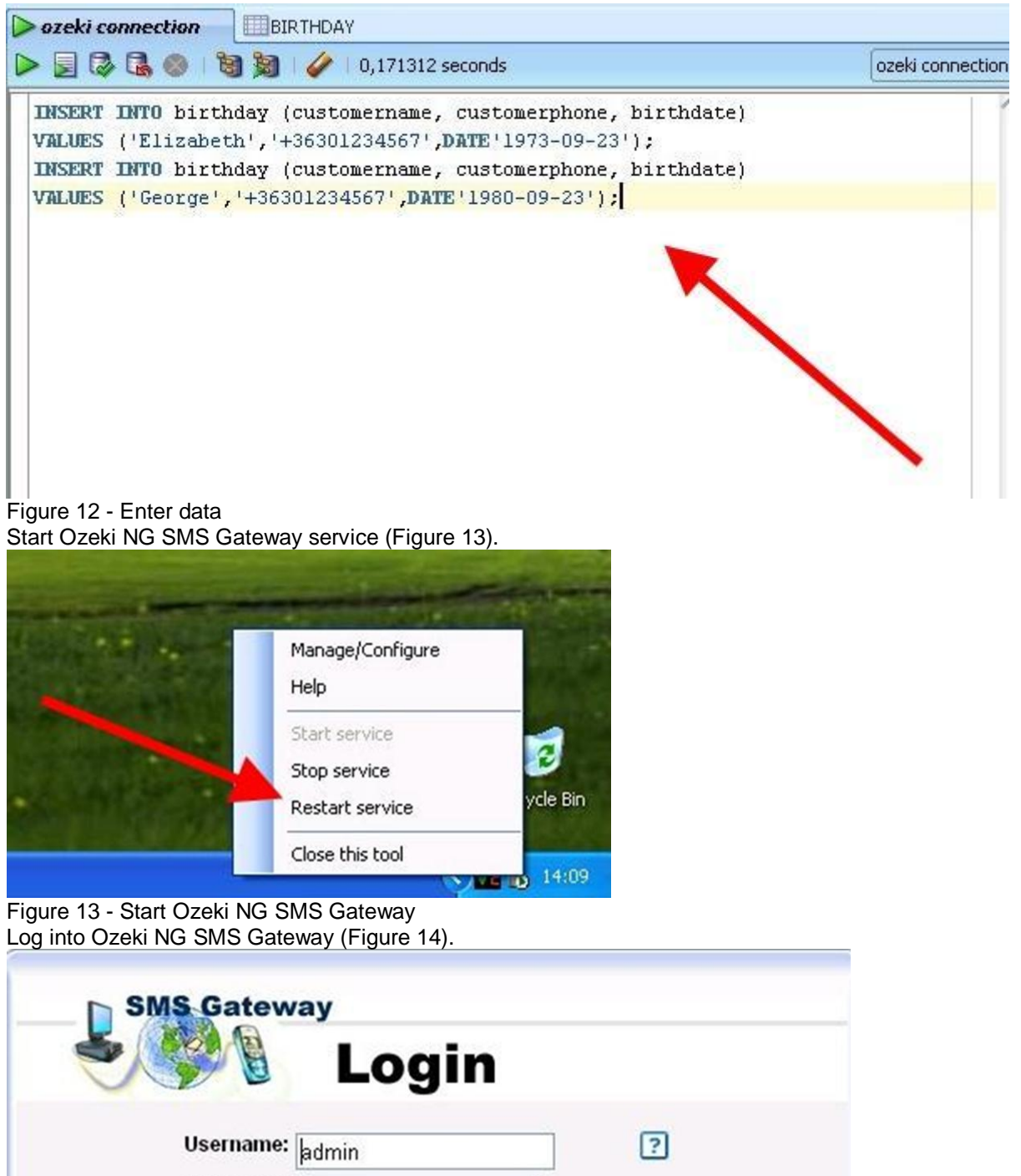

Password:
 Remember me on this computer
 OK

 OK

 OK

 OK

 OK

#### Figure 14 - Login

Install a Database user by clicking on Add new user or application (Figure 15).

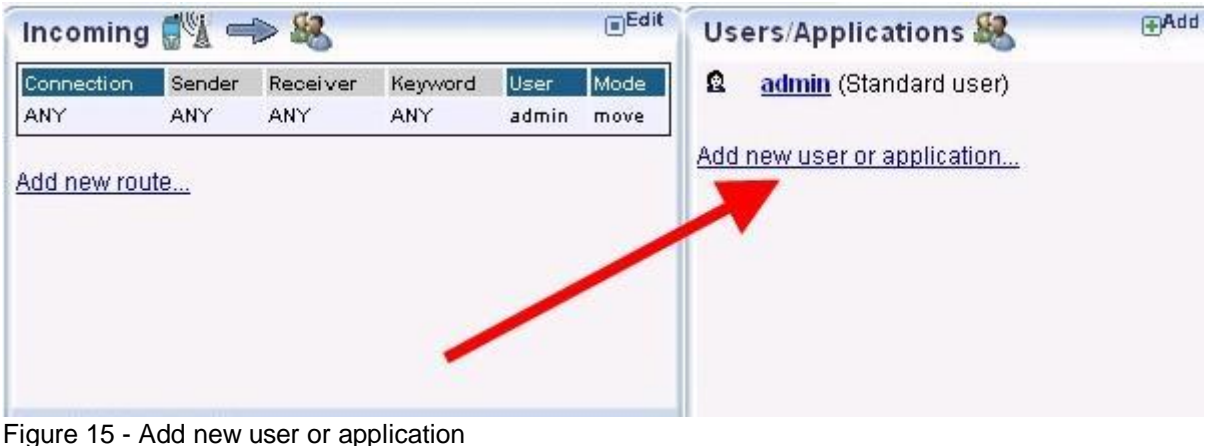

Select Database user interface and click on Install next to it (Figure 16).

#### Add user or application

#### General

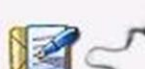

Standard user install

This user makes it possible to send and receive SMS messages from the graphical user interface (GUI) of Ozeki NG SMS Gateway. It provides interactive login with a username and password.

#### Application interfaces

| 5 | _   |   |           |
|---|-----|---|-----------|
| - | SOL | 0 | -         |
|   |     | - | $\supset$ |

#### Database user interface install

With the help of this option you can use a database server, such as MS SQL, Oracle, MySQL, etc..., to send and receive SMS messages. If you install it, Ozeki NG SMS Gateway will connect to the configured database and will check a database table periodically for outgoing messages. If an incoming message arrives, it will be inserted into another table. For more information please visit <u>http://www.ozekisms.com/index.php?owpn=164</u>

Figure 16 - Install Database user

Provide a name for the Database user - in our example it is "birthday\_dbuser" (Figure 17).

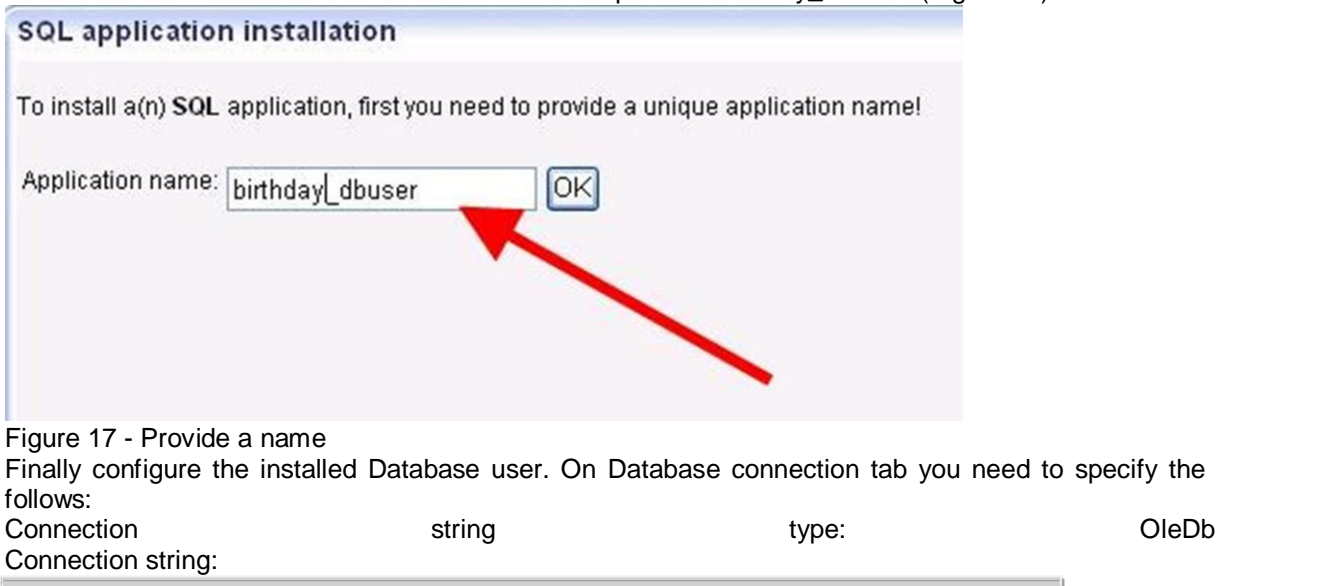

Quescon

**ONE NUMBER** 

+33 (0)4 97 23 48 48

Provider=OraOLEDB.Oracle.1;Persist Security Info=False;User ID=ozeki;Password=root;

| birthday_dbuser (Databas                                                                                                    | e user interface) -                                                            | Configuration                                                     |                                                         |                  |
|----------------------------------------------------------------------------------------------------|--------------------------------------------------------------------------------|-------------------------------------------------------------------|---------------------------------------------------------|------------------|
| Database cor                                                                                                    | nection SQL for se                                                             | nding SQL for rec                                                 | eiving Logging                                          | Advanced         |
| Please specif<br>Find example                                                                                                    | y the database conne<br>s at <u>http://www.ozekis</u>                          | ection string for you<br>ms.com/index.php?                        | r database server.<br><u>?owpn=171</u>                  |                  |
| Connection st                                                                                                    | ing type: OleDb                                                                | ~                                                                 |                                                         |                  |
| Connection st                                                                                                    | ring:                                                                          |                                                                   |                                                         |                  |
| Provider=Ora<br>ID=system;P                                                                                                    | (OLEDB.Oracle.1;Per<br>assword=root;                                           | sist Security Info=Fi                                             | alse;User                                               |                  |
| C Date format                                                                                                    | -                                                                              |                                                                   |                                                         |                  |
| Specify the<br>Formating i                                                                                                    | date format used to c<br>nformation: <u>http://www</u>                         | reate the date valu<br>.ozekisms.com/ind                          | e for the SQL state<br><u>ex.php?owpn=227</u>           | ments.           |
| Date forma                                                                                                    | t string: yyyy-MM-                                                             | dd HH:mm:ss                                                       |                                                         |                  |
| Enable on st                                                                                                    | artup.                                                                         |                                                                   | ОК                                                      | Cancel           |
| Figure 18 - Configuration of Da                                                                                                    | tabase user                                                                    | need to speci                                                     | ify the SOI                                             | statomonte       |
| On SQL for sending                                                                                                    | tab you also                                                                   | need to speci                                                     |                                                         | Statements.      |
| Polling tab on SQL for sending                                                                                                    | panel:                                                                         |                                                                   |                                                         |                  |
| SELECT id, ", customerphone,<br>'! The day of your birthday is: ')<br>FROM birthday<br>WHERE (EXTRACT(MONTH F<br>AND (EXTRACT(DAY FROM C | CONCAT(CONCAT(<br>, birthdate), ' Congrat<br>ROM CURRENT_DA<br>CURRENT_DATE)=E | CONCAT(CONCAT<br>ulations!')<br>\TE)=EXTRACT(M0<br>XTRACT(DAY FRO | ('Hello ',customeri<br>DNTH FROM birth<br>M birthdate)) | name),<br>date)) |
| AND ((lastnotified is null) or (no FROM lastnotified))))                                                                                 | t(EXTRACT(YEAR F                                                               | ROM CURRENT_E                                                     | DATE))=(EXTRAC                                          | I (YEAR          |

-

+33 (0)4 97 23 48 48

| pirthday_dbuser (Database user interface) - Configuration                                                                                                    |
|----------------------------------------------------------------------------------------------------|
| Database connection SQL for sending SQL for receiving Logging Advanced                                                                                                    |
| Use this database connection for sending outgoing messages.                                                                                                    |
| Check the ozekimessageout table every 10 sec. for outgoing messages.                                                                                                    |
| Specify the SQL templates to be used for sending SMS messages.                                                                                                    |
| Polling       Sending       Sent       Not Sent       Delivered       Undelivered       Info         SQL SELECT statement used for polling messages:       SELECT id, ", customerphone, CONCAT(CONCAT(CONCAT(CONCAT(CONCAT, ('Hello ', customername), 'I The day of your birthday is: '), birthdate), '       Image: Congratulations!')         FROM birthday       SELECT (MONTH FROM O IBBENT_DATE)=FXTBACT(MONTH       Image: Congratulations!')         Maximum number of second with second with secon |
| Maximum number of messages to send with one polit.                                                                                                    |
| Enable on startup.                                                                                                    |
| Figure 19 - Polling tab                                                                                                    |
| Sending tab on SQL for sending panel:                                                                                                    |
| UPDATE birthday SET status='sending', lastnotified=current_date WHERE id='\$id'                                                                                                    |
| birtinday_dbuser (batabase user internace) - configuration                                                                                                    |
| Database connection SQL for sending SQL for receiving Logging Advanced                                                                                                    |
| Use this database connection for sending outgoing messages.                                                                                                    |
| Check the ozekimessageout table every 10 sec. for outgoing messages.                                                                                                    |
| Specify the SQL templates to be used for sending SMS messages.                                                                                                    |
| Polling Sending Sent Not Sent Delivered Undelivered Info                                                                                                    |
| SQL UPDATE statement used if the polling was successful:                                                                                                    |
| UPDATE birthday SET status='sending', lastnotified=current_date WHERE id='\$id                                                                                                    |
|                                                                                                    |
| Cancel                                                                                                    |
| Figure 20 - Sending tab                                                                                                    |
| UPDATE birthday SET status='sent', lastnotified=current_date WHERE id='\$id'                                                                                                    |

-

QuesCom

ONE NUMBER

+33 (0)4 97 23 48 48

| ritiday_db                |                                                                                                    |
|---------------------------|----------------------------------------------------------------------------------------------------|
|                           | Database connection SQL for sending SQL for receiving Logging Advanced                                                                                                    |
|                           | Use this database connection for sending outgoing messages.                                                                                                    |
|                           | Check the ozekimessageout table every 10 sec. for outgoing messages.                                                                                                    |
|                           | Specify the SQL templates to be used for sending SMS messages.                                                                                                    |
|                           |                                                                                                    |
|                           | Polling Sending Sent Not Sent Delivered Undelivered Info                                                                                                    |
|                           | SQL UPDATE used if the message has been accepted by the service provider:                                                                                                    |
|                           |                                                                                                    |
|                           |                                                                                                    |
|                           | Enable on startup.     OK Cancel                                                                                                    |
| 1ro 21 - 97               |                                                                                                    |
| 11 C Z I - Ot             | ent tab                                                                                                    |
| sent tab or               | ent tab<br>n SQL for sending panel:                                                                                                    |
| sent tab or<br>DATE birth | ent tab<br>n SQL for sending panel:<br>nday SET status='notsent', lastnotified=current_date WHERE id='\$id'                                                                                                    |
| sent tab or<br>DATE birth | ent tab<br>n SQL for sending panel:<br>nday SET status='notsent', lastnotified=current_date WHERE id='\$id'<br>user (Database user interface) - Configuration                                                                                                    |
| Sent tab or<br>DATE birth | ent tab<br>n SQL for sending panel:<br>iday SET status='notsent', lastnotified=current_date WHERE id='\$id'<br>user (Database user interface) - Configuration                                                                                                    |
| DATE birth                | ent tab<br>n SQL for sending panel:<br>iday SET status='notsent', lastnotified=current_date WHERE id='\$id'<br>user (Database user interface) - Configuration<br>Database connection SQL for sending SQL for receiving Logging Advanced<br>Use this database connection for sending outgoing messages.                                                                                                    |
| DATE birth                | ent tab<br>n SQL for sending panel:<br>iday SET status='notsent', lastnotified=current_date WHERE id='\$id'<br>user (Database user interface) - Configuration<br>Database connection SQL for sending SQL for receiving Logging Advanced<br>Use this database connection for sending outgoing messages.                                                                                                    |
| DATE birth                | ent tab<br>In SQL for sending panel:<br>Inday SET status='notsent', lastnotified=current_date WHERE id='\$id'<br>Inday SET status='notsent', lastnotified=current_date WHERE id='\$id'<br>Inday SET status='notsent', lastnotified=current_date with the status is status in the status is status in the status is statu |
| DATE birth                | ent tab<br>In SQL for sending panel:<br>Inday SET status='notsent', lastnotified=current_date WHERE id='\$id'<br>Inday SET status='notsent', lastnotified=current_date WHERE id='\$id'<br>Index (Database user interface) - Configuration<br>Index (Database connection SOL for sending SOL for receiving Logging Advanced<br>Index Use this database connection for sending outgoing messages.<br>Check the ozekimessageout table every 10 sec. for outgoing messages.<br>Specify the SQL templates to be used for sending SMS messages.                                                                                                    |
| DATE birth                | ent tab<br>n SQL for sending panel:<br>iday SET status='notsent', lastnotified=current_date WHERE id='\$id'<br>user (Database user Interface) - Configuration<br>Database connection SQL for sending SQL for receiving Logging Advanced<br>Use this database connection for sending outgoing messages.<br>Check the ozekimessageout table every 10 sec. for outgoing messages.<br>Specify the SQL templates to be used for sending SMS messages.<br>Polling Sending Sent Not Sent Delivered Undelivered Into                                                                                                    |
| DATE birth                | ent tab<br>n SQL for sending panel:<br>uday SET status='notsent', lastnotified=current_date WHERE id='\$id'<br>user (Database user interface) - Configuration<br>Database connection SQL for sending SQL for receiving Logging Advanced<br>Use this database connection for sending outgoing messages.<br>Check the ozekimessageout table every 10 sec. for outgoing messages.<br>Specify the SQL templates to be used for sending SMS messages.<br>Polling Sending Sent Not Sent Delivered Undelivered Info<br>SQL UPDATE statement used if the message has not been sent:                                                                                                    |
| DATE birth                | ent tab<br>n SQL for sending panel:<br>day SET status='notsent', lastnotified=current_date WHERE id='\$id'<br>user (Database user Interface) - Configuration<br>Database connection SQL for sending SQL for receiving Logging Advanced<br>Use this database connection for sending outgoing messages.<br>Check the ozekimessageout table every 10 sec. for outgoing messages.<br>Specify the SQL templates to be used for sending SMS messages.<br>Polling Sending Sent Not Sent Delivered Undelivered Into<br>SQL UPDATE statement used if the message has not been sent<br>UPDATE birthday SET status='notsent', lastnotified=current_date WHERE id='\$id]                                                                                                    |
| thday_db                  | ent tab<br>n SQL for sending panel:<br>day SET status='notsent', lastnotified=current_date WHERE id='\$id'<br>user (Database user Interface) - Configuration<br>Database connection SQL for sending SQL for receiving Logging Advanced<br>Use this database connection for sending outgoing messages.<br>Check the ozekimessageout table every 10 sec. for outgoing messages.<br>Specify the SQL templates to be used for sending SMS messages.<br>Polling Sending Sent Not Sent Delivered Undelivered Info<br>SQL UPDATE statement used if the message has not been sent<br>UPDATE birthday SET status='notsent', lastnotified=current_date WHERE id='\$id]                                                                                                    |
| DATE birth                | ent tab<br>n SQL for sending panel:<br>Iday SET status='notsent', lastnotified=current_date WHERE id='\$id'<br>user (Database user interface) - Configuration<br>Database connection SQL for sending SQL for receiving Logging Advanced<br>Use this database connection for sending outgoing messages.<br>Check the ozekimessageout table every 10 sec. for outgoing messages.<br>Specify the SQL templates to be used for sending SMS messages.<br>Polling Sending Sent Not Sent Delivered Undelivered Into<br>SQL UPDATE statement used if the message has not been sent<br>UPDATE birthday SET status='notsent', lastnotified=current_date WHERE id='\$id]                                                                                                    |
| DATE birth                | ent tab<br>n SQL for sending panel:<br>iday SET status='notsent', lastnotified=current_date WHERE id='\$id'<br>user (Database user interface) - Configuration<br>Database connection SOL for sending SOL for receiving Logging Advanced<br>Use this database connection for sending outgoing messages.<br>Check the ozekimessageout table every 10 sec. for outgoing messages.<br>Specify the SQL templates to be used for sending SMS messages.<br>Polling Sending Sent Not Sent Delivered Undelivered Into<br>SQL UPDATE statement used if the message has not been sent<br>UPDATE birthday SET status='notsent', lastnotified=current_date WHERE id='\$id]<br>✓ Enable on startup.<br>OK Cancel                                                                                                    |
| re 22 - Nr                | ent tab<br>n SQL for sending panel:<br>iday SET status='notsent', lastnotified=current_date WHERE id='\$id<br>user (Database user Interface) - Configuration<br>Database connection SOL for sending SOL for receiving Logging Advanced<br>Use this database connection for sending outgoing messages.<br>Check the ozekimessageout table every 10 sec. for outgoing messages.<br>Specify the SQL templates to be used for sending SMS messages.<br>Polling Sending Sent Not Sent Delivered Undelivered Into<br>SQL UPDATE statement used if the message has not been sent<br>UPDATE birthday SET status='notsent', lastnotified=current_date WHERE id='\$id]                                                                                                    |

-

|          | Database connection SQL for sending SQL for receiving Logging Advanced                                                                                                    |
|----------|----------------------------------------------------------------------------------------------------|
|          | Use this database connection for sending outgoing messages.                                                                                                    |
|          | Check the ozekimessageout table every 10 sec. for outgoing messages.                                                                                                    |
|          | Specify the SQL templates to be used for sending SMS messages.                                                                                                    |
|          | Polling Sending Sent NotSent Delivered Undelivered Info                                                                                                    |
|          | SQL UPDATE used if the message has been delivered to the recipient phone:                                                                                                    |
|          | UPDATE birthday SET status='delivered', lastnotified=current_date WHERE id='\$id'                                                                                                    |
|          | Cancel                                                                                                    |
| e 23 - E | Delivered                                                                                                    |
| livered  | tab on SQL for sending panel:<br>hday SET status='undelivered' lastnotified=current_date WHERE id='\$id'                                                                                                    |
| hday_0   | Ibuser (Database user interface) - Configuration                                                                                                    |
|          | Detabase connection SOL for conding SOL for researching Learning Advanced                                                                                                    |
|          | Use this database connection for sending outgoing messages                                                                                                    |
|          |                                                                                                    |
|          |                                                                                                    |
|          | Check the ozekimessageout table every 10 sec. for outgoing messages.                                                                                                    |
|          | Check the ozekimessageout table every 10 sec. for outgoing messages.<br>Specify the SQL templates to be used for sending SMS messages.                                                                                                    |
|          | Check the ozekimessageout table every 10 sec. for outgoing messages.<br>Specify the SQL templates to be used for sending SMS messages.<br>Polling Sending Sent Not Sent Delivered Undelivered Info                                                                                                    |
|          | Check the ozekimessageout table every 10 sec. for outgoing messages.<br>Specify the SQL templates to be used for sending SMS messages.<br>Polling Sending Sent Not Sent Delivered Undelivered Info<br>SQL UPDATE used if the message hasn't been delivered to the recipient phone:                                                                                           |
|          | Check the ozekimessageout table every 10 sec. for outgoing messages.<br>Specify the SQL templates to be used for sending SMS messages.<br>Polling Sending Sent Not Sent Delivered Undelivered Info<br>SQL UPDATE used if the message hasn't been delivered to the recipient phone:<br>UPDATE birthday SET status='undelivered', lastnotified=current_date WHERE<br>id='\$id' |

Figure 24 - Undelivered

On Figure 25 you can see that Ozeki NG SMS Gateway has sent out the test messages after I followed the configuration steps above.

ONE NUMBER

QuesCom

| Refresh     | Delete - S                  | elect a folder 💙 Move                                                 |                                                  |
|-------------|-----------------------------|-----------------------------------------------------------------------|--------------------------------------------------|
| Phone n     | number Messag               | 2                                                                     | Date                                             |
| A +36307    | 654321 Hello Ge<br>09-23 00 | orge! The day of your birthday is: 1980-<br>):00:00 Congratulations!  | Thursday, September 23, 2010 2:50 P              |
| SMS.TEXT    |                             | Move to: -Select- V Move                                              | Dekte Forward Peply Hikk<br>View message detail: |
| From: birth | nday dbuser                 |                                                                       | Sent Time: 10-09-23 14:50:14                     |
| To: +36     | 307654321                   |                                                                       | Received Time: 10-09-23 14:50:14                 |
| Hello Geor  | ge! The day of yo           | ur birthday is: 1980-09-23 Congratulatio                              | ns!                                              |
| → +36301    | 234567 Hello Eli<br>1973-09 | zabeth! The day of your birthday is:<br>-23 00:00:00 Congratulations! | Thursday, September 23, 2010 2:50 P              |
| SMS, TEXT   |                             | Move to: - Select- 💌 🛛 Move                                           | Delete Forward Reply Hike                        |
|             |                             |                                                                       | View message details                             |
| From: birth | nday_dbuser                 |                                                                       | Sent Time: 10-09-23 14:50:14                     |
|             | 201224567                   |                                                                       | Received Time: 10-09-23 14:50:14                 |

Figure 25 - Sent messages in Ozeki NG SMS Gateway

On Figure 26 you can also see that the status of the birthday greetings has also been modified to "sent" in the database.

| D ozeki | conn | ection | n (#         | BIRTHDA   | Y     |                         |      |              |      |                |       |        |         |
|---------|------|--------|--------------|-----------|-------|-------------------------|------|--------------|------|----------------|-------|--------|---------|
| Columns | Dat  | a Cor  | nstraints    | Grants  S | tatis | tics   Triggers   Flash | nbac | k   Dependen | ties | Details Indexe | s   S | QL     |         |
| 📌 🚯     |      | ×I     | <b>B B</b> , | Sort      | Filte | er:                     |      |              |      |                |       | -      | Actions |
|         | 2 1  | ID Z   | CUSTO        | MERNAME   | AZ    | CUSTOMERPHONE           | AZ   | BIRTHDATE    | Az   | LASTNOTIFIED   | AZ    | STATUS |         |
| 1       |      | 3 Eliz | zabeth       |           | +36   | 5301234567              | 73-  | SZEPT23      | 10   | -SZEPT23       | ser   | nt     |         |
| 2       |      | 4 Ge   | orge         |           | +36   | 5307654321              | 80-  | SZEPT23      | 10   | -SZEPT23       | ser   | nt     |         |
|         |      |        |              |           |       |                         |      |              |      |                |       |        |         |

Figure 26 - Status is sent

ONE NUMBER

QuesCom

# 10. Setup QuesCom GSM gateway and Ozeki link

WARNING minimum version is IAD06.50

1/ On Ozeki setup:

Create a new SMPP provider and go in "Configure" menu, Under SMPP Settings, configure: Host Ip of the Gateway, TCP port 2775, user and password of your Gateway (administrator/quescom by default).

Under "Message Data" tab, configure: Prefered charset > ISO\_8859\_1 Policy > Enforce Uncheck "Convert incoming GSM 7 to iso8859-1"

Save (OK) "Disconnect" this new SMPP provider then "Connect" it.

Check in "Events" that you've got: Successful login QuesCom Connection Online.

2/ On QuesCom Gateway Web Setup add new CTI application into QPortal, the name is "QSmsc", respect capital letters for QS !

Then you have to add 2 Services into QPortal; one for outgoing SMS (QSmsc -> Sms To Send) and another for incoming SMS (SMS Incoming -> QSmsc)

Add "Phone number" for each SIM card under "SIM pool" interface

3/ On QuesCom Gateway QWAdmin interface:

Change settings for GSM Device, SubscriberNumber should be the real E.164 number of the SIM. Save config Stop/start the QuesCom Gateway.